# HƯỚNG DẪN SỬ DỤNG

# HỆ THỐNG ĐÁNH GIÁ NĂNG LỰC THỰC HIỆN

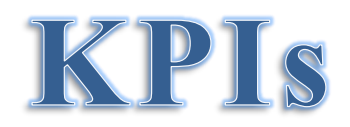

06-2016

# Mục lục

| I.   | ÐĂNC       | NHẬP HỆ THỐNG4                         |  |  |
|------|------------|----------------------------------------|--|--|
| II.  | ĐĂNG XUẤT4 |                                        |  |  |
| III. | CÁC        | C BƯỚC THỰC HIÊN ĐÁNH GIÁ              |  |  |
| 1.   | Ban        | giám hiệu5                             |  |  |
|      | 1.1.       | Admin                                  |  |  |
|      | 1.1.1.     | Lập kế hoạch cấp trường5               |  |  |
|      | 1.1.2.     | Chỉnh sửa kế hoạch13                   |  |  |
|      | 1.1.3.     | Xem và đánh giá kế hoạch đơn vị14      |  |  |
|      | 1.2.       | Hiệu trưởng17                          |  |  |
|      | 1.2.1.     | Soạn và chỉnh sửa kế hoạch17           |  |  |
|      | 1.2.2.     | Hiệu trưởng tự đánh giá20              |  |  |
|      | 1.2.3.     | Đánh giá các phó hiệu trưởng22         |  |  |
|      | 1.3.       | Phó hiệu trưởng25                      |  |  |
|      | 1.3.1.     | Soạn và chỉnh sửa kế hoạch25           |  |  |
|      | 1.3.2.     | Phó hiệu trưởng tự đánh giá28          |  |  |
| 2.   | Kho        | <b>a</b>                               |  |  |
|      | 2.1        | Trưởng khoa                            |  |  |
|      | 2.1.1.     | Soạn và chỉnh sửa kế hoạch             |  |  |
|      | 2.1.2.     | Trưởng Khoa duyệt kế hoạch35           |  |  |
|      | 2.1.3.     | Trưởng Khoa mở lại kế hoạch đã duyệt37 |  |  |
|      | 2.1.4.     | Đánh giá các phó khoa40                |  |  |
|      | 2.2        | Phó khoa                               |  |  |
|      | 2.1.5.     | Soạn và chỉnh sửa kế hoạch42           |  |  |
|      | 2.1.6.     | Đánh giá                               |  |  |
|      | 2.3        | <b>Trưởng Bộ môn</b>                   |  |  |
|      | 2.1.7.     | Soạn và chỉnh sửa kế hoạch46           |  |  |
|      | 2.1.8.     | Đánh giá giảng viên                    |  |  |
|      | 2.4        | Giảng viên                             |  |  |
|      | 2.1.9.     | Soạn và Chỉnh sửa kế hoạch52           |  |  |
|      | 2.1.10     | Giảng viên Đánh giá55                  |  |  |
| 3.   | Phò        | <b>ng</b> 59                           |  |  |

| Trưởng phòng                  | 59                                                                                                    |
|-------------------------------|----------------------------------------------------------------------------------------------------|
| Soạn và chỉnh sửa kế hoạch    | 59                                                                                                    |
| Đánh giá phó phòng            | 61                                                                                                    |
| Đánh giá nhân viên            | 65                                                                                                    |
| Phó phòng                     | 68                                                                                                    |
| Soạn và hiệu chỉnh kế hoạch   | 68                                                                                                    |
| Đánh giá (cá nhân)            | 70                                                                                                    |
| Nhân viên                     | 72                                                                                                    |
| Đăng ký và chỉnh sửa kế hoạch | 72                                                                                                    |
| Đánh giá                      | 75                                                                                                    |
|                               | Trưởng phòng<br>Soạn và chỉnh sửa kế hoạch<br>Đánh giá phó phòng<br>Đánh giá nhân viên<br>Phó phòng<br>Soạn và hiệu chỉnh kế hoạch<br>Đánh giá (cá nhân)<br>Nhân viên<br>Đăng ký và chỉnh sửa kế hoạch<br>Đánh giá |

### I. ĐĂNG NHẬP HỆ THỐNG

- B1: Mở trình duyệt và gõ vào địa chỉ http://kpis.hcmute.edu.vn
- B2: Người dùng đăng nhập bằng tài khoản Admin cung cấp

| TRƯỜNG ĐẠI HỌC       |                                            |  |
|----------------------|--------------------------------------------|--|
| н                    | CMC University of Technology and Education |  |
| w                    | 'eb thông tin nhân viên và chấm công<br>*  |  |
|                      |                                            |  |
|                      | Tên đăng nhập                              |  |
|                      |                                            |  |
|                      | Mạt khau                                   |  |
| Quên mật khẩu 📃 KPIs |                                            |  |
|                      |                                            |  |
|                      | Đang nhập                                  |  |

Hình 1- Đăng nhập

| II. | ĐĂNG X | UÁT                |                 | Click chọn<br>"Đăng xuất" |
|-----|--------|--------------------|-----------------|---------------------------|
|     |        | Website HRM - KPIs | Huỳnh Phước Sơn |                           |
|     |        |                    | Đăng xuất       |                           |

Hình 2- Đăng xuất

Để đăng xuất khỏi hệ thống, người dùng click chuột vào **tên đăng nhập** ở góc trên bên phải của màn hình, rồi chọn đăng xuất.

# III. CÁC BƯỚC THỰC HIỆN ĐÁNH GIÁ

### 1. Ban giám hiệu

#### 1.1. <u>Admin</u>

# 1.1.1. Lập kế hoạch cấp trường

- **<u>B1</u>**: chọn menu "Kế hoạch" như hình sau:

| HCMUTE | TRƯỜNG ĐẠ<br><b>SƯ PHẠM</b><br>HCMC Unive | I HỌC<br><b>KỸ THUẬT TP.</b><br>rsity of Technolo |
|--------|-------------------------------------------|---------------------------------------------------|
| ≡      |                                           |                                                   |
| 🔲 KPIs |                                           | ~                                                 |
| - Nhâr | n viên                                    |                                                   |
| - Tiêu | chí                                       | Click chọn                                        |
| - Nhór | m mục tiêu                                |                                                   |
| - Kếh  | oạch MTCL                                 | 1                                                 |
| • Đổ d | ữ liệu NCKH                               | ł                                                 |

Hình 3 – Menu KPIs cho Admin

- Sau khi chọn menu "Kế hoạch MTCL" thì màn hình sau hiện ra:

| KÉ HOẠCH                                          | + Thêm mới kế hoạch |
|---------------------------------------------------|---------------------|
| Kế hoạch Quản lý kế hoạch Xem kế hoạch các đơn vị | SMZ                 |
| ⊿ Kế hoạch năm 2015 - 2016                        | Click               |
| ⊿ Kế hoạch học kỳ l năm 2015 - 2016               |                     |
| Kế hoạch tháng 9                                  |                     |
| Kế hoạch tháng 10                                 |                     |
| Kế hoạch tháng 11                                 |                     |
| Kế hoạch tháng 12                                 |                     |
| Kế hoạch tháng 1                                  |                     |
| Kế hoạch tháng 2                                  |                     |
| ∡ Kế hoạch học kỳ II năm 2015 - 2016              |                     |
| Kế hoạch tháng 3                                  |                     |
| Kế hoạch tháng 4                                  |                     |
| Kế hoạch tháng 5                                  |                     |
| Kế hoạch tháng 6                                  |                     |
| Kế hoạch tháng 7                                  |                     |
| Kế hoạch tháng 8                                  | -                   |

Hình 4 – Kế hoạch trường

- <u>Ghi chú</u>:
  - Tab 1- Kế hoạch: tương ứng với Soạn & chỉnh sửa kế hoạch.
  - Tab 2- Quản lý kế hoạch: tương ứng với Chỉnh sửa kế hoạch
  - Tab 3- Xem kế hoạch các đơn vị: tương ứng Xem duyệt & đánh giá kế hoạch của đơn vị
- <u>B2</u>: Soạn kế hoạch.
- Sau khi click nút **Thêm mới** Kế Hoạch thì màn hình sau hiện ra:
- Ghi chú: nút thêm mới nằm ở góc trên bên phải hình 4

| Chi tiết kế hoạch              |               | Nhập thông tin |
|--------------------------------|---------------|----------------|
| Tên                            | Tên           | - ·            |
| Thời gian bắt đầu              | 01/02/2016    |                |
| Thời gian kết thúc             | 01/02/2016    |                |
| Thời gian bắt đầu đánh giá     | 01/02/2016    |                |
| Thời gian kết thúc đánh<br>giá | 01/02/2016    |                |
| Loại kế hoạch                  | Loại kể hoạch | T              |
|                                |               |                |
|                                | CLICK         | OK Cancel      |

Hình 5 – Thêm mới kế hoạch

- Chú thích :
  - "Loại kế hoạch" gồm: kế hoạch năm, học kỳ, tháng.
- **<u>B3:</u>** Soạn chi tiết kế hoạch.

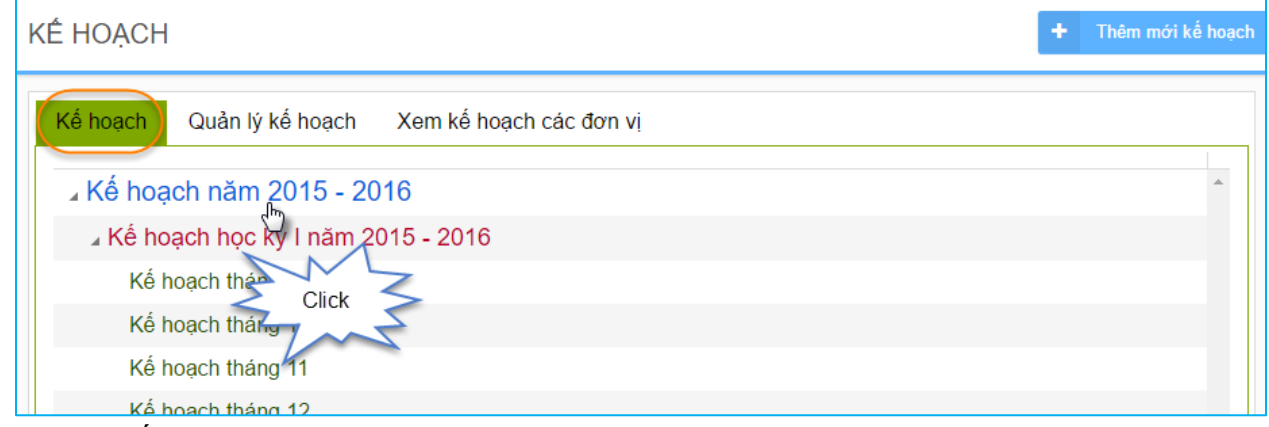

- Click "Kế hoạch năm 2015 - 2016" thì màn hình sau hiện ra:

| Kế hoạch năm 2015 - 2016 - Ngô Văn Thuyên |                                                                   |             |  |
|-------------------------------------------|-------------------------------------------------------------------|-------------|--|
| BÅN                                       | KÉ HOẠCH MỤC TIÊU CHẤT LƯỢNG NĂM HỌC<br>ÁP DỤNG CHO BAN GIÁM HIỆU | MĂU 01/KHNH |  |
| Tầm nhìn                                  | Tầm nhìn                                                          |             |  |
| Sứ mạng                                   | Sứ mạng                                                           |             |  |
| Đơn vị                                    | Ban giám hiệu                                                     |             |  |
| Cấp trên trực tiếp                        | Hội đồng trường                                                   |             |  |
| Thời gian thực hiện                       | 01/09/2015 - 31/08/2016                                           |             |  |

| NMT# 1: Đào tạo NMT# 2: Nghiên cứu khoa học NMT# 3: Công tác chính trị, tư tưởng và các hoạt động khác |                                                                                 |                                                                                                    |                  |              |                |
|----------------------------------------------------------------------------------------------------|---------------------------------------------------------------------------------|----------------------------------------------------------------------------------------------------|------------------|--------------|----------------|
| + Thêm mới                                                                                             | + Bổ sung                                                                       |                                                                                                    |                  | 🗴 Xuất excel | < Trở về       |
|                                                                                                    | NMT# 1: Đào tạo                                                                 |                                                                                                    |                  |              |                |
| STT                                                                                                    | Mục tiêu cụ thể                                                                 | Kế hoạch / Các bước thực hiện                                                                                                    | Nguồn lực cần có | Chỉ đạo      | Đơn vị ch      |
| 1                                                                                                    | Áp dung CTĐT trình độ ĐH giáo<br>viên kỹ thuật cho SV sư phạm<br>khoả 2015-2016 | <ul> <li>b. Tổ chức thảo luận bổ sung và hoàn<br/>thiện các đề cương chi tiết</li> <li>e. Biên soạn giáo trình</li> <li>d. Trình Hội đồng KHĐT trường</li> <li>c. Tổ chức phân biện ngoài doanh nghiệp</li> <li>a. Triển khai biên soạn đề cương chỉ tiết<br/>các môn học</li> </ul> |                  | Đỗ Vân Dũng  | Viện Sư phạn - |
| + Thêm mới                                                                                             | + Bổ sung                                                                       |                                                                                                    |                  | 🖹 Xuất excel | < Trở về       |

| NMT# 1: Đảo tạo NMT# 2: Nghiên cứu khoa học NMT# 3: Công tác chính trị, tư tưởng và các hoạt đồng khác |                                  |       |                                                  |                                                                                                    |                  |                |                |
|----------------------------------------------------------------------------------------------------|----------------------------------|-------|--------------------------------------------------|----------------------------------------------------------------------------------------------------|------------------|----------------|----------------|
|                                                                                                    | + Thêr                           | m mới | + Bố sung                                        |                                                                                                    |                  | Xuất excel     | < Trở về       |
|                                                                                                    |                                  |       | NMT# 2: Nghiên cứu khoa học                      |                                                                                                    |                  |                |                |
|                                                                                                    |                                  | STT   | Mục tiêu cụ thể                                  | Kế hoạch / Các bước thực hiện                                                                                                    | Nguồn lực cần có | Chỉ đạo        | Đơn vị chủ     |
|                                                                                                    | <ul> <li>✓</li> </ul>            | 3     | Đánh giá trưởng theo tiêu chuẩn<br>của Bộ GD&ĐT  | a. Hoàn thiện kế hoạch tự đánh giá trưởng<br>b. Soạn thào các tài liệu hướng dẫn của<br>61 tiểu chỉ gửi các đơn vị c. Các đơn vị<br>cung cấp thông tin, mình chứng cho phóng<br>ĐBCL d. Soạn thào báo cáo, thu thập mình<br>chứng ở các đơn vị e. Viết báo cáo tiểu<br>chuẩn và hệ thống toán bộ mình chứng f.<br>Hoàn thiện bản dự thào báo cáo tự đánh<br>giá |                  | Ngô Văn Thuyên | Phòng Đảm b: ^ |
|                                                                                                    | <ul> <li>✓</li> <li>♦</li> </ul> | 4     | Tăng cường CNTT áp dụng trong<br>quân lý đào tạo | a. Lập kế hoạch thực hiện b. Triển khai<br>thực hiện c. Báo cáo phân tích kết quả<br>thực hiện                                                                                                    |                  | Lê Hiểu Giang  | Phòng Đào tạ   |
|                                                                                                    | + Thêr                           | m mới | 🕂 Bỗ sung                                        |                                                                                                    |                  | Xuất excel     | < Trờ về       |

| NMT# 1: Đà            | o tạo                | NMT# 2: Nghiên cứu khoa học                          | NMT# 3: Công tác chính trị, tự tưởng và các h                                     | oạt động khác    |                 |                                |
|-----------------------|----------------------|------------------------------------------------------|-----------------------------------------------------------------------------------|------------------|-----------------|--------------------------------|
| + Thê                 | m mới                | 🛨 Bổ sung                                            | 14                                                                                |                  | 🖹 Xuất excel    | Trở về                         |
|                       |                      | NMT# 3: Công tác chính trị, tư tướ                   | ờng và các hoạt động khác                                                         |                  |                 |                                |
|                       | STT                  | Mục tiêu cụ thể                                      | Kế hoạch / Các bước thực hiện                                                     | Nguồn lực cần có | Chỉ đạo         | Đơn vị chủ                     |
| <ul> <li>✓</li> </ul> | 1                    | Tuyên truyền về đại hội Đảng toàn<br>quốc năm 2016   |                                                                                   |                  | Lê Hiếu Giang   | Phòng tuyển s<br>tác sinh viên |
| <ul> <li>✓</li> </ul> | 2                    | Tuyên truyền về Cộng đồng kinh<br>tế ASEAN (AEC)     |                                                                                   |                  | Lê Hiếu Giang   | Phòng tuyển s<br>tác sinh viên |
| <ul> <li>✓</li> </ul> | 3                    | Triển khai các hoạt động dịch vụ<br>hỗ trợ sinh viên | Tổ chức các hoạt động trong CLB "Sinh<br>viên trải nghiệm" 1 tuần sinh hoạt 1 lần |                  | Trương Thị Hiển | Trung tâm dịci<br>viên         |
| + Thê                 | + Thêm mới + Bổ sung |                                                      |                                                                                   |                  |                 |                                |
|                       |                      |                                                      |                                                                                   |                  | CLICK           | Khóa                           |
|                       |                      |                                                      |                                                                                   | 7                |                 |                                |

Hình 6 – Soạn và chỉnh sửa kế hoạch

#### <u>Chú thích</u>:

| Icon                                                                                                    | Ý nghĩa                                                                                                    |
|----------------------------------------------------------------------------------------------------|----------------------------------------------------------------------------------------------------|
| + Thêm mới                                                                                                    | - Nút - <b>Soạn mới</b>                                                                                            |
| + Bổ sung                                                                                                    | - Nút - <b>Soạn bổ sung</b>                                                                                        |
| <ul> <li>Image: A second second s</li></ul> | - Nút - <b>Chỉnh sửa</b>                                                                                           |
| Ŵ                                                                                                    | - Nút - <b>Xóa</b>                                                                                                 |
| <b>♦</b>                                                                                                    | - Nút - <b>Ngừng sử dụng</b>                                                                                       |
| 0                                                                                                    | - Nút - <b>Tái sử dụng</b>                                                                                         |
| Khóa                                                                                                    | <ul> <li>Nút - Khóa kế hoạch (nghĩa là: kế hoạch sẽ được chuyển xuống phòng, khoa, bộ môn có liên quan)</li> </ul> |
| <u>Ghi chú</u> :                                                                                                    |                                                                                                    |

9

- Khi thêm mới xuất hiện chữ màu xanh, có thêm thông báo "New" (bằng ảnh .gif)
- Khi thêm mới bổ sung xuất hiện chữ màu xanh, có thêm thông báo "Bổ sung" và thông báo "New"
- Khi khóa kế hoạch xuất hiện chữ màu đen, mất thông báo "New" (kế hoạch đã khóa thì không xóa được)
- Khi ngừng sử dụng xuất hiện chữ màu đỏ, có thông báo "Ngừng sử dụng" (trạng thái ngừng sử dụng được cập nhật tự động từ trên xuống )
- **<u>B3-1</u>**: Soạn chi tiết kế hoạch cho từng nhóm mục tiêu.
- Ví dụ: Soạn kế hoạch của NMT #1. Thao tác như sau:
  - Click nút "Thêm mới" ở hình 6 (NMT#1) thì màn hình sau hiện ra:

| iông tin                   | <b>\</b>             |                                                                                                    |
|----------------------------|----------------------|----------------------------------------------------------------------------------------------------|
| Số thứ tự                  | 1                    | Đơn vị phối hợp                                                                                                    |
| Mục tiêu chi tiết          |                      | <ul> <li>Phòng ban</li> <li>Ban giám hiệu</li> <li>Ban quản lý Ký túc xá</li> <li>Bộ phận quản lý hồ sơ dự án</li> </ul>                      |
| Nguồn lực cần có           |                      | <ul> <li>Phòng Đàm bào chất lượng</li> <li>Phòng Đào tạo</li> <li>Phòng Đào tạo không chính quy</li> <li>Phòng Hành chính Tổng hợp</li> </ul> |
| Chỉ đạo                    | Chọn người chỉ đạo 🔻 | Phòng Ke noạch Tại chính     Phòng Khoa học và Công nghệ     Phòng Quan hê công chúng và doanh nghiệ                                          |
| Đơn vị chủ trì             | Chọn Đơn vị          | <ul> <li>Phòng Quan hệ Quốc tế</li> <li>Phòng Quản lý khoa học - Quan hệ quốc tế</li> </ul>                                                   |
| KPI thực hiện năm<br>trước | <b>.</b>             | <ul> <li>Phòng Quản trị chiến lược</li> <li>Phòng Quản trị cơ sở vật chất</li> </ul>                                                          |
| Mã công việc               | Chọn Mã công việc    | ▼<br>Bổ sung                                                                                                    |

Hình 7 – Mục "Thông tin" của Kế hoạch chi tiết

+ Nhập "Kế hoạch / Các bước thực hiện"

| Kế hoạch chi tiết                                                                    |                                      |
|--------------------------------------------------------------------------------------|--------------------------------------|
| Thông tin Kế hoạch / Các bước thực hiện KPI đăng ký thực hiện Tập tin đi<br>Nội dung | inh kèm<br>Thêm mói<br>"Phương pháp" |
|                                                                                      | OK Cancel                            |

Hình 8 – Mục "Kế hoạch/Các bước thực hiện"

| Phương pháp        |                   |        |  |  |  |  |
|--------------------|-------------------|--------|--|--|--|--|
| STT                | 1                 |        |  |  |  |  |
| Tên                | Enter name here * |        |  |  |  |  |
|                    |                   |        |  |  |  |  |
| Nhập thông tin     |                   |        |  |  |  |  |
| Thời gian bắt đầu  | 01/09/2015        |        |  |  |  |  |
| Thời gian kết thúc | 31/08/2016        |        |  |  |  |  |
|                    | ССЛСК             | Cancel |  |  |  |  |

Hình 9 – Thêm mới phương pháp

+ Nhập "KPI đăng ký thực hiện"

| Kế hoạch chi tiết                                      |                                                  |                                                             |
|--------------------------------------------------------|--------------------------------------------------|-------------------------------------------------------------|
| Thông tin Kế hoạch / Các bước thực hiện<br>KPI đăng ký | KPI đăng ký thực hiện Tập tin đín<br>Đơn vị tính | hh kèm<br>Thêm mới KPI<br>đăng ký thực<br>hiện<br>OK Cancel |

Hình 10 – Mục "Kế hoạch chi tiết"

| KPI đăng ký thực hiện |                    |  |  |  |  |  |
|-----------------------|--------------------|--|--|--|--|--|
| STT                   | 1 Ŷ                |  |  |  |  |  |
| KPI đăng ký           |                    |  |  |  |  |  |
| Đơn vị tính           | Chọn đơn vị tính 🔻 |  |  |  |  |  |
|                       | CLICK OK Cancel    |  |  |  |  |  |

Hình 11 – Thêm mới "KPI đăng ký thực hiện"

+ <u>Tập tin đính kèm</u> (*ghi chú*: dung lượng file đính kèm tối đa là 5MB)

| Kế hoạ    | ch chi tiết                   |                       |                  |       |
|-----------|-------------------------------|-----------------------|------------------|-------|
| Thông tin | Kế hoạch / Các bước thực hiện | KPI đăng ký thực hiện | Tập tin đính kèm |       |
| Selec     | ct files Chọn                 | tập                   |                  |       |
| Tên file  |                               |                       |                  |       |
|           |                               |                       |                  | CLICK |
|           |                               |                       |                  |       |

Hình 12 – Tập tin đính kèm

<u>B3-2</u>: Sau khi soạn xong chi tiết kế hoạch thì click nút "Khóa" ở góc dưới bên phải hình 6 "Soạn và chỉnh sửa kế hoạch". Kết thúc quá trình soạn kế hoạch.

# 1.1.2. Chỉnh sửa kế hoạch

#### - <u>B1:</u> Chọn Tab 2 – Quản lý kế hoạch

| KÉ HOẠCH                                          | + | Thêm mới kế hoạch |
|---------------------------------------------------|---|-------------------|
| Kế hoạch Quản lý kế hoạch Xem kế hoạch các đơn vị |   |                   |
| ⊿ Kế hoạch năm 2015 - 2016                        |   | *                 |
| ▲ Kê hoạch với văm 2015 - 2016<br>Kế hoạch click  |   |                   |
| Kế hoạch tháng 10                                 |   |                   |
| Kế hoạch tháng 11                                 |   |                   |
| Kế hoạch tháng 12                                 |   |                   |
| Kế hoạch tháng 1                                  |   |                   |
| Kế hoạch tháng 2                                  |   |                   |

- **<u>B2</u>**: Click chọn "Kế hoạch năm 2015 -2016". Sau khi click nút **Chỉnh sửa** kế hoạch năm thì màn hình sau hiện ra:

|                                | Chỉnh sủ                 | a thông tin |        |
|--------------------------------|--------------------------|-------------|--------|
| Chi tiết kế hoạch              |                          |             |        |
|                                | -                        |             |        |
| Tên                            | Kế hoạch năm 2015 - 2016 |             |        |
| Thời gian bắt đầu              | 01/09/2015               |             |        |
| Thời gian kết thúc             | 31/08/2016               |             |        |
| Thời gian bắt đầu đánh giá     | 01/09/2015               |             |        |
| Thời gian kết thúc đánh<br>giá | 31/08/2016               |             |        |
| Loại kế hoạch                  | Kể hoạch năm             | Ŧ           |        |
| Kế hoạch cấp trên              | Kể hoạch cấp trên        | Ŧ           | ]      |
|                                |                          |             |        |
|                                | CLICK                    | ОК          | Cancel |

Hình 13 – Chỉnh sửa kế hoạch năm

| 112 Vom              | à đánh giá kế hoach đơn vị  |  |
|----------------------|-----------------------------|--|
| <b>1.1.3.</b> Aem v  | a dann gia ke noạch don vị  |  |
|                      |                             |  |
| <b>RI</b> ( 'hon Tah | 3 – Xem kê hoach các đơn vi |  |

<u>**B1**</u>: Chọn Tab 3 – Xem kê hoạch các đơn vị

-

| KÉ HOẠCH                                          | + Thêm mới kế hoạch |
|---------------------------------------------------|---------------------|
| Kế hoạch Quản lý kế hoạch Xem kế hoạch các đơn vị |                     |
| ⊿ Kế hoạch năm 2ุQ15 - 2016                       | <b>^</b>            |
| ▲ Kế hoạch học 12015 - 2016                       |                     |
| Kế hoạch tháng                                    |                     |
| Kế hoạch tháng 10                                 |                     |
| Kế hoạch tháng 11                                 |                     |
| Kế hoạch tháng 12                                 |                     |
| Kế hoạch tháng 1                                  |                     |
| Kế hoạch tháng 2                                  |                     |

**<u>B2</u>**: Click chọn "Kế hoạch năm 2015 -2016". Sau khi click màn hình sau hiện ra:

| Phòng ban - Khoa/Viện/Trung tâm             |             |                 |   |
|---------------------------------------------|-------------|-----------------|---|
| ✓ Loại đơn vị × Xem & duyệt kế hoạc         | h           | Đánh giá đơn vị |   |
| Đơn vị                                      | Loại đơn vị | $\odot$         |   |
| ∡ Loại đơn vị: Phòng ban                    |             |                 | * |
| Ban giám hiệu                               | Phòng ban   | Đành giá        |   |
| Ban quản lý Ký túc xá                       | Phòng ban   | Đánh giá        |   |
| Bộ phận quản lý hồ sơ dự án                 | Phòng ban   | Đánh giá        |   |
| Phòng Đảm bảo chất lượng                    | Phòng ban   | Đánh giá        |   |
| Phòng Đào tạo                               | Phòng ban   | Đánh giá        |   |
| Phòng Đào tạo không chính quy               | Phòng ban   | Đánh giá        |   |
| Phòng Hành chính Tổng hợp                   | Phòng ban   | Đánh giá        |   |
| Phòng Kế hoạch Tài chính                    | Phòng ban   | Đánh giá        |   |
| Phòng Quan hệ công chúng và doanh<br>nghiệp | Phòng ban   | Đánh giá        |   |
| Phòng Quan hệ Quốc tế                       | Phòng ban   | Đánh giá        |   |
| Phòng Quản lý khoa học - Quan hệ quố<br>tế  | Phòng ban   | Đánh giá        |   |

# Hình 14 – Xem và đánh giá kế hoạch đơn vị

+ <u>Ví du</u>: Xem và duyệt kế hoạch "Phòng đào tạo". Click chọn "Phòng đào tạo" thì màn hình sau hiện ra:

| Kế hoạch năm 2015 - 2016 - Nguyễn Phương    |                                                                                   |                            |                                                                                                    |              |                |
|---------------------------------------------|-----------------------------------------------------------------------------------|----------------------------|----------------------------------------------------------------------------------------------------|--------------|----------------|
|                                             |                                                                                   |                            |                                                                                                    |              | MĂU 03/KHTH    |
|                                             | BẢN KẾ HOẠCH H                                                                    | IOẠT ĐỘNG CA               | Á NHÂN                                                                                                    |              |                |
|                                             | Ap dụng cho                                                                       | trưởng phòng ba            | in and a second second s |              |                |
| Tầm nhìn                                    | Tầm nhìn                                                                          |                            |                                                                                                    |              |                |
| Sứ mạng                                     | Sứ mạng                                                                           |                            |                                                                                                    |              |                |
| Đơn vị                                      | Phòng Đào tạo                                                                     |                            |                                                                                                    |              |                |
| Cấp trên trực tiếp                          | Ban Giám hiệu                                                                     |                            |                                                                                                    |              |                |
| Thời gian thực hiện                         | 01/09/2015 - 31/08/2016                                                           |                            |                                                                                                    |              |                |
| NRAT# 4. Mhất hanna và biệu quất công viện  |                                                                                   | t 2: Ouèn lú shân au uè ti | vîn thủ các mụ định khác                                                                                                    |              |                |
| NMT# 1. Khối lượng và niệu suát công việc   | hiệu suất công việc                                                               | s. Quan iy nnan sự và tr   | uan mu cac quy oinn knac                                                                                                    |              |                |
|                                             |                                                                                   |                            |                                                                                                    |              |                |
| Mục tiêu cụ thê                             | Kẽ hoạch / Các bước th                                                            | ựchiện N                   | guồn lực cân có                                                                                                    | Trọng sõ     | BGH Chi đạo    |
| 2 Đánh giá trường theo tiêu<br>của Bộ GD&ĐT | u chuẩn a. Hoàn thiện kế hoạch tự đán<br>b. Soan thảo các tài liêu hướn           | h giá trường<br>g dẫn của  |                                                                                                    | 0            | Ngô Văn Thuyên |
|                                             | 61 tiêu chí gửi các đơn vị c. C                                                   | ác đơn vị                  |                                                                                                    |              |                |
|                                             | ĐBCL d. Soạn thảo báo cáo, t                                                      | hu thập minh               |                                                                                                    |              |                |
|                                             | chứng ở các đơn vị e. Việt bá<br>chuẩn và hệ thống toàn bộ min                    | o cáo tiêu<br>nh chứng f.  |                                                                                                    |              |                |
|                                             | Hoàn thiện bản dự thảo báo ca<br>giá                                              | áo tự đánh                 |                                                                                                    |              |                |
| 2 Tăng qurờng CNTT án dự                    | na trona                                                                          | -26-14-1                   |                                                                                                    | 0            | Là Hiấu Giang  |
| quản lý đào tạo                             | thực hiện c. Báo cáo phân tích                                                    | n kết quả                  |                                                                                                    | 0            |                |
| 4                                           | thực hiện                                                                         |                            |                                                                                                    |              |                |
| NMT# 1: Khối lượng và hiệu suất công việc   | NMT# 2: Chất lượng công việc NMT# 3                                               | 3: Quản lý nhân sư và tuâ  | n thủ các quy định khác                                                                                                    |              |                |
| NMT# 2: Chất lượng công việc                |                                                                                   |                            |                                                                                                    |              |                |
| STT<br>Muc tiêu cu thể                      | Kế hoạch / Các hước thực hiện                                                     | Nguồn lực cần có           | Chỉ đạo                                                                                                    | Đơi          | avichủ trì Đơ  |
|                                             |                                                                                   | nguon neo can co           |                                                                                                    |              | Hóa            |
| 2 Đánh giá trường theo tiêu chuẩn a.        | . Hoàn thiện kế hoạch tự đánh giá trường                                          |                            | Nguyễn Phương                                                                                                    | Phòng Đảm b  | ảo chất lượng  |
| b.                                          | . Soạn thảo các tài liệu hướng dẫn của<br>1 tiêu chí gửi các đơn vị c. Các đơn vị |                            |                                                                                                    |              |                |
| ci                                          | ung cấp thông tin, minh chứng cho phòng                                           |                            |                                                                                                    |              |                |
| ch                                          | hứng ở các đơn vị e. Viết báo cáo tiêu                                            |                            |                                                                                                    |              |                |
| ch<br>He                                    | huân và hệ thông toàn bộ minh chứng f.<br>Ioàn thiện bản dự thảo báo cáo tự đánh  |                            |                                                                                                    |              |                |
| gi                                          | iá                                                                                |                            |                                                                                                    |              |                |
| 3 Tăng cường CNTT áp dụng trong a.          | . Lập kế hoạch thực hiện b. Triển khai                                            |                            | Nguyễn Phương                                                                                                    | Phòng Đào tạ | o - K          |
| quan ly dao tạo th                          | hực hiện c. Báo cáo phân tích kết quả<br>hực hiên                                 |                            |                                                                                                    |              | - T            |
| NMT# 1: Khối lượng và hiệu suất công việc   | NMT# 2: Chất lượng công việc NMT#                                                 | 3: Quản lý nhân sự và tu   | uân thủ các quy định khác                                                                                                    |              |                |
| NMT# 3: Quản lý nhân si                     | ư và tuân thủ các quy đỉnh khác                                                   |                            |                                                                                                    | •<br>•       |                |
| STT                                         |                                                                                   |                            |                                                                                                    |              |                |
| Mục tiêu cụ thê                             | Kê hoạch / Các bước th                                                            | ực hiện Ng                 | guôn lực cân có                                                                                                    | BGH Chí đạ   | o Chí đạo      |
| ♦ 1                                         |                                                                                   |                            |                                                                                                    |              |                |
|                                             |                                                                                   |                            |                                                                                                    |              |                |
|                                             |                                                                                   |                            |                                                                                                    | CLIC         | Duyệt          |
|                                             |                                                                                   |                            |                                                                                                    |              |                |

Hình 15 – Xem chi tiết kế hoạch của "Khoa Công Nghệ Thông Tin"

#### 1.2. <u>Hiệu trưởng</u>

1.2.1. Soạn và chỉnh sửa kế hoạch

- **B1**: chọn menu "Lập kế hoạch và đánh giá" như hình sau:

| нсмите  | TRƯỜNG ĐẠI HỌ<br><b>SƯ PHẠM Kỹ</b><br>HCMC University | C<br><b>THUẬT TP.</b><br>of Technolog |
|---------|-------------------------------------------------------|---------------------------------------|
| ≡       |                                                       |                                       |
| 🔳 Thông | g tin nhân sự                                         | >                                     |
| 🏠 KPIs  |                                                       |                                       |
| - Nhâr  | n viên                                                |                                       |
| - Nhór  | n mục tiêu                                            |                                       |
| - Tiêu  | chí                                                   |                                       |
| - Kế h  | oạch MTCL                                             |                                       |
| - Lập k | ເế hoạch và đán                                       | h giá                                 |

Hình 16 – Menu KPIs của Hiệu trưởng

- Sau khi click chọn "Lập kế hoạch và đánh giá" thì màn hình sau hiện ra:

| Lập kế hoạch và đánh giá Xem kế hoạch đơn vị |   |
|----------------------------------------------|---|
| ∠ Kế hoạch năm 2015 - 2016                   | - |
| ∡ Kế hoạch học kỳ l năm 2015 - 2016          |   |
| Kế hoạch tháng 9                             |   |
| Kế hoạch tháng 10                            |   |
| Kế hoạch tháng 11                            |   |
| Kế hoạch tháng 12                            |   |
| Kế hoạch tháng 1                             |   |
| Kế hoạch tháng 2                             |   |
| ∡ Kế hoạch học kỳ II năm 2015 - 2016         |   |
| Kế hoạch tháng 3                             |   |
| Kế hoạch tháng 4                             |   |
| Kế hoạch tháng 5                             |   |
| Kế hoạch tháng 6                             |   |
| Kế hoạch tháng 7                             |   |
| Kế hoạch tháng 8                             | - |

Hình 17 – Danh sách kế hoạch năm, học kỳ, tháng của Hiệu trường

- B2: click "Kế hoạch năm 2015-2016". Sau khi click thì màn hình sau hiện ra:

| Chọn kế hoạch                          |      |                                             |                     |          |                        |                                |  |  |  |  |
|----------------------------------------|------|---------------------------------------------|---------------------|----------|------------------------|--------------------------------|--|--|--|--|
| Kế hoạzh                               |      | Đối tượng                                   |                     | Đánh giá |                        | Kết quả KPI                    |  |  |  |  |
| Kế hoạch năm 2015 - 2016               | ;    | Hiệu tr                                     | ưởng                | f        | Dánh giá               | Xem kết quả                    |  |  |  |  |
| Danh sách Phó Hiệu trưở                | ng:  | _                                           |                     |          |                        |                                |  |  |  |  |
| Kế hoạch                               | Đánh | n giá                                       | Kế hoạc<br>được duy | h<br>'ệt | Cá nhân đã<br>đánh giá | i Trưởng đơn vị<br>đã đánh giá |  |  |  |  |
| Ngô Văn Thuyên                         | Đán  | n giá                                       | giá                 |          |                        |                                |  |  |  |  |
| Lê Hiếu Giang                          | Đán  | nh giá                                      |                     |          |                        |                                |  |  |  |  |
| Trương Thị Hiền                        | Ðánl | h giá                                       |                     |          |                        |                                |  |  |  |  |
|                                        |      |                                             |                     |          |                        |                                |  |  |  |  |
| Xem kế hoạch của các P.<br>Hiệu trưởng | Đ    | Đánh giá kế hoạch của<br>các P. Hiệu trưởng |                     |          |                        | Cancel                         |  |  |  |  |

Hình 18 – Chọn xem kế hoạch của Hiệu trưởng

B3: Soạn và xem kế hoạch cá nhân Hiệu trưởng. Click "Kế hoạch năm 2015 - 2016" ở màn hình "Chọn kế hoạch" ở trên. Sau khi click thì màn hình sau hiện ra:

| Kế hoạch năm 2015 - 2016 - Đỗ Văn Dũng |                                                                 |             |
|----------------------------------------|-----------------------------------------------------------------|-------------|
| BÂN                                    | KẾ HOẠCH MỤC TIÊU CHẤT LƯỢNG NĂM HỌC<br>ÁP DỤNG CHO HIỆU TRƯỞNG | MĂU 01/KHNH |
| Tầm nhìn                               | Tầm nhìn                                                        |             |
| Sứ mạng                                | Sử mạng                                                         |             |
| Khoa/Viện/Trường                       | Ban giám hiệu                                                   |             |
| Người lập                              | Đỗ Văn Dũng                                                     |             |
| Vị trí                                 | Hiệu trưởng                                                     |             |
| Cấp trên trực tiếp                     | Ban Giám hiệu                                                   |             |
| Thời gian thực hiện                    | 01/09/2015 - 31/08/2016                                         |             |

| + The      | Smóri | + Bổ sung                                                                                                    |                                                                                                    |                  | 🕑 Đánh giá kế hoạ | ch < Trở về |
|------------|-------|----------------------------------------------------------------------------------------------------|----------------------------------------------------------------------------------------------------|------------------|-------------------|-------------|
|            | STT   | Mục tiêu đơn vị                                                                                                | Kế hoạch / Các bước thực hiện                                                                                                    | Ng Click "H      | Dánh giá          | Chỉ         |
| 1          | 1     | 🗛 d Chỉnh sửa                                                                                                  | b. Tổ chức thảo luận bổ sung và hoàn                                                                                                    | Кепс             | Dạch              | Đỗ Văn Dũng |
|            |       | khoá                                                                                                    | thiện các để cương chi tiết                                                                                                    |                  |                   |             |
|            |       |                                                                                                    | e. Biên soạn giáo trình                                                                                                    |                  |                   |             |
|            |       |                                                                                                    | d. Trinh Họi dong KHĐT trường                                                                                                    |                  |                   |             |
|            |       |                                                                                                    | c. Tổ chức phản biện ngoài doanh nghiệp                                                                                                    |                  |                   |             |
| Thêm       | mớ    | i Thêm bổ su                                                                                                   | h khai biên soạn đề cương chi tiết<br>ng ồn học                                                                                                    |                  |                   |             |
| + Thêr     | m mới | + Bổ sung                                                                                                    |                                                                                                    |                  | 🕑 Đánh giá kế hoạ | ch < Trở v  |
| /IT# 1: Đà | o tạo | NMT# 2: Nghiên cứu khok học                                                                                    | NMT# 3: Công tác chính trị, tư tưởng và các hoạt (                                                                                                    | động khác        |                   |             |
| + Thêi     | m mới | + Bổ sung                                                                                                    |                                                                                                    |                  | 🕑 Đánh giá kế hoạ | ch < Trở v  |
|            |       | NMT# 2: Nghiên cứu khoa học                                                                                    |                                                                                                    |                  |                   |             |
|            | STT   | Mục tiêu đơn vị                                                                                                | Kế hoạch / Các bước thực hiện                                                                                                    | Nguồn lực cần có | Tỷ trọng          | Chi         |
| 1          | 1     | Triển khai dự án về dạy nghề của<br>GIZ, RAVTE                                                                 | a. Tổ chức cho GV Viện SPKT nhận thức<br>về tầm quan trọng của GIZ, RAVTE b. Cừ<br>GV tham gia chương trình tập huấn của                                           |                  | 0                 | Đỗ Văn Dũng |
|            |       |                                                                                                    | RAVTE c. Tham gia tích cực hội nghị<br>RAVTE tại Trường d. Đề xuất các dự án<br>về day nghề với RAVTE và GIZ mà Viện<br>có thể tham gia e. Triển khai thực hiện dự |                  |                   |             |
|            |       |                                                                                                    | án f. Tông kết rút kinh nghiệm                                                                                                    |                  |                   |             |
| 1          | 2     | Hoàn thành Báo cáo tổng kết<br>KHCL 2011-2015; - Hoàn thành<br>KHCL 2016-2020, tầm nhìn 2030<br>được phê duyệt | Báo cáo tổng kết KHCL 2011-2015; xây<br>dựng KHCL 2016-2020, tầm nhìn 2030                                                                                         |                  | 0                 | Đỗ Văn Dũn  |
| + Thêi     | m mới | 🕂 Bỗ sung                                                                                                    |                                                                                                    |                  | 🕑 Đánh giá kế hoạ | ch 🔇 Trở v  |
|            |       |                                                                                                    |                                                                                                    |                  |                   |             |
| IT# 1: Đào | o tạo | NMT# 2: Nghiên cứu khoa học                                                                                    | NMT# 3: Công tác chính trị, tư tưởng và các hoạt                                                                                                    | động khác        |                   |             |
| - Thên     | n mới | 🛨 Bổ sung                                                                                                    | 18                                                                                                    |                  | 🕑 Đánh giá kế h   | ioạch < Tr  |
|            |       | NMT# 3: Công tác chính trị, tư tư                                                                              | ởng và các hoạt động khác                                                                                                    |                  |                   |             |
|            | STT   | Mục tiêu đơn vị                                                                                                | Kế hoạch / Các bước thực hiện                                                                                                    | Nguồn lực cần có | Tỷ trọng          |             |
| 1          | 1     | Sửa chữa, nâng cấp các công<br>trình: Hội trường lớn, Nhà C, Nhà<br>D, Bờ rào cơ sở 2 Lê Văn Việt              | a. Hoàn thành hồ sơ công trình b. Thi công<br>công trình c. Đưa công trình vào sử dụng                                                                             |                  | 0                 | Đỗ Văn D    |
|            | 2     | Sửa chữa, nâng cấp Nhà xe                                                                                      | a. Hoàn thành hồ sơ công trình b. Thi công<br>công trình c. Đưa công trình vào sử dụng                                                                             |                  | 0                 | Đỗ Văn D    |
| /          | 3     | Đầu tư xây dựng khối nhà xưởng<br>F1                                                                           | Hoàn thành xây dựng dự án Trình phê<br>duyệt dự án                                                                                                    |                  | 0                 | Đỗ Văn D    |
| <i>.</i>   | 4     | Đề án thay đổi hình thức xét thi<br>đua                                                                        | a. Xây dựng để án b. Phê duyết để án c.<br>Triển khai đề án d. Báo cáo tổng kết thực<br>hiện đề án                                                                 |                  | 0                 | Đỗ Văn D    |
|            | _     |                                                                                                    |                                                                                                    |                  |                   | anah 🧳 Ta   |
| ► Thên     | n mới | 🛨 Bổ sung                                                                                                    |                                                                                                    |                  | 🕑 Đánh giá kế h   | loạch 🔪 👖   |
| ► Thên     | n mới | + Bổ sung                                                                                                    |                                                                                                    |                  | Ø Dánh giả kê h   | loạch 🚺 Tr  |

Hình 19 – Soạn và chỉnh sửa chi tiết kế hoạch năm 2015 -2016

<u>B4</u>: Sau khi thực hiện thao tác thêm, chỉnh sửa ở màn hình trên → click nút
 "Khóa" → kết thúc thao tác "Soạn và chỉnh sửa kế hoạch" ở hiệu trưởng.

# 1.2.2. Hiệu trưởng tự đánh giá

B1: click vào menu "Lập kế hoạch và đánh giá" → click chọn "Kế hoạch năm 2015 -2016" thì màn hình sau hiện ra:

| Chọn kế hoạch            |      |                           |       |            | Click o                    | chọn |                            |
|--------------------------|------|---------------------------|-------|------------|----------------------------|------|----------------------------|
| Kế hoạch                 |      | Đối                       | tượng | Đái        | nb giá                     | Kế   | t quả KPI                  |
| Kế hoạch năm 2015 - 2016 |      | Hiệu trưởng Đá            |       | Đá         | Ðánh giá                   |      | kết quả                    |
| Danh sách Phó Hiệu trưởn | ng:  |                           |       |            |                            |      |                            |
| Kế hoạch                 | Đánh | Kế hoạch<br>giá được duyệ |       | h C<br>vệt | n Cánhân đã<br>ệt đánh giá |      | ưởng đơn vị<br>lã đánh giá |
| Ngô Văn Thuyên           | Đánh | giá                       | á     |            |                            |      |                            |
| Lê Hiếu Giang            | Ðánh | giá                       |       |            |                            |      |                            |
| Trương Thị Hiền          | Ðánh | giá                       |       |            |                            |      |                            |
|                          |      |                           |       |            |                            |      | Cancel                     |

## Hình 20 – Chọn Kết hoạch – đánh giá của Hiệu trưởng

Sau khi click "Đánh giá" thì màn hình sau hiện ra:

| Kế hoạch năm 2015 - 2016 - Đỗ Văn Dũng |               |             |  |  |  |  |  |  |
|----------------------------------------|---------------|-------------|--|--|--|--|--|--|
|                                        |               | MẤU 03/ĐGCN |  |  |  |  |  |  |
|                                        |               |             |  |  |  |  |  |  |
| Phòng ban                              | Ban giám hiệu |             |  |  |  |  |  |  |
| Người lập                              | Đỗ Văn Dũng   |             |  |  |  |  |  |  |
| Vị trí                                 | Hiệu trưởng   |             |  |  |  |  |  |  |
| MSNV                                   | 02610900161   |             |  |  |  |  |  |  |

|     | Phần 1: Đánh giá chi tiết                                                                                                    |                     |             |                   |                      |                               |                  |  |  |  |
|-----|----------------------------------------------------------------------------------------------------|---------------------|-------------|-------------------|----------------------|-------------------------------|------------------|--|--|--|
| Nha | Nhân viên và cấp quản lý trực tiếp căn cứ theo Kế hoạch hoạt động cá nhân đầu năm học để tự đánh giá và đánh giá kết quả đạt được<br>của KPIs theo mẫu này. |                     |             |                   |                      |                               |                  |  |  |  |
|     |                                                                                                    | NMT#1 : Đào t       | tạo         |                   |                      |                               |                  |  |  |  |
| STT | Mục tiêu chi tiết                                                                                                    | Chỉ tiêu<br>đăng ký | Trọng<br>số | Kết quả thực hiện | Minh chứng           | Điểm nhân viên tự đánh<br>giá | Điểm tự đánh giá |  |  |  |
| 1   | Mục tiêu chi tiết                                                                                                    |                     | 54 %        |                   | Chọn File<br>Ghi chú | 56 🗘                          |                  |  |  |  |
| 2   | Áp dụng CTĐT trình độ<br>ĐH giáo viên kỹ thuật cho<br>SV sư phạm khoá 2015-<br>2016                                                                         |                     | 46 %        |                   | Chọn File<br>Ghi chú | 50 🗘<br>Loại:                 | 0                |  |  |  |
|     |                                                                                                    |                     |             |                   | Tổng cộng            | 53.2                          | 0.0              |  |  |  |

|     |                                                                                                    | NMT#2 : Nghiê       |             |                   |                      |                               |                                        |                               |
|-----|----------------------------------------------------------------------------------------------------|---------------------|-------------|-------------------|----------------------|-------------------------------|----------------------------------------|-------------------------------|
| STT | Mục tiêu chi tiết                                                                                                    | Chỉ tiêu<br>đăng ký | Trọng<br>số | Kết quả thực hiện | Minh chứng           | Điểm nhân viên tự đánh<br>giá | Điểm đánh<br>giá của<br>người quản<br> | Nhận xét của người<br>quản lý |
| 1   | Triễn khai dự án về dạy<br>nghề của GIZ, RAVTE                                                                            |                     | 25 %        |                   | Chọn File<br>Ghi chú | 6 🗘                           | Điểm                                   | tự đánh giá                   |
| 2   | Hoàn thành Báo cáo tổng<br>kết KHCL 2011-2015; -<br>Hoàn thành KHCL 2016-<br>2020, tầm nhìn 2030<br>được phê duyệt        |                     | 25 %        |                   | Chọn File<br>Ghi chú | 4 🗘<br>Loại:                  | 0                                      |                               |
| 3   | Sơ kết, kiểm tra, hướng<br>dẫn, hiệu chỉnh, bổ sung<br>việc thực hiện ½ chặng<br>đường của KHCL 2013-<br>2018 các Khoa/TT |                     | 50 %        |                   | Chọn File<br>Ghi chú | 4 🗘                           | 0                                      |                               |
|     |                                                                                                    |                     |             |                   | Tổng cộng            | 4.5                           | 0.0                                    |                               |

| NMT#3 : Công tác chính trị, tư tưởng và các hoạt động khác |                                                                            |                     |             |                   |             |                               |                                          |                               |
|------------------------------------------------------------|----------------------------------------------------------------------------|---------------------|-------------|-------------------|-------------|-------------------------------|------------------------------------------|-------------------------------|
| STT                                                        | Mục tiêu chi tiết                                                          | Chỉ tiêu<br>đăng ký | Trọng<br>số | Kết quả thực hiện | Minh chứng  | Điểm nhân viên tự đánh<br>giá | Điểm đánh<br>giá của<br>người quản<br>lý | Nhận xét của người<br>quản lý |
| 1                                                          | Sửa chữa, nâng cấp các                                                     |                     | 6 %         |                   | Chon File   | 50                            | 0                                        |                               |
|                                                            | công trình: Hội trường<br>lớn, Nhà C, Nhà D, Bờ<br>rào cơ sở 2 Lê Văn Việt |                     |             |                   | Ghi chú     | Loại:                         | Điểm t                                   | tự đánh giá                   |
| 2                                                          | Sửa chữa, nâng cấp Nhà                                                     |                     | 10 %        |                   | 🖋 Chọn File | 50                            | 9                                        |                               |
|                                                            | Xe                                                                         |                     |             |                   | Ghi chú     | Loại:                         |                                          |                               |
| 3                                                          | Đầu tư xây dựng khối<br>phà xưởng E1                                       |                     | 10 %        |                   | 🖋 Chọn File | 50                            | 0                                        |                               |
|                                                            | ina xuong i i                                                              |                     |             |                   | Ghi chú     | Loại:                         |                                          |                               |
| 4                                                          | Đề án thay đổi hình thức<br>xét thị đua                                    |                     | 10 %        |                   | 🖋 Chọn File | 50 🗘                          | 0                                        |                               |
|                                                            |                                                                            |                     |             |                   | Ghi chú     | Loại:                         |                                          |                               |

|     |                                                    | Phần 2: Đáni | n giá tổng hợp            |                   |                     |  |  |
|-----|----------------------------------------------------|--------------|---------------------------|-------------------|---------------------|--|--|
| STT | Nhóm muo tiêu                                      |              | Đ                         | iểm đánh giá      |                     |  |  |
| 311 | nion niệc deu                                      | Tỷ trọng     | Nhân viên tự đánh giá     | Cấp trên đánh giá | Điểm KPI trung bình |  |  |
| 1   | Đào tạo                                            | 50%          | 53.2                      | 0.0               | 13.3                |  |  |
| 2   | Nghiên cứu khoa học                                | 30%          | 4.5                       | 0.0               | 0.7                 |  |  |
| 3   | Công tác chính trị, tư tưởng và các hoạt động khác | 20%          | 50.5                      | 0.0               | 5.1                 |  |  |
|     |                                                    | 100%         | Tổng cộng điểm (làm tròn) |                   |                     |  |  |
|     |                                                    | 100%         | Xếp loại                  |                   |                     |  |  |
|     |                                                    |              |                           | CI                | ICK Lưu             |  |  |
|     |                                                    |              |                           |                   |                     |  |  |

Hình 21 – Biểu mẫu đánh giá của Hiệu trưởng

- **<u>B2</u>**: Thực hiện cho điểm ở cột "điểm nhân viên tự đánh giá".
- <u>**B3:</u>** Sau khi thực hiện cho điểm  $\rightarrow$  click "**Lưu**"  $\rightarrow$  kết thúc quá trình đánh giá.</u>

#### 1.2.3. Đánh giá các phó hiệu trưởng

B1: click vào menu "Lập kế hoạch và đánh giá" → click chọn "Kế hoạch năm 2015 -2016" thì màn hình sau hiện ra:

| Chọn kế hoạch            |          |             |                        |          |                        |                                |  |  |  |
|--------------------------|----------|-------------|------------------------|----------|------------------------|--------------------------------|--|--|--|
| Kế hoạch                 | Kế hoạch |             |                        |          |                        | Kết quả KPI                    |  |  |  |
| Kế hoạch năm 2015 - 2016 |          | Hiệu trưởng |                        | Đánh giá | Xem kết quả            |                                |  |  |  |
| Danh sách Phó Hiệu trưởn | ng:      |             |                        |          |                        |                                |  |  |  |
| Kế hoạch                 | Đánh     | giá         | Kế hoạch<br>được duyệt |          | Cá nhân đầ<br>đánh giá | á Trưởng đơn vị<br>đã đánh giá |  |  |  |
| Ngô Văn Thuyên           | Ðánh     | giá         |                        |          |                        |                                |  |  |  |
| Lê Hiếu Glang            | Ðánh     | ĝiá         |                        |          |                        |                                |  |  |  |
| Tru Xem kế hoạch         | Ðanh gi  |             | í 🗌                    |          |                        |                                |  |  |  |
|                          |          |             |                        |          |                        | Cancel                         |  |  |  |

Hình 22 – Chọn kế hoạch – đánh giá P.Hiệu trưởng

Ví dụ: chọn đánh giá thầy "Ngô Văn Thuyên". Sau khi click "Đánh giá" thì màn hình sau hiện ra:

| Kế hoạch năm 2015 - 2016 - Ngô Văn Thuyên |                             |             |  |  |  |  |  |  |
|-------------------------------------------|-----------------------------|-------------|--|--|--|--|--|--|
|                                           |                             | MÃU 03/ÐGCN |  |  |  |  |  |  |
| BẢN ĐÁNH GIÁ                              |                             |             |  |  |  |  |  |  |
|                                           | Áp dụng cho phó hiệu trưởng |             |  |  |  |  |  |  |
| Trưởng phòng đánh giá: Đỗ Văn Dũng        |                             |             |  |  |  |  |  |  |
| Phòng ban                                 | Ban giám hiệu               |             |  |  |  |  |  |  |
| Người lập                                 | Ngô Văn Thuyên              |             |  |  |  |  |  |  |
| Vị trí                                    | Phó hiệu trưởng             |             |  |  |  |  |  |  |
| Cấp trên trực tiếp                        |                             |             |  |  |  |  |  |  |
| MSNV                                      | 02610700075                 |             |  |  |  |  |  |  |

|                                                                                                    | Phần 1: Đánh giá chi tiết        |                     |             |                   |               |                                  |                                    |                            |  |  |  |
|----------------------------------------------------------------------------------------------------|----------------------------------|---------------------|-------------|-------------------|---------------|----------------------------------|------------------------------------|----------------------------|--|--|--|
| Nhân viên và cấp quản lý trực tiếp căn cứ theo Kế hoạch hoạt động cá nhân đầu năm học để tự đánh giá và đánh giá kết quả đạt được<br>của KPIs theo mẫu này. |                                  |                     |             |                   |               |                                  |                                    |                            |  |  |  |
|                                                                                                    |                                  | NMT#1 : Đào tạo     |             |                   |               |                                  |                                    |                            |  |  |  |
| STT                                                                                                    | Mục tiêu chỉ tiết                | Chỉ tiêu đăng<br>ký | Trọng<br>số | Kết quả thực hiện | Minh<br>chứng | Điểm nhân<br>viên tự đánh<br>giá | Điểm đánh giá của người<br>quản lý | Nhận xét của người quản lý |  |  |  |
| 1                                                                                                    | Test nmt hp 1                    |                     | 100 %       |                   |               | 0                                | 11                                 |                            |  |  |  |
|                                                                                                    |                                  |                     |             | Điểm tự đá        | inh giá       |                                  | Loại:                              |                            |  |  |  |
| 2                                                                                                    | Gắn kết CTĐT với doanh<br>nghiên |                     | 0 %         |                   |               | 0                                | 0                                  |                            |  |  |  |
|                                                                                                    | nginop                           |                     |             |                   |               | l                                | Loại:                              |                            |  |  |  |
|                                                                                                    |                                  |                     |             |                   | Tổng cộng     | 0.0                              | 11.0                               |                            |  |  |  |

|     |                                                                              | NMT#2 : Nghiên      | cứu khoa h  | nộc               |               |                                  |                                    |                            |
|-----|------------------------------------------------------------------------------|---------------------|-------------|-------------------|---------------|----------------------------------|------------------------------------|----------------------------|
| STT | Mục tiêu chi tiết                                                            | Chỉ tiêu đăng<br>ký | Trọng<br>số | Kết quả thực hiện | Minh<br>chứng | Điểm nhân<br>viên tự đánh<br>giá | Điễm đánh giá của người<br>quản lý | Nhận xét của người quản lý |
| 1   | Hội nghị KH cơ khí toàn<br>quốc                                              |                     | NaN %       |                   |               | 0                                | 0 🗘                                |                            |
| 2   | Tổ chức Hội nghị tổng<br>kết 5 năm NCKH                                      |                     | NaN %       |                   |               | 0                                | 0 🗘                                |                            |
| 3   | Đánh giá trường theo tiêu<br>chuẩn của Bộ GD&ĐT                              |                     | NaN %       | Điểm tự đạ        | ánh giá       | 0                                | 0 🗘<br>Loại:                       |                            |
| 4   | Triển khai các phần mềm<br>hỗ trợ thực hiện KPI                              |                     | NaN %       |                   |               | 0                                | 0 🗘                                |                            |
| 5   | Triển khai lấy ý kiến và<br>xử lý phản hồi của SV về<br>chất lượng giảng dạy |                     | NaN %       |                   |               | 0                                | 0 🗘                                |                            |
| 6   | Tổ chức Hội thào RAVTE                                                       |                     | NaN %       |                   |               | 0                                | 0 🗘                                |                            |

# Thiết kế và phát triển PSC Portal

|     |                                                                                         | NMT#3 : Công tá     | c chính trị, | tư tưởng và các hoạt động | j khác        |                                  |                                    |                            |
|-----|-----------------------------------------------------------------------------------------|---------------------|--------------|---------------------------|---------------|----------------------------------|------------------------------------|----------------------------|
| STT | Mục tiêu chi tiết                                                                       | Chỉ tiêu đăng<br>ký | Trọng<br>số  | Kết quả thực hiện         | Minh<br>chứng | Điểm nhân<br>viên tự đánh<br>giá | Điểm đánh giá của người<br>quản lý | Nhận xét của người quản lý |
| 1   | Thực hiện kết luận Hiệu<br>trưởng về ý kiến phản hồi<br>sau gặp gỡ, đối thoại với<br>SV |                     | NaN %        |                           |               | 0                                | 0 🗘                                |                            |
| 2   | Triễn khai đánh giá năng<br>lực thực hiện của CBVC<br>theo KPIs                         |                     | NaN %        | Điểm tự đá                | nh giá        | 0                                | 0 🗘<br>Loại:                       |                            |
| 3   | Bồi dưỡng kỹ năng mềm,<br>báo cáo chuyên đề cho<br>SV                                   |                     | NaN %        |                           | B-w           | 0                                | 0 🗘<br>Loại:                       |                            |
| 4   | Tăng cường công tác<br>cựu sinh viên                                                    |                     | NaN %        |                           |               | 0                                | 0 🗘<br>Loại:                       |                            |
| 5   | Trao đỗi giảng viên quốc<br>tế                                                          |                     | NaN %        |                           |               | 0                                | 0 🗘<br>Loai:                       |                            |
|     |                                                                                         |                     |              |                           | Tổng cộng     | NaN                              | NaN                                |                            |

|      | Phần 2: Đánh giá tổng hợp                          |          |                           |                   |                     |  |  |  |  |  |
|------|----------------------------------------------------|----------|---------------------------|-------------------|---------------------|--|--|--|--|--|
| CTT. | NIL (an anna 418).                                 |          | Đi                        | iểm đánh giá      |                     |  |  |  |  |  |
| 511  | wnom mục tiêu                                      | Tỷ trọng | Nhân viên tự đánh giá     | Cấp trên đánh giá | Điểm KPI trung bình |  |  |  |  |  |
| 1    | Đào tạo                                            | 50%      | 0.0                       | 11.0              | 2.8                 |  |  |  |  |  |
| 2    | Nghiên cứu khoa học                                | 30%      | NaN                       | NaN               | NaN                 |  |  |  |  |  |
| 3    | Công tác chính trị, tư tưởng và các hoạt động khác | 20%      | 10% NaN NaN Na            |                   |                     |  |  |  |  |  |
|      |                                                    | 400%     | Tổng cộng điểm (làm tròn) |                   |                     |  |  |  |  |  |
|      |                                                    | 100%     | Xếp loại                  |                   |                     |  |  |  |  |  |
|      |                                                    |          |                           | CLI               | CK Lưu              |  |  |  |  |  |
|      |                                                    |          |                           |                   |                     |  |  |  |  |  |

Hình 23 – Biểu mẫu Hiệu trưởng đánh giá P.Hiệu trưởng

- **<u>B2</u>**: Thực hiện cho điểm ở cột "Điểm đánh giá của người quản lý".
- **<u>B3</u>**: Sau khi thực hiện cho điểm  $\rightarrow$  click "**Lưu**"  $\rightarrow$  kết thúc quá trình đánh giá.

#### 1.3. Phó hiệu trưởng

1.3.1. Soạn và chỉnh sửa kế hoạch

- **<u>B1</u>**: Chọn menu "**Lập kế hoạch và đánh giá**" như hình sau:

| TRƯỜNG ĐẠI HỌC<br>SƯ PHẠM KỸ THUẬT TP.<br>HCMC University of Technolo |            |
|-----------------------------------------------------------------------|------------|
| ≡                                                                     |            |
| 🔳 Thông tin nhân sự 💦 >                                               |            |
| 🔅 KPls 🗸 🗸                                                            |            |
| - Nhân viên                                                           |            |
| <ul> <li>Nhóm mục tiêu</li> </ul>                                     | Click chon |
| - Tiêu chí                                                            |            |
| <ul> <li>Kế hoạch MTCL</li> </ul>                                     |            |
| <ul> <li>Lập kế hoạch và đánh giá</li> </ul>                          |            |
|                                                                       | 1          |

Hình 24 – Menu KPIs của P. Hiệu trưởng

- Sau khi click chọn "Lập kế hoạch và đánh giá" thì màn hình sau hiện ra:

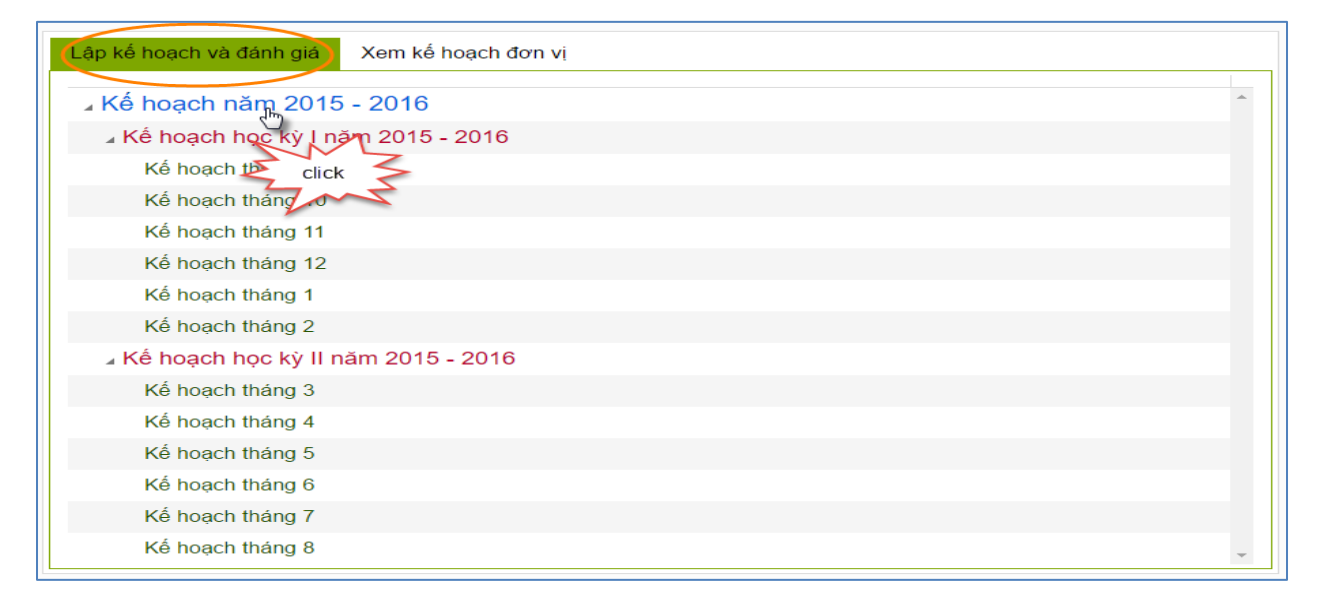

Hình 25 – Danh sách kế hoạch năm, học kỳ, tháng của P.Hiệu trưởng

Ghi chú: P.Hiệu Trưởng có kế hoạch năm, học kỳ, tháng.

- **<u>B2</u>**: Click chọn "Kế hoạch năm học 2015 - 2016" thì màn hình sau hiện ra:

| Chọn kế hoạch                 |       |                      |          |             |  |  |  |  |
|-------------------------------|-------|----------------------|----------|-------------|--|--|--|--|
|                               | Click | x chọn               |          |             |  |  |  |  |
| Kế hoạch                      | 7     | Đối tượng            | Đánh giá | Kết quả KPI |  |  |  |  |
| Soạn Kế hoạch năm 2015 - 2    | 16    | Giảng viên - Tiến sĩ | Đánh giá | Xem kết quả |  |  |  |  |
| Soạn Kế hoạch năm 2015 - 2016 |       | Phó Hiệu trưởng      | Đánh giá | Xem kết quả |  |  |  |  |
|                               |       |                      |          |             |  |  |  |  |
|                               |       |                      |          | Cancel      |  |  |  |  |

Hình 26 – Chọn xem kế hoạch năm của P.Hiệu trưởng

<u>B3</u>: Sau khi click "Kế hoạch năm 2015 - 2016" ở màn hình chọn kế hoạch thì màn hình sau hiện ra:

| Kế hoạch năm 2015 - 2016 - Ngô Văn Thuyên                             |                                                                                            |                               |                     |               |
|-----------------------------------------------------------------------|--------------------------------------------------------------------------------------------|-------------------------------|---------------------|---------------|
| BÅI                                                                   | N KẾ HOẠCH MỤC TIÊU CH<br>ÁP DỤNG CHO PHÓ HI                                               | ẤT LƯỢNG NĂM HỌC<br>ỆU TRƯỞNG | MĂU 0               | 1/KHNH        |
| Tầm nhìn                                                              | Tầm nhìn                                                                                   |                               |                     |               |
| Sứ mạng                                                               | Sứ mạng                                                                                    |                               |                     |               |
| Người lập                                                             | Ngô Văn Thuyên                                                                             |                               |                     |               |
| Vị trí                                                                | Phó hiệu trường                                                                            |                               |                     | _             |
| Cấp trên trực tiếp                                                    | Ban Giám hiệu                                                                              |                               | Đánh giá            |               |
| Thời gian thực hiện                                                   | 01/09/2015 - 31/08/2016                                                                    |                               |                     |               |
| NMT# 1; Đào tạo<br>MMT# 2: Nghiên cứu khoa họ<br>H Thêm mới + Bổ sung | NMT# 3: Công tác chính trị, tư tưởng và các<br>NMT# 3: Công tác chính trị, tư tưởng và các | : hoạt động khác              | Dánh giá kế hoạch   | Trở về        |
| STT Chỉnh sửa                                                         | Kế hoạch / Các bước thực hiện                                                              | Nguồn lực cần có              | Trọng số            | Chỉ đ         |
| 1 Mục tiêu đơn vị<br>S filedinhkem.docx                               | Các bước thực hiện                                                                         | nguồn lực                     | 0                   | Ngô Văn Thuyê |
| Thêm mới Thêm bổ                                                      | sung                                                                                       |                               | 🕜 Đánh giá kế hoạch | Trở về        |

| The                 | -mon                                        |                                                                                                    |                                                                                                    |                               | C Danii gia                                                                                                    | Renoach                    | 10 10                                                                 |
|---------------------|---------------------------------------------|----------------------------------------------------------------------------------------------------|----------------------------------------------------------------------------------------------------|-------------------------------|----------------------------------------------------------------------------------------------------|----------------------------|-----------------------------------------------------------------------|
|                     |                                             | NMT# 2: Nghiên cứu khoa học                                                                                                    |                                                                                                    |                               |                                                                                                    |                            |                                                                       |
|                     | STT                                         | Mục tiêu đơn vị                                                                                                    | Kế hoạch / Các bước thực hiện                                                                                                    | Nguồn lực cần có              | Tỷ trọn                                                                                                    | ng                         | Chỉ đ                                                                 |
|                     | 10                                          | Tăng số điểm công trình NCKH<br>của CBGD                                                                                                    | a. Lập kế hoạch đưa ra phương án quy đổi<br>số điểm công trình b. Thống kê số điểm<br>công trình năm học 2013-2014 c. Thống kê<br>số điểm công trình năm học 2014-2015 d.<br>Báo cáo kết quả, đánh giá                                                                                                    |                               | 0                                                                                                    |                            | Ngô Văn Thuy                                                          |
|                     |                                             |                                                                                                    |                                                                                                    |                               |                                                                                                    |                            |                                                                       |
| Thêr<br>Đào<br>Thên | n mới<br>tạo<br>n mới                       | +     Bổ sung       NMT# 2: Nghiên cứu khoa học     N       +     Bổ sung                                                                                                    | NMT# 3: Công tác chính trị, tự tưởng và các hoạt                                                                                                    | động khác                     | C Đánh giá<br>C Đánh giá                                                                                                    | kế hoạch<br>kế hoạch       | Trở về                                                                |
| Thêr<br>Đào<br>Thên | n mới<br>tạo<br>n mới                       | Bổ sung NMT# 2: Nghiên cứu khoa học N     Bổ sung NMT# 3: Công tắc chính trị, tư tước                                                                                                    | NMT# 3: Công tác chính trị, tự tưởng và các hoạt                                                                                                    | động khác                     | <ul> <li>Đánh giá</li> <li>Đánh giá</li> </ul>                                                                                                    | kế hoạch<br>kế hoạch       | Trở về Trở về                                                         |
| Thêr<br>Đào         | n mới<br>tạo<br>n mới<br>STT                | Bổ sung     MMT# 2: Nghiên cứu khoa học     M     Bổ sung     MMT# 3: Công tác chính trị, tự tưở     Mục tiêu đơn vị                                                                                                    | ۱۹۳۲# 3: Công tác chính trị, tư tưởng và các hoạt<br>کی کی کی کی کی کی کی کی کی کی کی کی کی ک                                                                                                    | động khác<br>Nguồn lực cần có | Ø Đánh giá Ø Đánh giá Ø Đánh giá Tỳ trọn                                                                                                    | kế hoạch<br>kế hoạch<br>ng | Trở về Trở về Chỉ đ                                                   |
| Thêr<br>Đào<br>ſhên | n mới<br>tạo<br>n mới<br>STT<br>1           | Bổ sung     MMT# 2: Nghiên cứu khoa học     M     Bổ sung     MMT# 3: Công tác chính trị, tự tưở     Mục tiêu đơn vị     Thực hiện kết luận Hiệu trưởng     về ý kiến phản hồi sau gặp gỡ,     dối thoại với SV                                                                                                    | MT# 3: Công tác chính trị, tư tưởng và các hoạt<br>ởng và các hoạt động khác<br>Kế hoạch / Các bước thực hiện<br>a. Đưa các ý kiến của HSSV sau buỗi gặp<br>gỡ đổi thoại và kết luận của Hiệu trưởng<br>vào MTCL các đơn vị b. Thực hiện kiếm<br>tra c. Báo các kết quả thực hiện của các<br>đơn vị                                                                                                    | động khác<br>Nguồn lực cần có | C Đánh giá<br>C Đánh giá<br>Tỷ trọn                                                                                                    | kế hoạch<br>kế hoạch       | Trở về       Trở về       Chỉ đ       Ngô Văn Thuy                    |
| Thêr<br>Đào<br>Thên | n mới<br>tạo n mới<br>STT 1<br>2            | Bổ sung     NMT# 2: Nghiên cứu khoa học     N     Bổ sung     MT# 3: Công tác chính trị, tư tưở     Mục tiêu đơn vị     Thực hiện kết luận Hiệu trưởng về ý kiển phản hồi sau gặp gỡ, dối thoại với SV     Triển khai đánh giá năng lực thực hiện của CBVC theo KPIs                                                             | IMT# 3: Công tác chính trị, tư tưởng và các hoạt         Ving và các hoạt động khác         Kế hoạch / Các bước thực hiện         a. Đưa các ý kiến của HSSV sau buỗi gặp gỡ đối thoại và kết luận của Hiệu trưởng vào MTCL các đơn vị b. Thực hiện kiểm tra c. Báo các kết quả thực hiện của các đơn vị         a. Lập kế hoạch b. Triển khai thực hiện c. Báo cáo phân tích kết quả thực hiện                                                                                                    | động khác<br>Nguồn lực cần có | O         Đánh giá           Image: Comparison of the state of the state of t | kế hoạch<br>kế hoạch<br>19 | Trở về       Trở về       Chỉ đ       Ngô Văn Thuy       Ngô Văn Thuy |
| Thêr                | n mới<br>tạo<br>n mới<br>STT<br>1<br>2<br>3 | Bổ sung     MMT# 2: Nghiên cứu khoa học     N     Bổ sung     MT# 3: Công tác chính trị, tư tưở     Mục tiêu đơn vị     Thực hiện kết luận Hiệu trưởng     về ý kiển phản hồi sau gặp gỡ,     dối thoại với SV     Triển khai đánh giá năng lực thực hiện của CBVC theo KPIs     Bồi dưỡng kỹ năng mềm, báo cáo chuyên đề cho SV | IMT# 3: Công tác chính trị, tư tưởng và các hoạt         Ving và các hoạt động khác         Kế hoạch / Các bước thực hiện         a. Đưa các ý kiến của HSSV sau buỗi gặp gỡ đối thoại và kết luận của Hiệu trưởng vào MTCL các đơn vị b. Thực hiện kiểm tra c. Báo các kết quả thực hiện của các đơn vị         a. Lập kế hoạch b. Triển khai thực hiện c. Báo cáo phân tích kết quả thực hiện         a. Lập kế hoạch, gửi thư mời báo cáo viên, thông báo triển khai b. Tổ chức thực hiện c. Báo cáo phân tích kết quả thực hiện | động khác<br>Nguồn lực cần có | C         Đánh giá           C         Đánh giá           C         Đánh giá           Tỷ trọn           0         0           0         0                                                                                                    | kế hoạch<br>kế hoạch<br>19 | Trở về     Trở về     Chỉ đ     Ngô Văn Thuy     Ngô Văn Thuy         |

Hình 27 – Soạn và chỉnh sửa kế hoạch năm của P.Hiệu trưởng

<u>B4</u>: Sau khi thực hiện thao tác thêm mới, chỉnh sửa kế hoạch ở màn hình trên thì click nút "Khóa" → kết thúc quá trình soạn và chỉnh sửa kế hoạch.

# 1.3.2. Phó hiệu trưởng tự đánh giá

B1: click menu "Lập kế hoạch và đánh giá" → click chọn "Kế hoạch năm 2015 - 2016" thì màn hình sau hiện ra:

| )ánh giá | Kết quả KPI |
|----------|-------------|
| Đánh giá | Xem kết quả |
| 1        | Dánh giá    |

Hình 28 – chọn kế hoạch năm đánh giá của P.Hiệu trưởng

- Sau khi click "Đánh giá" thì màn hình sau hiện ra:

| Kế hoạch năm 2015 - 2016 - Ngô Văn Thuyên |                             |             |  |  |  |  |  |  |
|-------------------------------------------|-----------------------------|-------------|--|--|--|--|--|--|
|                                           |                             | MÃU 03/ÐGCN |  |  |  |  |  |  |
| BẢN ĐÁNH GIÁ                              |                             |             |  |  |  |  |  |  |
|                                           | Áp dụng cho phó hiệu trưởng |             |  |  |  |  |  |  |
| Phòng ban                                 | Ban giám hiệu               |             |  |  |  |  |  |  |
| Người lập                                 | Ngô Văn Thuyên              |             |  |  |  |  |  |  |
| Vị trí                                    | Phó hiệu trường             |             |  |  |  |  |  |  |
| Cấp trên trực tiếp                        |                             |             |  |  |  |  |  |  |
| MSNV                                      | 02610700075                 |             |  |  |  |  |  |  |

|     | Phần 1: Đánh giá chi tiết                                                                                                    |                     |             |                   |                      |                               |                                          |                               |  |  |
|-----|----------------------------------------------------------------------------------------------------|---------------------|-------------|-------------------|----------------------|-------------------------------|------------------------------------------|-------------------------------|--|--|
| Nha | Nhân viên và cấp quản lý trực tiếp căn cứ theo Kế hoạch hoạt động cả nhân đầu năm học để tự đánh giá và đánh giá kết quả đạt được<br>của KPIs theo mẫu này. |                     |             |                   |                      |                               |                                          |                               |  |  |
|     | NMT#1 : Đào tạo                                                                                                    |                     |             |                   |                      |                               |                                          |                               |  |  |
| STT | Mục tiêu chi tiết                                                                                                    | Chỉ tiêu<br>đăng ký | Trọng<br>số | Kết quả thực hiện | Minh chứng           | Điểm nhân viên tự đánh<br>giả | Điểm đánh<br>giá của<br>người quản<br>lý | Nhận xét của người<br>quản lý |  |  |
| 1   | Test nmt hp 1                                                                                                    |                     | 77 %        |                   | Chọn File<br>Ghi chú | 0 🗘                           | 11                                       |                               |  |  |
| 2   | Gắn kết CTĐT với doanh<br>nghiệp                                                                                                    |                     | 11 %        |                   | Chọn File<br>Ghi chú | 0 🗘                           |                                          |                               |  |  |
| 3   | 19012016 09:10                                                                                                    |                     | 12 %        |                   | Chọn File<br>Ghi chú | 0 🗘                           | Điểm                                     | tự đánh giá                   |  |  |
|     |                                                                                                    |                     |             |                   | Tổng cộng            | 0.0                           | 8.5                                      |                               |  |  |

|     |                                                                                         | NMT#2 : Nghiê       | n cứu kho   | əa học           |              |                      |            |                        |                                          |                               |
|-----|-----------------------------------------------------------------------------------------|---------------------|-------------|------------------|--------------|----------------------|------------|------------------------|------------------------------------------|-------------------------------|
| STT | Mục tiêu chỉ tiết                                                                       | Chỉ tiêu<br>đăng ký | Trọng<br>số | Kết quả thự      | rchiện       | Minh chứng           | Điểm nh    | ân viên tự đánh<br>giá | Điểm đánh<br>giá của<br>người quản<br>lý | Nhận xét của người<br>quản lý |
| 1   | Hội nghị KH cơ khí toàn<br>quốc                                                         |                     | NaN %       |                  |              | Chọn File<br>Ghi chú | 0<br>Loại: | ¢                      | 0                                        |                               |
| 2   | Tổ chức Hội nghị tổng<br>kết 5 năm NCKH                                                 |                     | NaN %       |                  |              | Chọn File<br>Ghi chú | 0<br>Loại: | \$                     | 0                                        |                               |
| 3   | Đánh giá trường theo tiêu<br>chuẩn của Bộ GD&ĐT                                         |                     | NaN %       |                  |              | Chọn File<br>Ghi chú | 0<br>Loại: | Ş                      | 0                                        |                               |
| 4   | Triển khai các phần mềm<br>hỗ trợ thực hiện KPI                                         |                     | NaN %       |                  |              | Chọn File<br>Ghi chú | 0<br>Loại: | ¢                      | 0<br>Diẩm                                | tự đánh giá                   |
| 5   | Triển khai lấy ý kiến và<br>xử lý phản hồi của SV về<br>chất lượng giảng dạy            |                     | NaN %       |                  |              | Chọn File<br>Ghi chú | 0<br>Loại: | \$                     | Diem                                     | tụ tann gia                   |
|     |                                                                                         | NMT#3 : Công        | tác chính   | trị, tư tưởng và | các hoạt độr | ng khác              |            |                        |                                          |                               |
| STT | Mục tiêu chi tiết                                                                       | Chỉ tiêu<br>đăng ký | Trọng<br>số | Kết quả thự      | rc hiện      | Minh chứng           | Điểm nh    | ân viên tự đánh<br>giá | Điểm đánh<br>giá của<br>người quản<br>lý | Nhận xét của người<br>quản lý |
| 1   | Thực hiện kết luận Hiệu<br>trưởng về ý kiến phản hồi<br>sau gặp gỡ, đối thoại với<br>SV |                     | NaN %       |                  |              | Chọn File Ghi chú    | 0<br>Loại: | \$                     | 0                                        |                               |
| 2   | Triển khai đánh giá năng<br>lực thực hiện của CBVC<br>theo KPIs                         |                     | NaN %       |                  |              | Chọn File<br>Ghi chú | 0<br>Loại: | 0                      | 0                                        |                               |
| 3   | Bồi dưỡng kỹ năng mềm,<br>báo cáo chuyên đề cho<br>SV                                   |                     | NaN %       |                  |              | Chọn File<br>Ghi chú | 0<br>Loại: | 0                      | $\geq$                                   |                               |
| 4   | Tăng cường công tác<br>cựu sinh viên                                                    |                     | NaN %       |                  |              | Chọn File Ghi chú    | 0<br>Loại: | 0                      | Điểm                                     | tự đánh giá                   |
| 5   | Trao đổi giảng viên quốc<br>tế                                                          |                     | NaN %       |                  |              | Chọn File Ghi chú    | 0<br>Loại: | 0                      | 0                                        |                               |
|     |                                                                                         |                     |             |                  |              | Tổng cộng            | 3          | NaN                    | NaN                                      |                               |
|     |                                                                                         |                     |             | Ph               | nần 2: Đán   | h giá tổng hợp       |            |                        |                                          |                               |
| STT |                                                                                         | Nhóm mục tiêu       |             |                  |              |                      | Đi         | ểm đánh giá            |                                          |                               |
| 311 |                                                                                         | national indic ried |             |                  | Tỷ trọng     | Nhân viên tự ở       | tánh giá   | Cấp trên đánh          | n giá Đ                                  | ểm KPI trung bình             |
| 1   | Đào tạo                                                                                 |                     |             |                  | 50%          | 0.0                  |            | 8.5                    |                                          | 2.1                           |
| 2   | 2 Nghiên cứu khoa học                                                                   |                     |             |                  | 30%          | NaN                  |            | NaN                    |                                          | NaN                           |
| 3   | Công tác chính trị, tư tưở                                                              | ng và các hoạt đ    | ộng khác    |                  | 20%          | NaN                  | àm tràn    | NaN                    |                                          | NaN                           |
|     |                                                                                         |                     |             |                  | 100%         | Xếp loại             | an uonj    |                        |                                          |                               |
|     |                                                                                         |                     |             |                  |              | Neb Ion              |            |                        | CLICE                                    | Luu                           |
|     |                                                                                         |                     |             |                  |              |                      |            |                        |                                          |                               |

Hình 29 – Biểu mẫu đánh giá kế hoạch của P.Hiệu trưởng

- **<u>B2</u>**: Thực hiện cho điểm ở cột "điểm nhân viên tự đánh giá".
- **<u>B3</u>**: Sau khi thực hiện cho điểm  $\rightarrow$  click "**Lưu**"  $\rightarrow$  kết thúc quá trình đánh giá.

#### 2. Khoa

#### 2.1 Trưởng khoa

- 2.1.1. Soạn và chỉnh sửa kế hoạch
- <u>B1</u>: click chọn menu "Lập kế hoạch và đánh giá"

| HCMUTE   | TRƯỜNG ĐẠI HỌC<br>S <b>Ư PHẠM KỸ THL</b><br>ICMC University of T | <b>JẬT TP.</b><br>echnolog |
|----------|------------------------------------------------------------------|----------------------------|
| E Thông  | tin nhân sư                                                      |                            |
| KPls     | un nhan sự                                                       | ><br>~                     |
| 🖞 Lập kế | hoạch và đánh giá                                                | i -                        |

Hình 30 – Menu KPIs của Trưởng Khoa

- Sau khi click menu "Lập kế hoạch và đánh giá" thì màn hình sau hiện ra

| Lập kế hoạch và đánh giá Xem kế hoạch đơn vị |   |
|----------------------------------------------|---|
| ∠ Kế hoạch năm 2015 - 2016                   |   |
| ∡ Kế hoạch học kỳ l năm 2015 - 2016          |   |
| Kế hoạch tháng 9                             |   |
| Kế hoạch tháng 10                            |   |
| Kế hoạch tháng 11                            |   |
| Kế hoạch tháng 12                            |   |
| Kế hoạch tháng 1                             |   |
| Kế hoạch tháng 2                             |   |
| ∡ Kế hoạch học kỳ II năm 2015 - 2016         |   |
| Kế hoạch tháng 3                             |   |
| Kế hoạch tháng 4                             |   |
| Kế hoạch tháng 5                             |   |
| Kế hoạch tháng 6                             |   |
| Kế hoạch tháng 7                             |   |
| Kế hoạch tháng 8                             | - |

Hình 31 – Danh sách kế hoạch năm, học kỳ, tháng của Trưởng Khoa

- **<u>B2</u>**: click "**Kế hoạch năm 2015-2016**". Sau khi click thì màn hình sau hiện ra:

| Chọn kế hoạch            |                                                                               |                 |                              |                              |                              |  |  |
|--------------------------|-------------------------------------------------------------------------------|-----------------|------------------------------|------------------------------|------------------------------|--|--|
| Kế hoạch                 | Soạn & chỉnh<br>kế hoạch                                                      | sửa<br>ượn      | g                            | Trưởng KHOA<br>tự đánh giá   | Cết quả KPI                  |  |  |
| Soạn Kế hoạch năm 2015   | 2016 Giàng vi                                                                 | ên - Kỹ sư      | , Thạc                       | sĩ Đánh gia                  | á Xem kết quả                |  |  |
| Soạn Kế hoạch năm 2015 - | Soạn Kế hoạch năm 2015 - 2016 Trưởng Khoa/Viện/Trung tâm Đánh giá Xem kết quả |                 |                              |                              |                              |  |  |
| Danh sách Phó khoa       |                                                                               |                 |                              |                              |                              |  |  |
| Kế hoạch                 | Đánh giá                                                                      | Kế hơ<br>được c | Kế hoạch Cá<br>được duyệt đá |                              | Trưởng đơn vị<br>đã đánh giá |  |  |
| Nguyễn Văn Trạng         | Đánh giá                                                                      |                 |                              |                              |                              |  |  |
| Đỗ Quốc Ấm               | Đánh giá                                                                      |                 | Trườ<br>gia                  | ởng KHOA đái<br>á các P.KHOA | 1h                           |  |  |
| Đặng Thành Trung         | Đánh giá                                                                      |                 |                              |                              |                              |  |  |
|                          |                                                                               |                 |                              |                              |                              |  |  |
|                          |                                                                               |                 |                              |                              | Cancel                       |  |  |

Hình 32 – Chọn kế hoạch của Trưởng Khoa

Ghi chú: tương tự click xem "kế hoạch học kỳ, kế hoạch tháng"

<u>B3</u>: Soạn và hiệu chỉnh kế hoạch. Sau khi click "Kế hoạch năm 2015-2016" thì màn hình sau hiện ra:

| Kế hoạch năm 2015 - 2016                                                                                                    | - Huỳnh Phước Sơn                                                                                                    |                                                                                                    |                         |                |                                    |               |  |  |
|----------------------------------------------------------------------------------------------------|----------------------------------------------------------------------------------------------------|----------------------------------------------------------------------------------------------------|-------------------------|----------------|------------------------------------|---------------|--|--|
|                                                                                                    |                                                                                                    | BẢN THIẾT LẬP MTCI<br>ÁP DỤNG CHO KHOA/VI                                                                                                    | L NĂM HỌC<br>IỆN/TRƯỜNG |                | MĂU 04/KHH                         | IK            |  |  |
| Tầm nhìn                                                                                                    |                                                                                                    | Tầm nhìn                                                                                                    |                         |                |                                    |               |  |  |
| Sứ mạng                                                                                                    |                                                                                                    | Sứ mạng                                                                                                    |                         |                |                                    |               |  |  |
| Khoa/Viện/Trường Khoa Cơ khí Động lực                                                                                                    |                                                                                                    |                                                                                                    |                         |                |                                    |               |  |  |
| Người lập                                                                                                    |                                                                                                    | Huỳnh Phước Sơn                                                                                                    |                         |                |                                    |               |  |  |
| Vị trí Trưởng khoa                                                                                                    |                                                                                                    |                                                                                                    |                         |                |                                    |               |  |  |
| Cấp trên trực tiếp                                                                                                    |                                                                                                    | Ban Giám hiệu                                                                                                    |                         |                |                                    |               |  |  |
| Thời gian thực hiện                                                                                                    |                                                                                                    | 01/09/2015 - 31/08/2016                                                                                                    |                         |                |                                    |               |  |  |
| NMT# 1: Đảo tạo       NMT# 2: Nghiên cứu khoa học       NMT# 3: Công tác chính trí, tư tưởng và các hoạt động khác         + Them?nới       + Bổ sung       C Đánh giá kế hoạch       C Trở về         NMT# 1: Đào tạo |                                                                                                    |                                                                                                    |                         |                |                                    |               |  |  |
| STT                                                                                                    | Mục tiêu đơn vị                                                                                                    | Kế hoạch / Các bước thực hiện                                                                                                    | Nguồn lực cần có        | BGH Chỉ đạo    | Chỉ đạo                            | Ð             |  |  |
| 7 Giản<br>bằng<br>SV n<br>CLC,<br>các n<br>trình                                                                                                    | g dạy môn chuyên ngành<br>tiếng Anh (song ngữ) cho<br>ăm thứ 3 và 4 (100% các lớp<br>50% các lớp thường, 10%<br>môn chuyên ngành có giáo<br>chính bằng tiếng Anh ) | <ul> <li>a. Thông báo cho các khoa đăng ký giảng<br/>dạy từng học kỳ</li> <li>b. Tổ chức cho sinh viên đăng ký và thực<br/>hiện theo quy định</li> <li>c. Thống kê báo cáo Ban giám hiệu</li> </ul>                                                                                                    |                         | Lê Hiểu Giang  | Huỳnh Phước Sơn                    | Phò 🔺         |  |  |
| + Thêm mới +                                                                                                    | Bổ sung                                                                                                    |                                                                                                    |                         | 🕑 Đánh g       | iá kế hoạch < 🏾                    | Γrở về        |  |  |
| NMT# 1: Đào tạo NMT#                                                                                                    | # 2: Nghiên cứu khoa học                                                                                                    | NMT# 3: Công tác chính trị, tư tưởng và các h                                                                                                    | oạt động khác           |                |                                    |               |  |  |
| + Thêm mới +                                                                                                    | Bổ sung                                                                                                    |                                                                                                    |                         | 🕑 Đánh g       | iá kế hoạch < 🕇                    | Γrở về        |  |  |
| NMT                                                                                                    | # 2: Nghiên cứu khoa học                                                                                                    |                                                                                                    |                         |                |                                    | 1             |  |  |
| STT                                                                                                    | Mục tiêu đơn vị                                                                                                    | Kế hoạch / Các bước thực hiện                                                                                                    | Nguồn lực cần có        | BGH Chỉ đạo    | Chỉ đạo                            | Ð             |  |  |
| 3 Đánh<br>của Đ                                                                                                    | giá trường theo tiêu chuẩn<br>3ộ GD&ĐT                                                                                                    | a. Hoàn thiện kế hoạch tự đánh giá trường<br>b. Soạn thảo các tài liệu hướng dẫn của<br>61 tiểu chỉ gửi các đơn vi c. Các đơn vi<br>cung cấp thông tín, mình chứng cho phỏng<br>DBCL d. Soạn thào báo cáo, thu thập mình<br>chứng ở các đơn vị e. Viết báo cáo tiêu<br>chuẩn và hệ thống toàn bộ mình chứng f.<br>Hoàn thiện bản dự thảo báo cáo tự đánh<br>giá |                         | Ngô Văn Thuyên | Huỳnh Phước Sơn                    | Phò A         |  |  |
| 4 Tăng<br>quần<br>+ Thêm mới +                                                                                                    | cường CNTT áp dụng trong<br>lý đào tạo<br><mark>Bổ sung</mark>                                                                                                    | a. Lập kế hoạch thực hiện b. Triển khai<br>thực hiện c. Báo cáo phân tích kết quả                                                                                                    |                         | Lê Hiếu Giang  | Huỳnh Phước Sơn<br>iá kế hoạch < 1 | Phò<br>Trở về |  |  |

| NMT#                 | 1: Đào tạo | NMT# 2: Nghiên cứu khoa học                                                          | NMT# 3: Công tác chính trị, tư tưởng và các ho                                                                                                    | ạt động khác     |                |                  |             |
|----------------------|------------|--------------------------------------------------------------------------------------|----------------------------------------------------------------------------------------------------|------------------|----------------|------------------|-------------|
| +                    | Thêm mới   | + Bổ sung                                                                            |                                                                                                    |                  | 🕑 Đánh         | giá kế hoạch 🔇 🔇 | Trở về      |
|                      |            | NMT# 3: Công tác chính trị, tư tu                                                    | Công tác chính trị, tư tưởng và các hoạt động khác                                                                                                    |                  |                |                  |             |
|                      | STT        | Mục tiêu đơn vị                                                                      | Kế hoạch / Các bước thực hiện                                                                                                    | Nguồn lực cần có | BGH Chỉ đạo    | Chỉ đạo          |             |
| -                    | 2          | Hoàn thiện cơ cấu tổ chức của<br>Nhà trường                                          | a. Hoàn thiện cơ cấu tổ chức của Nhà<br>trường theo Điều lệ trường đại học theo<br>quyết định số 70/QĐ-TTg ngày 10/12/2014<br>của Thủ tướng Chính phủ. b. Điều chỉnh<br>cơ cấu tổ chức một số đơn vị của nhà<br>trường. |                  | Đỗ Văn Dũng    | Huỳnh Phước Sơn  | Phò 4       |
|                      | 3          | Thực hiện kết luận Hiệu trường<br>về ý kiến phần hồi sau gặp gỡ,<br>đổi thoại với SV | a. Đưa các ý kiến của HSSV sau buổi gặp<br>gỡ đổi thoại và kết luận của Hiệu trưởng<br>vào MTCL các đơn vị b. Thực hiện kiểm<br>tra c. Báo các kết quả thực hiện của các<br>đơn vị                                      |                  | Ngô Văn Thuyên | Huỳnh Phước Sơn  | Phò<br>Iượi |
| + Thêm mới + Bổ sung |            |                                                                                      |                                                                                                    |                  |                |                  |             |
|                      |            |                                                                                      |                                                                                                    |                  |                | K Knoa           | Huy         |

Hình 33 – Soạn và chỉnh sửa kế hoạch năm của Trưởng Khoa

# + Thêm mới kế hoạch:

| Kế hoạch chi ti    | ết Khoa/Viện/⊺       | Trung tâm             |                            |                |           |
|--------------------|----------------------|-----------------------|----------------------------|----------------|-----------|
|                    |                      |                       |                            | Nhập thông tin |           |
| Thông tin Kế hoạch | / Các bước thực hiện | KPI đăng ký thực hiện | Tập tin đính kèm           |                |           |
| Số thứ tự          | 1                    | ÷                     | Mã công việc               | 1 - Đào tạo    | v         |
| Mục tiêu chi tiết  | - Kiểm tra hệ thống  |                       | KPI thực hiện<br>năm trước | 100,00         | Û         |
|                    |                      |                       | Ngừng sử dụng              |                |           |
| Nguồn lực cần có   | - Kiểm tra hệ thống  |                       | Bổ sung                    |                |           |
| Chỉ đạo            | Huỳnh Phước Sơ       | n v                   |                            |                |           |
| Bộ môn thực hiện   | CKĐ - BM Động cơ     | ×                     |                            |                |           |
| Phó đơn vị         | Nguyễn Văn Trạng >   | <                     |                            |                |           |
| <u></u>            |                      |                       |                            |                |           |
|                    |                      |                       |                            | CLICK          | OK Cancel |

Hình 34 – Mục "Thông tin" – Kế hoạch chi tiết Khoa/Viện/Trung tâm

Ghi chú:

- "Mã công việc" gồm:
  - o 1 Đào tạo
  - o 2 Nghiên cứu khoa học
  - o 3a Công tác giáo dục chính trị tư tưởng và học sinh, sinh viên
  - 3b Công tác tổ chức cán bộ và quản lý
  - 3c Cộng tác đảm bảo chất lượng
  - 3d Công tác tài chính và cơ sở vật chất

| Kế hoạch chi tiết Khoa/Viện/Trung tâm                                                                     |           |  |  |  |  |  |
|----------------------------------------------------------------------------------------------------|-----------|--|--|--|--|--|
| Thông tin     Kế hoạch / Các bước thực hiện     KPI đăng ký thực hiện     Tập tin đính kèm       Nội dung | CLICK +   |  |  |  |  |  |
|                                                                                                    | OK Cancel |  |  |  |  |  |

Hình 35 – Mục "Kế hoạch/Các bước thực hiện" – Kế hoạch chi tiết Khoa/Viện/Trung tâm

#### Ghi chú: tương tự ở Ban giám hiệu

| Kế hoạch chi tiết Khoa/Viện/Trung tân               | n                                  |
|-----------------------------------------------------|------------------------------------|
| Thông tin Kế hoạch / Các bước thực hiện KPI đăng ký | thực hiện Tập tin đính kèm CLICK + |
| KPI đăng ký                                         | Đơn vị tính                        |
|                                                     | OK Cancel                          |

Hình 36 – Mục "KPI đăng ký thực hiện" – Kế hoạch chi tiết Khoa/Viện/Trung Tâm

Ghi chú: tương tự ở Ban giám hiệu

| Kế hoạ             | ch chi tiết Khoa/Viện/ገ       | Trung tâm             |                  |       |           |
|--------------------|-------------------------------|-----------------------|------------------|-------|-----------|
| Thông tin<br>Selea | Kế hoạch / Các bước thực hiện | KPI đăng ký thực hiện | Tập tin đính kèm |       |           |
| Tên file           |                               |                       |                  |       |           |
|                    |                               |                       |                  | CLICK | OK Cancel |

Hình 37 – Tập tin đính kèm – Kế hoạch chi tiết Khoa/Viện/Trung tâm

Ghi chú: tương tự ở Ban giám hiệu

- **<u>B4</u>**: Sau khi soạn xong chi tiết kế hoạch thì click nút "**Khóa**" ở hình 33 "Soạn và chỉnh sửa kế hoạch" ở góc dưới bên phải. Kết thúc quá trình soạn kế hoạch.

# 2.1.2. Trưởng Khoa duyệt kế hoạch

B1: click chọn menu "Lập kế hoạch và đánh giá" → click "Kế hoạch năm 2015-2016". Sau khi click thì màn hình sau hiện ra:

|                              |                             |                      | Đối tượng  |          | Đánh giá    | Kết quả KP  |
|------------------------------|-----------------------------|----------------------|------------|----------|-------------|-------------|
| Soạn Kế hoạch năm 2015       | Giảng viên - Kỹ sư, Thạc sĩ |                      |            | Đánh giá | Xem kết quả |             |
| Soạn Kế hoạch năm 2015       | Trưởng Khoa/Viện/Trung tâm  |                      |            | Đánh giá | Xem kết quả |             |
| Kế hoạch<br>Nguyễn Văn Trạng | Ð                           | lánh giá<br>Dánh giá | được duyệt | đánh giá |             | đã đánh giá |
| Nguyễn Văn Trạng             | ] E                         | )ánh giá             |            |          |             |             |
|                              |                             | em & duyệ            | ệt kế      |          |             |             |
| Đỗ Quộc Ăm                   | ho                          | ach của P.I          | Khoa 🛛 👘 👘 |          |             |             |

Hình 38 – chọn kế hoạch – Xem & duyệt kế hoạch của P.Khoa

- Sau khi click kế hoạch của P.Khoa "Đặng Thành Trung" thì màn hình sau hiện ra:

| Kế hoạch năm 2015 - 2016 - Đặng Thành Trung                           |                         |             |  |  |  |  |
|-----------------------------------------------------------------------|-------------------------|-------------|--|--|--|--|
|                                                                       |                         | MÃU 04/KHHK |  |  |  |  |
| BẢN THIẾT LẬP MTCL NĂM HỌC<br>ÁP DỤNG CHO PHÓ TRƯỜNG KHOA/VIỆN/TRƯỜNG |                         |             |  |  |  |  |
| Tầm nhìn                                                              | Tầm nhìn                |             |  |  |  |  |
| Sứ mạng                                                               | Sứ mạng                 |             |  |  |  |  |
| Khoa/Viện/Trường                                                      | Khoa Cơ khí Động lực    |             |  |  |  |  |
| Người lập                                                             | Đặng Thành Trung        |             |  |  |  |  |
| Vị trí                                                                | Phó khoa                |             |  |  |  |  |
| Cấp trên trực tiếp                                                    | Ban Giám hiệu           |             |  |  |  |  |
| Thời gian thực hiện                                                   | 01/09/2015 - 31/08/2016 |             |  |  |  |  |
| MSNV                                                                  | 02630900431             |             |  |  |  |  |
| NMT# 2: Nghiên cứu khoa học                                | NMT# 3: Công tác chính trị, tư tưởng và các l                                                                                                    | hoạt động khác                                                                                                    |                                                                                                    |                                                                                                    |  |  |  |
|------------------------------------------------------------|----------------------------------------------------------------------------------------------------|----------------------------------------------------------------------------------------------------|----------------------------------------------------------------------------------------------------|----------------------------------------------------------------------------------------------------|--|--|--|
| NMT# 1: Đào tạo                                            |                                                                                                    |                                                                                                    |                                                                                                    |                                                                                                    |  |  |  |
| Mục tiêu đơn vị                                            | Kế hoạch / Các bước thực hiện                                                                                                    | Nguồn lực cần có                                                                                                    | Tỷ trọng                                                                                                    | Chỉ đạo                                                                                                    |  |  |  |
| 1.Kiểm tra hệ thống                                        | 3.Kiểm tra hệ thống                                                                                                    | test                                                                                                    | 60                                                                                                    | Đặng Thành Trung                                                                                                    |  |  |  |
| 1.kiểm tra hệ thống                                        | 3.Kiểm tra hệ thống                                                                                                    |                                                                                                    | 0                                                                                                    | Đặng Thành Trung                                                                                                    |  |  |  |
| NMT# 2: Nghiên cứu khoa học                                | NMT# 3: Công tác chính trị, tư tưởng và các hơ                                                                                                    | oạt động khác                                                                                                    |                                                                                                    |                                                                                                    |  |  |  |
| NMT# 2: Nghiên cứu kh học                                  |                                                                                                    |                                                                                                    |                                                                                                    |                                                                                                    |  |  |  |
| Mục tiêu đơn vị                                            | Kế hoạch / Các bước thực hiện                                                                                                    | Nguồn lực cần có                                                                                                    | Tỷ trọng                                                                                                    | Chỉ đạo                                                                                                    |  |  |  |
| 1.Kiểm tra hệ thống<br>📎 15phut.vn_ActivityLogs.           | 3.Kiểm tra hệ thống                                                                                                    |                                                                                                    | 0                                                                                                    | Đặng Thành Trung                                                                                                    |  |  |  |
| NMT# 2: Nghiên cứu khoa học                                | NMT# 3: Công tác chính trị, tư tưởng và các l                                                                                                    | neạt động khác                                                                                                    |                                                                                                    |                                                                                                    |  |  |  |
| NMT# 3: Công tác chính trị, tư tưởng và các hoạt động khác |                                                                                                    |                                                                                                    |                                                                                                    |                                                                                                    |  |  |  |
| Mục tiêu đơn vị                                            | Kế hoạch / Các bước thực hiện                                                                                                    | Nguồn lực cần có                                                                                                    | Tỷ trọng                                                                                                    | Chỉ đạo                                                                                                    |  |  |  |
| Trao đổi giảng viên quốc tế                                | Bước đầu triển khai trao đổi giảng viên và                                                                                                    |                                                                                                    | 0                                                                                                    | Đặng Thành Trung                                                                                                    |  |  |  |
|                                                            | NMT# 2: Nghiên cưu khoả nọc         NMT# 1: Đảo tạo         Mục tiêu đơn vị         1.Kiểm tra hệ thống         1.kiểm tra hệ thống         1.kiểm tra hệ thống         NMT# 2: Nghiên cứu khoạ học         NMT# 2: Nghiên cứu khoạ học         Mục tiêu đơn vị         1.Kiểm tra hệ thống         % 15phut vn_ActivityLogs.         NMT# 3: Công tác chính trị, tu         Mục tiêu đơn vị | NMT# 2: Nghiên cứu khoa học     NMT# 3: Công tác chính trị, tư tưởng và các h       MIT# 1: Đào tạo     Kế hoạch / Các bước thực hiện       1.Kiểm tra hệ thống     3.Kiểm tra hệ thống       1.kiểm tra hệ thống     3.Kiểm tra hệ thống       1.kiểm tra hệ thống     3.Kiểm tra hệ thống       1.kiểm tra hệ thống     3.Kiểm tra hệ thống       1.kiểm tra hệ thống     3.Kiểm tra hệ thống       NMT# 2: Nghiên cứu khoa học     NMT# 3: Công tác chính trị, tư tưởng và các h       Mỹc tiêu đơn vị     Kế hoạch / Các bước thực hiện       1.Kiểm tra hệ thống     3.Kiểm tra hệ thống       % 15phut.vn_ActivityLogs.     3.Kiểm tra hệ thống       NMT# 2: Nghiên cứu khoa học     NMT# 3: Công tác chính trị, tư tưởng và các h       NMT# 2: Nghiên cứu khoa học     NMT# 3: Công tác chính trị, tư tưởng và các h       NMT# 3: Công tác chính trị, tư tưởng và các hoạt động khác     Image: Stable chính trị, tư tưởng và các hoạt dộng khác | NM T# 2: Nghiên cứu khoa học       NM T# 3: Công tác chính trị, tư tưởng và các hoạt động khác         NM T# 1: Đào tạo       Kế hoạch / Các bước thực hiện       Nguồn lực cản có         1.Kiểm tra hệ thống       3.Kiểm tra hệ thống       test         1.kiểm tra hệ thống       3.Kiểm tra hệ thống       test         1.kiểm tra hệ thống       3.Kiểm tra hệ thống       test         NMT# 2: Nghiên cứu khoa học       NMT# 3: Công tác chính trị, tư tưởng và các hoạt động khác         MMT# 2: Nghiên cứu khoa học       NMT# 3: Công tác chính trị, tư tưởng và các hoạt động khác         Mục tiêu don vị       Kế hoạch / Các bước thực hiện       Nguồn lực cần có         1.Kiểm tra hệ thống       3.Kiểm tra hệ thống       Nguồn lực cần có         NMT# 2: Nghiên cứu khoa học       NMT# 3: Công tác chính trị, tư tưởng và các hoạt động khác         NMT# 2: Nghiên cứu khoa học       NMT# 3: Công tác chính trị, tư tưởng và các hoạt động khác         NMT# 3: Công tác chính trị, tư tưởng và các hoạt động khác       NMT# 3: Công tác chính trị, tư tưởng và các hoạt động khác         Mục tiêu dơn vị       Kế hoạch / Các bước thực hiện       Nguồn lực cần có         Mục tiêu dơn vị       Kế hoạch / Các bước thực hiện       Nguồn lực cần có | NMT# 2: Nghiên cứu khoa học       NMT# 3: Công tác chính trị, tư tưởng và các hoạt động khác         NMT# 1: Đảo tạo       Nguồn lực cần có       Tỷ trọng         1.Kiểm tra hệ thống       3.Kiểm tra hệ thống       test       60         1.kiểm tra hệ thống       3.Kiểm tra hệ thống       0       0         NMT# 2: Nghiên cứu khoa học       NMT# 3: Công tác chính trị, tư tưởng và các hoạt động khác       Tỷ trọng         NMT# 2: Nghiên cứu khoa học       NMT# 3: Công tác chính trị, tư tưởng và các hoạt động khác       Tỷ trọng         1.Kiểm tra hệ thống       3.Kiểm tra hệ thống       0         1.Kiểm tra hệ thống       3.Kiểm tra hệ thống       0         1.Kiểm tra hệ thống       3.Kiểm tra hệ thống       0         1.Kiểm tra hệ thống       3.Kiểm tra hệ thống       0         1.Kiểm tra hệ thống       3.Kiểm tra hệ thống       0         1.Kiểm tra hệ thống       3.Kiểm tra hệ thống       0         1.Kiểm tra hệ thống       3.Kiểm tra hệ thống       0         1.Kiểm tra hệ thống       3.Kiểm tra hệ thống       0         1.Kiểm tra hệ thống       3.Kiểm tra hệ thống       0         1.Kiểm tra hệ thống       1.Kiểm tra hệ thống       0         1.Kiểm tra hệ thống       1.Kiểm tra hệ thống       0         1.Kiểu tra hệ thống       1. |  |  |  |

Hình 39 – Trưởng Khoa xem & duyệt kế hoạch của P.Khoa

- <u>B2</u>: Thực hiện click nút "Duyệt" ở hình 39. Sau khi click thì nút "Duyệt" được chuyển thành "Mở khóa" → Kết thúc quá trình duyệt.
- <u>Ghi chú</u>: những kế hoạch đã được cấp trên duyệt thì ở cấp dưới không được phép thay đổi.

2.1.3. Trưởng Khoa mở lại kế hoạch đã duyệt

B1: click chọn menu "Lập kế hoạch và đánh giá" → click "Kế hoạch năm 2015-2016". Sau khi click thì màn hình sau hiện ra:

| Chọn kế hoạch                      |      |            |                             |          |                    |                              |  |  |
|------------------------------------|------|------------|-----------------------------|----------|--------------------|------------------------------|--|--|
| Kế hoạch                           |      | ŧ          | )ối tượng                   |          | Đánh gi            | á Kết quả KPI                |  |  |
| Soạn Kế hoạch năm 2015 - 2         | 2016 | Giàng viên | Giảng viên - Kỹ sư, Thạc sĩ |          |                    | á Xem kết quả                |  |  |
| Soạn Kế hoạch năm 2015 - 2         | 2016 | Trường Kł  | noa/Viện/Trung t            | âm       | Đánh giá           | á Xem kết quả                |  |  |
| Danh sách Phó khoa                 |      |            |                             |          |                    |                              |  |  |
| Kế hoạch                           | Đ    | ánh giá    | Kế hoạch<br>được duyệt      | Cá<br>đá | nhân đã<br>inh giá | Trưởng đơn vị<br>đã đánh giá |  |  |
| Nguyễn Văn Trạng                   | Đ    | )ánh giá   |                             |          |                    |                              |  |  |
| Đỗ Quốc Ẩm                         | £    | )ánh giá   |                             |          |                    |                              |  |  |
| Đặng Thành Trung                   | £    | )ánh giá   |                             |          |                    |                              |  |  |
| Xem & duyệt kế<br>hoạch của P.Khoa |      |            |                             |          |                    | Cancel                       |  |  |

## Hình 40 – chọn kế hoạch – Xem & duyệt kế hoạch của P.Khoa

- Sau khi click kế hoạch của P.Khoa "Đặng Thành Trung" thì màn hình sau hiện ra:

| Kế hoạch năm 2015 - 2016 - Đặng Thành Trung |                         |  |
|---------------------------------------------|-------------------------|--|
| ÁP I                                        | MĂU 04/KHHK             |  |
| Tầm nhìn                                    | Tầm nhìn                |  |
| Sứ mạng                                     | Sử mạng                 |  |
| Khoa/Viện/Trường                            | Khoa Cơ khí Động lực    |  |
| Người lập                                   | Đặng Thành Trung        |  |
| Vị trí                                      | Phó khoa                |  |
| Cấp trên trực tiếp                          | Ban Giám hiệu           |  |
| Thời gian thực hiện                         | 01/09/2015 - 31/08/2016 |  |
| MSNV                                        | 02630900431             |  |

| ИТ# 1: Ð | ào tạo  | NMT# 2: Nghiên cứu khoa học                                | NMT# 3: Công tác chính trị, tư tưởng và các l                                                           | noạt động khác   |          |                  |  |  |  |
|----------|---------|------------------------------------------------------------|----------------------------------------------------------------------------------------------------|------------------|----------|------------------|--|--|--|
| -        | 8       | NMT# 1: Đào tạo                                            |                                                                                                    |                  |          |                  |  |  |  |
|          | STT     | Mục tiêu đơn vị                                            | Kế hoạch / Các bước thực hiện                                                                           | Nguồn lực cần có | Tỷ trọng | Chỉ đạo          |  |  |  |
|          | 1       | 1.Kiểm tra hệ thống                                        | 3.Kiểm tra hệ thống                                                                                     | test             | 60       | Đặng Thành Trung |  |  |  |
|          | 2       | 1.kiểm tra hệ thống                                        | 3.Kiểm tra hệ thống                                                                                     |                  | 0        | Đặng Thành Trung |  |  |  |
| IT# 1: Đ | )ào tạo | NMT# 2: Nghiên cứu khoa học                                | NMT# 3: Công tác chính trị, tư tưởng và các hợ                                                          | pạt động khác    |          |                  |  |  |  |
|          |         | NMT# 2: Nghiên cứu khiến học                               |                                                                                                    |                  | 1        |                  |  |  |  |
|          | STT     | Mục tiêu đơn vị                                            | Kế hoạch / Các bước thực hiện                                                                           | Nguồn lực cần có | Tỷ trọng | Chỉ đạo          |  |  |  |
|          | 1       | 1.Kiểm tra hệ thống                                        | 3.Kiểm tra hệ thống                                                                                     |                  | 0        | Đặng Thành Trung |  |  |  |
| T# 1: Đ  | ào tạo  | NMT# 2: Nghiên cứu khoa học                                | NMT# 3: Công tác chính trị, tư tưởng và các l                                                           | oạt động khác    |          |                  |  |  |  |
|          |         | NMT# 3: Công tác chính trị, tư tưởng và các hoạt động khác |                                                                                                    |                  |          |                  |  |  |  |
|          | STT     | Mục tiêu đơn vị                                            | Kế hoạch / Các bước thực hiện                                                                           | Nguồn lực cần có | Tỷ trọng | Chỉ đạo          |  |  |  |
|          | 1       | Trao đổi giảng viên quốc tế                                | Bước đầu triển khai trao đổi giảng viên và<br>sinh viên với các đại học trong khối<br>ASEAN hoặc châu Á |                  | 0        | Đặng Thành Trung |  |  |  |
|          |         |                                                            |                                                                                                    |                  | CLIC     |                  |  |  |  |
|          |         |                                                            |                                                                                                    |                  |          |                  |  |  |  |

Hình 41 – Trưởng Khoa mở lại kế hoạch đã duyệt

- <u>B2</u>: Thực hiện click nút "Mở khóa" ở hình 39. Sau khi click thì nút "Duyệt" được chuyển thành "Duyệt" → Kết thúc quá trình mở duyệt.
- Ghi chú: những kế hoạch chưa duyệt thì ở cấp dưới không được đánh giá.

-

## 2.1.4. Đánh giá các phó khoa

<u>B1</u>: click chọn menu "Biểu kế hoạch và đánh giá" → click "Kế hoạch năm 2015-2016". Sau khi click thì màn hình sau hiện ra:

| Chọn kế hoạch          |               |                              |                             |                        |          |                              |  |  |  |
|------------------------|---------------|------------------------------|-----------------------------|------------------------|----------|------------------------------|--|--|--|
| Kế hoạch               |               | Đố                           | i tượng                     |                        | Đánh gi  | á Kết quả KPI                |  |  |  |
| Soạn Kế hoạch năm 2015 | - 2016        | Giảng viên -                 | Giàng viên - Kỹ sư, Thạc sĩ |                        |          | á Xem kết quả                |  |  |  |
| Soạn Kế hoạch năm 2015 | - 2016        | Trưởng Khoa                  | a/Viện/Trung t              | âm                     | Đánh giá | á Xem kết quả                |  |  |  |
| Danh sách Phó khoa     |               |                              |                             |                        |          |                              |  |  |  |
| Kế hoạch               | Trưở<br>giá ( | mg khoa đánh<br>các phó khoa | hoạch<br>ực duyệt           | hoạch Cá<br>c duyệt đá |          | Trưởng đơn vị<br>đã đánh giá |  |  |  |
| Nguyễn Văn Trạng       | £             | Dánh giá                     |                             |                        |          |                              |  |  |  |
| Đỗ Quốc Ấm             | E             | Dánh giá                     |                             |                        |          |                              |  |  |  |
| Đặng Thành Trung       | E             | )ánh giá                     | ánh giá                     |                        |          |                              |  |  |  |
|                        |               |                              |                             |                        |          | Cancel                       |  |  |  |

Hình 42 – Chọn kế hoạch đánh giá P.Khoa

**<u>B2</u>**: chọn 1 phó khoa để đánh giá. Ví dụ chọn ông "Đặng Thành Trung" click cột "**Đánh giá**".

| Kế hoạch năm 2015 - 2016 - Đặng Thành Trung                |                      |  |  |  |  |  |
|------------------------------------------------------------|----------------------|--|--|--|--|--|
| MĂU 03/ĐĢCN<br>BẦN ĐÁNH GIÁ<br>Áp dụng cho phó trưởng khoa |                      |  |  |  |  |  |
| Trưởng phòng đánh giá: Huỳnh Phước Sơ                      | ก                    |  |  |  |  |  |
| Phòng ban                                                  | Khoa Cơ khí Động lực |  |  |  |  |  |
| Người lập                                                  | Đặng Thành Trung     |  |  |  |  |  |
| Vị trí                                                     | Phó khoa             |  |  |  |  |  |
| Cấp trên trực tiếp                                         | Huỳnh Phước Sơn      |  |  |  |  |  |
| MSNV                                                       | 02630900431          |  |  |  |  |  |

## Thiết kế và phát triển PSC Portal

#### Hướng dẫn sử sụng KPIs

|                 | Phần 1: Đánh giá chi tiết                                                                                                    |                     |              |                          |                          |                                  |                                    |                            |  |  |
|-----------------|----------------------------------------------------------------------------------------------------|---------------------|--------------|--------------------------|--------------------------|----------------------------------|------------------------------------|----------------------------|--|--|
| Nh              | Nhân viên và cấp quản lý trực tiếp căn cứ theo Kế hoạch hoạt động cá nhân đầu năm học để tự đánh giá và đánh giá kết quả đạt được<br>của KPIs theo mẫu này |                     |              |                          |                          |                                  |                                    |                            |  |  |
| NMT#1 : Đào tạo |                                                                                                    |                     |              |                          |                          |                                  |                                    |                            |  |  |
| STT             | Mục tiêu chi tiết                                                                                                    | Chỉ tiêu đăng<br>ký | Trọng<br>số  | Kết quả thực hiện        | Minh<br>chứng            | Điểm nhân<br>viên tự đánh<br>giá | Điểm đánh giá của người<br>quản lý | Nhận xét của người quản lý |  |  |
| 1               | 19012016 ,2:06PM                                                                                                    |                     | 100 %        |                          |                          | 0                                | 0                                  |                            |  |  |
| 2               | test 2                                                                                                    |                     | 0 %          |                          |                          | 0                                | 0 Ç                                |                            |  |  |
| 3               | test 3                                                                                                    |                     | 0 %          |                          |                          | 0                                |                                    |                            |  |  |
| 4               | test 4                                                                                                    |                     | 2 0          |                          |                          | 0                                |                                    |                            |  |  |
| 5               | 19012016 10:25                                                                                                    | Đi                  | êm củ        | a người quản l           | lý –                     | 0                                | Loại:                              |                            |  |  |
|                 |                                                                                                    |                     |              |                          | Tổng cộng                | 0.0                              | Loại:<br>0.0                       |                            |  |  |
|                 |                                                                                                    | NMT#2 : Nahiên d    | :ứu khoa h   | oc                       |                          |                                  |                                    |                            |  |  |
| STT             | Mục tiêu chi tiết                                                                                                    | Chỉ tiêu đăng<br>ký | Trọng<br>số  | Kết quả thực hiện        | Minh<br>chứng            | Điểm nhân<br>viên tự đánh<br>giá | Điểm đánh giá của người<br>quản lý | Nhận xét của người quản lý |  |  |
| 1               | Hội nghị KH cơ khí toàn<br>quốc                                                                                                    | Điế                 | èm của       | a người quản l           | ý                        | 0                                | 0 🗘                                |                            |  |  |
|                 |                                                                                                    |                     |              |                          | Tổng cộng                | NaN                              | NaN                                |                            |  |  |
|                 |                                                                                                    | NMT#3 : Công tá     | : chính trị, | tư tưởng và các hoạt độn | ng khác                  |                                  |                                    |                            |  |  |
| STT             | Mục tiêu chi tiết                                                                                                    | Chỉ tiêu đăng<br>ký | Trọng<br>số  | Kết quả thực hiện        | Minh<br>chứng            | Điểm nhân<br>viên tự đánh<br>giá | Điểm đánh giá của người<br>quản lý | Nhận xét của người quản lý |  |  |
| 1               | Triển khai các phần mềm<br>hỗ trợ: đoàn thanh niên,<br>rèn luyện SV, tư vấn cho                                                                            | Đi                  | ễm của       | a người quản l           | ý                        | 0                                | 0 🗘                                |                            |  |  |
|                 | SV.                                                                                                    |                     |              |                          | Tổng cộng                | NaN                              | NaN                                |                            |  |  |
|                 |                                                                                                    |                     |              | Phần 2: Đánh             | aiá tổng ho              | 'n                               |                                    |                            |  |  |
|                 |                                                                                                    |                     |              |                          | <u> </u>                 | •<br>•                           | Điểm đánh qiá                      |                            |  |  |
| STT             |                                                                                                    | Nhóm mục tiêu       |              | Tỷ trọng                 | Nhân viên                | tự đánh giá                      | Cấp trên đánh giá                  | Điểm KPI trung bình        |  |  |
| 1               | Đào tạo                                                                                                    |                     |              | 50%                      |                          | 0.0                              | 0.0                                | 0.0                        |  |  |
| 2               | 2 Nghiên cứu khoa học                                                                                                    |                     |              | 30%                      | ١                        | laN                              | NaN                                | NaN                        |  |  |
| 3               | Công tác chính trị, tư tưở                                                                                                    | ng và các hoạt độn  | g khác       | 20%                      | ١                        | laN                              | NaN                                | NaN                        |  |  |
|                 |                                                                                                    |                     |              | 100%                     | Tổng cộng đị<br>Xếp loại | ểm (làm tròn)                    |                                    |                            |  |  |
|                 |                                                                                                    |                     |              |                          |                          |                                  | C                                  | LICK                       |  |  |
|                 |                                                                                                    |                     |              |                          |                          |                                  |                                    |                            |  |  |

Hình 43 – Biểu mẫu đánh giá của P.Khoa

- **<u>B2</u>**: Thực hiện cho điểm ở cột "Điểm đánh giá của người quản lý".
- **<u>B3</u>**: Sau khi thực hiện cho điểm  $\rightarrow$  click "**Lưu**"  $\rightarrow$  kết thúc quá trình đánh giá.

#### 2.2 Phó khoa

2.1.5. Soạn và chỉnh sửa kế hoạch

- B1: click menu "Lập kế hoạch và đánh giá"

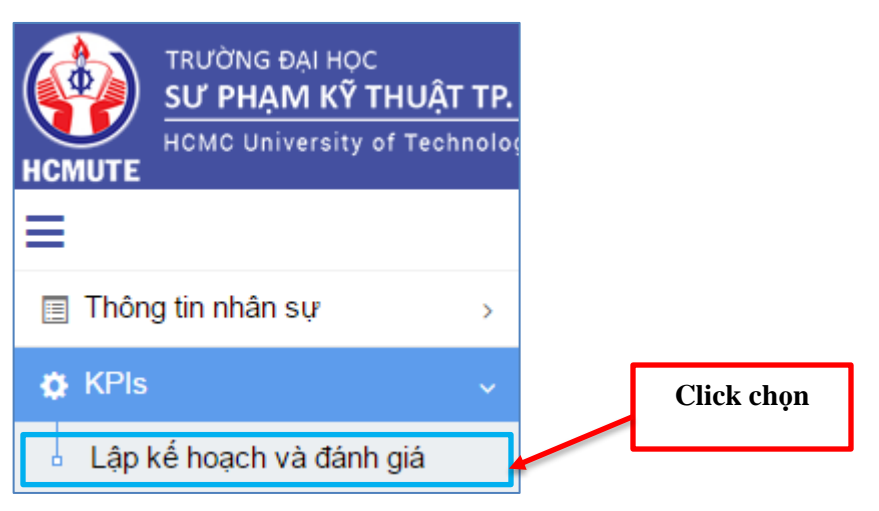

#### Hình 44 – Menu KPIs của P.Khoa

- Sau khi click menu "Lập kế hoạch và đánh giá" thì màn hình sau hiện ra

| Lập kế hoạch và đánh giá ) Xem kế hoạch đơn vị                                                                                                    |   |
|----------------------------------------------------------------------------------------------------|---|
| ∡ Kế hoạch năm 2015 - 2016                                                                                                    | * |
| 🖌 Kế hoạch học kỳ l năm 2015 - 2016                                                                                                    |   |
| Kế hoạch 😥 click                                                                                                    |   |
| Kế hoạch tháng and the second second se |   |
| Kế hoạch tháng 11                                                                                                    |   |
| Kế hoạch tháng 12                                                                                                    |   |
| Kế hoạch tháng 1                                                                                                    |   |
| Kế hoạch tháng 2                                                                                                    |   |
| ∡ Kế hoạch học kỳ II năm 2015 - 2016                                                                                                    |   |
| Kế hoạch tháng 3                                                                                                    |   |
| Kế hoạch tháng 4                                                                                                    |   |
| Kế hoạch tháng 5                                                                                                    |   |
| Kế hoạch tháng 6                                                                                                    |   |
| Kế hoạch tháng 7                                                                                                    |   |
| Kế hoạch tháng 8                                                                                                    | - |

Hình 45 – Danh sách kế hoạch năm, học kỳ, tháng của P.Khoa

- <u>B2</u>: click chọn "Kế hoạch năm 2015 - 2016" thì màn hình sau hiện ra"

| Chọn kế hoạch                 |                         |          |             |  |  |  |  |
|-------------------------------|-------------------------|----------|-------------|--|--|--|--|
| Kế hoạch                      | Đối tượng               | Đánh giá | Kết quả KPI |  |  |  |  |
| Soạn Kế hoạch năm 2015 - 2016 | Giàng viên - Tiến sĩ    | Đánh giá | Xem kết quả |  |  |  |  |
| Soạn Kế hoạch năm 2015 - 2016 | Phó Khoa/Viện/Trung tâm | Đánh giá | Xem kết quả |  |  |  |  |
| Click chọn                    |                         |          | Cancel      |  |  |  |  |

Hình 46 – Chọn xem & đánh giá kế hoạch của P.Khoa

<u>B3</u>: Click "Kế hoạch năm 2015 - 2016" ở màn hình trên. Sau khi click thì màn hình sau hiện ra

| Kế hoạch năm 2015 - 2016 - Nguyễn Văn Trạng | Kế hoạch năm 2015 - 2016 - Nguyễn Văn Trạng                                  |             |  |  |  |  |  |
|---------------------------------------------|------------------------------------------------------------------------------|-------------|--|--|--|--|--|
| BÂN<br>ÁP                                   | KÉ HOẠCH MỤC TIÊU CHÁT LƯỢNG NĂM HỌC<br>DỤNG CHO PHÓ TRƯỞNG KHOA/VIỆN/TRƯỜNG | MĂU 04/KHNH |  |  |  |  |  |
| Tầm nhìn                                    | Tầm nhìn                                                                     |             |  |  |  |  |  |
| Sứ mạng                                     | Sử mạng                                                                      |             |  |  |  |  |  |
| Khoa/Viện/Trường                            | Khoa Cơ khí Động lực                                                         |             |  |  |  |  |  |
| Người lập                                   | Nguyễn Văn Trạng                                                             |             |  |  |  |  |  |
| Vị trí                                      | Phó khoa                                                                     |             |  |  |  |  |  |
| Cấp trên trực tiếp                          | Ban Giám hiệu                                                                |             |  |  |  |  |  |
| Thời gian thực hiện                         | 01/09/2015 - 31/08/2016                                                      |             |  |  |  |  |  |
| MSNV                                        | 02610900391                                                                  |             |  |  |  |  |  |

| NM (# 1: Đả | ào tạo | NMT# 2: Nghiên cứu khoa học               | NMT# 3: Công tác chính trị, tư tưởng và các | hoạt động khác    |                     |                 |
|-------------|--------|-------------------------------------------|---------------------------------------------|-------------------|---------------------|-----------------|
| + Thé       | êm mới | 🛨 Bổ sung                                 |                                             | 🕑 Đánh giá kế     | hoạch 😒 Xuất excel  | < Trở về        |
|             |        | NMT# 1: Đào tạo                           |                                             |                   |                     |                 |
|             | STT    | Mục tiêu đơn vị                           | Kế hoạch / Các bước thực hiện               | Nguồn lực cần có  | Chỉ đạo             | Đơn vị chủ      |
| /           | 1      | Kiểm tra hệ thống<br>Công<br>Số file.docx | Kiểm tra hệ thống                           | Kiểm tra hệ thống | Huỳnh Phước Sơn     | Khoa Cơ khí Độr |
| ø           | 2      | Kiểm tra hệ thống                         | Kiểm tra hệ thống                           | Kiểm tra hệ thống | Nguyễn Văn Trạng    | Khoa Cơ khí Độr |
| /           | 3      | Kiểm tra hệ thống<br>\bigotimes file.pdf  | Kiểm tra hệ thống                           | Kiểm tra hệ thống |                     | Khoa Cơ khí Độr |
| + Thé       | êm mới | + Bố sung                                 |                                             |                   | 🕑 Đánh giá kể hoạch | Trở về          |

- -

| NMT# 1: Đào                      | tạo            | NMT# 2: Nghiên cứu khoa học                | NMT# 3: Công tác chính trị, tư tưởng và các h              | oạt động khác   |                  |         |                   |                 |  |
|----------------------------------|----------------|--------------------------------------------|------------------------------------------------------------|-----------------|------------------|---------|-------------------|-----------------|--|
| + Thên                           | n mới          | + Bổ sung                                  |                                                            |                 | 🕑 Đánh giá kế h  | oạch [  | 🖹 Xuất excel      | < Trở về        |  |
|                                  |                | NMT# 2: Nghiên cứu khoa học                |                                                            |                 |                  |         |                   |                 |  |
|                                  | STT            | Mục tiêu đơn vị                            | Kế hoạch / Các bước thực hiện Ng                           |                 | Nguồn lực cần có |         | Chỉ đạo           | Đơn vị chủ      |  |
| 1                                | 1              | Kiểm tra hệ thống<br>từ được<br>Sile.docx  | Kiểm tra hệ thống                                          | Kiểm tra hệ thố | ing              |         |                   | Khoa Cơ khí Độr |  |
| + Thên<br>NMT# 1: Đào            | n mới<br>o tạo | + Bổ sung<br>NMT# 2: Nghiên cứu khoa học 🌘 | NMT# 3: Công tác chính trị, tư tưởng và các                | hoạt động khác  |                  | 🕑 Đá    | nh giá kế hoạch   | < Trở về        |  |
| + Thêr                           | m mới          | + Bổ sung                                  |                                                            |                 | 🕑 Đánh giá k     | ế hoạch | Xuất exce         | l 🔇 Trở về      |  |
|                                  |                | NMT# 3: Công tác chính trị, tư tu          | IMT# 3: Công tác chính trị, tư tưởng và các hoạt động khác |                 |                  |         |                   |                 |  |
|                                  | STT            | Mục tiêu đơn vị                            | Kế hoạch / Các bước thực hiện                              | Ngu             | ồn lực cần có    |         | Chỉ đạo           | Đơn vị c        |  |
| <ul> <li>✓</li> <li>✓</li> </ul> | 1              | Kiểm tra hệ thống<br>% file.pdf            | Kiểm tra hệ thống                                          | Kiểm tra hệ     | thống            |         |                   |                 |  |
| + Thêr                           | m mới          | + Bổ sung                                  |                                                            |                 |                  | Ø       | Đánh giá kế hoạcl | n 🔇 Trở về      |  |

Hình 47 – Soạn và chỉnh sửa kế hoạch ở P.Khoa

<u>B4</u>: thực hiện thao tác thêm, chỉnh sửa kế hoạch ở màn hình trên. Sau khi thực hiện thao tác thêm, chỉnh sửa → hoàn thành soạn & chỉnh sửa kế hoạch.

| 2.1.6. Dann gia                                                                |
|--------------------------------------------------------------------------------|
| <u>Ghi chú:</u>                                                                |
| <ul> <li>Kế hoạch của P.Khoa phải được duyệt bởi Trưởng Khoa.</li> </ul>       |
| <ul> <li>Kế hoạch được duyệt thì xuất hiện nút lưu ở cuối đánh giá.</li> </ul> |
|                                                                                |

<u>B1</u>: Click chọn menu "Biểu kế hoạch và đánh giá" → chọn "Kế hoạch năm 2015 - 2016". Sau khi click thì màn hình sau hiện ra:

| Chọn kế hoạch                 |                         |            | _           |
|-------------------------------|-------------------------|------------|-------------|
| Kấ boosh                      | Dái turon a             | Click chọn | Cất quả KDI |
| Soạn Kế hoạch năm 2015 - 2016 | Giàng viên - Tiến sĩ    | Đánh giá   | Xem kết quả |
| Soạn Kế hoạch năm 2015 - 2016 | Phó Khoa/Viện/Trung tâm | Đánh giá   | Xem kết quả |

## Hình 48 – Chọn đánh giá kế hoạch năm 2015 -2016

#### - Sau khi click chọn thì màn hình sau hiện ra:

| Kế hoạch năm 2015 - 2016 - Đặng Thành Trung |                             |             |
|---------------------------------------------|-----------------------------|-------------|
|                                             |                             | MÃU 03/ÐGCN |
|                                             | BẢN ĐÁNH GIÁ                |             |
|                                             | Áp dụng cho phó trưởng khoa |             |
| Phòng ban                                   | Khoa Cơ khí Động lực        |             |
| Người lập                                   | Đặng Thành Trung            |             |
| Vị trí                                      | Phó khoa                    |             |
| Cấp trên trực tiếp                          |                             |             |
| MSNV                                        | 02630900431                 |             |

#### Phần 1: Đánh giá chi tiết

Nhân viên và cấp quản lý trực tiếp căn cử theo Kế hoạch hoạt động cả nhân đầu năm học để tự đánh giá và đánh giá kết quả đạt được của KPIs theo mẫu này.

|     |                           | NMT#1 : Đào t       | ąo          |                   |                      |                               |                                                               |
|-----|---------------------------|---------------------|-------------|-------------------|----------------------|-------------------------------|---------------------------------------------------------------|
| stt | Mục tiêu chi tiết         | Chỉ tiêu<br>đăng ký | Trọng<br>số | Kết quả thực hiện | Minh chứng           | Điểm nhân viên tự đánh<br>giá | Điểm đánh<br>giá của Nhận xét của người<br>người quản quản lý |
| 1   | 19012016 2:06PM<br>123456 |                     | 100 %       |                   | Chọn File            | 0 🗘                           | Điểm tự đánh giá                                              |
| 2   | Mục tiêu chi tiết         |                     | 0 %         |                   | Chọn File<br>Ghi chú | 0 🗘                           | 0                                                             |
| 3   | Mục tiêu chi tiết         |                     | 0 %         |                   | Chọn File<br>Ghi chú | 0 🗘                           | 0                                                             |
| 4   | Mục tiêu chi tiết         |                     | 0 %         |                   | Chọn File            | 0 🗘                           | 0                                                             |
| 5   | 19012016 10:25            |                     | 0 %         |                   | Chọn File            | 0 🗘<br>Loại:                  | 0                                                             |
|     |                           |                     |             |                   | Tổng cộng            | 0.0                           | 0.0                                                           |

|     |                                 | NMT#2 : Nghié | èn cứu kho | Điểm tự đánh giá  |                   |                        |                    |
|-----|---------------------------------|---------------|------------|-------------------|-------------------|------------------------|--------------------|
| STT | Mục tiêu chi tiết               | Chỉ tiêu      | Trong      |                   |                   | Điểm nhân viên tư đánh | f                  |
|     |                                 | đăng ký       | số         | Kết quả thực hiện | Minh chứng        | giá                    | người quản guản lý |
| 1   | Hội nghị KH cơ khí toàn<br>quốc |               | NaN %      |                   | Chọn File Ghi chú | 0 🗘                    | 0                  |
|     |                                 |               |            |                   | Tổng cộng         | NaN                    | NaN                |

| STT     Mục tiêu chi tiết     Chỉ tiêu<br>đăng ký     Trọng<br>số     Kết quả thực hiện     Minh chứng     Điểm nhân viên tự đánh<br>giá     Đi       1     Triển khai các phần mềm<br>hỗ tro; đoàn thanh niên,     NaN %     Image: Chọn File     0     Image: Chọn File |     |                                                                                  | NMT#3 : Công        | i tác chính | trị, tư tưởng và các hoạt đ | lộng khác   |                        | _   |                  |
|----------------------------------------------------------------------------------------------------|-----|----------------------------------------------------------------------------------|---------------------|-------------|-----------------------------|-------------|------------------------|-----|------------------|
| 1     Triển khai các phần mềm<br>hỗ tro; đoàn thanh niên,     NaN %     Chọn File     0                                                                                                    | STT | Mục tiêu chi tiết                                                                | Chỉ tiêu<br>đặng bứ | Trọng       | Kết quả thực hiện           | Minh chứng  | Điểm nhân viên tự đánh | Đi  | Điểm tự đánh giá |
| Logi:                                                                                                    | 1   | Triển khai các phần mềm<br>hỗ trợ: đoàn thanh niên,<br>của kurển CV, tra vấn cha | dung kj             | NaN %       |                             | 🖋 Chọn File | 0 Ç                    |     | lý .             |
| Ghi chú                                                                                                    |     | SV.                                                                              |                     |             |                             | Ghi chú     |                        | J . |                  |

|     |                                                    | Phần 2: Đánh | n giá tổng hợp            |                   |                     |  |  |
|-----|----------------------------------------------------|--------------|---------------------------|-------------------|---------------------|--|--|
| CTT | NU (m. 111)                                        |              | Điểm đánh giá             |                   |                     |  |  |
| 511 | Nnom mục tiêu                                      | Tỷ trọng     | Nhân viên tự đánh giá     | Cấp trên đánh giá | Điểm KPI trung bình |  |  |
| 1   | Đào tạo                                            | 50%          | 0.0                       | 0.0               | 0.0                 |  |  |
| 2   | Nghiên cứu khoa học                                | 30%          | NaN                       | NaN               | NaN                 |  |  |
| 3   | Công tác chính trị, tư tưởng và các hoạt động khác | 20%          | NaN                       | NaN               | NaN                 |  |  |
|     |                                                    | 100%         | Tổng cộng điểm (làm tròn) |                   | le.                 |  |  |
|     |                                                    |              | Xếp loại                  |                   |                     |  |  |
|     |                                                    |              |                           |                   |                     |  |  |
|     |                                                    |              |                           |                   |                     |  |  |

Hình 49 – Biểu mẫu đánh giá của P.Khoa

- **<u>B2</u>**: Thực hiện cho điểm ở cột "điểm nhân viên tự đánh giá".
- **<u>B3</u>**: Sau khi thực hiện cho điểm  $\rightarrow$  click "**Lưu**"  $\rightarrow$  kết thúc quá trình đánh giá.

#### 2.3 <u>Trưởng Bộ môn</u>

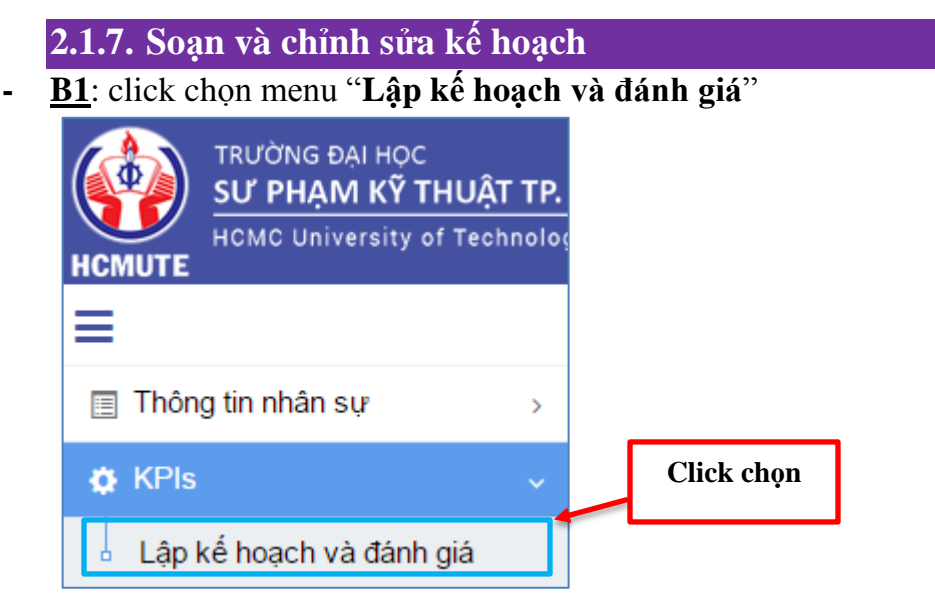

Hình 50 – Menu KPIs của Trưởng Bộ Môn

- Sau khi click menu "Lập kế hoạch và đánh giá" thì màn hình sau hiện ra

| Lập kế hoạch và đánh giá Xem kế hoạch đơn vị                                                                                                    |   |
|----------------------------------------------------------------------------------------------------|---|
| ∡ Kế hoạch năm 2015 - 2016                                                                                                    | * |
| ⊿ Kế hoạch học kỳ l năm 2015 - 2016                                                                                                    |   |
| Kế hoạch 😰 click                                                                                                    |   |
| Kế hoạch tháng and a start that the start that the start the start |   |
| Kế hoạch tháng 11                                                                                                    |   |
| Kế hoạch tháng 12                                                                                                    |   |
| Kế hoạch tháng 1                                                                                                    |   |
| Kế hoạch tháng 2                                                                                                    |   |
| ⊿ Kế hoạch học kỳ II năm 2015 - 2016                                                                                                    |   |
| Kế hoạch tháng 3                                                                                                    |   |
| Kế hoạch tháng 4                                                                                                    |   |
| Kế hoạch tháng 5                                                                                                    |   |
| Kế hoạch tháng 6                                                                                                    |   |
| Kế hoạch tháng 7                                                                                                    |   |
| Kế hoạch tháng 8                                                                                                    | + |

## Hình 51 – Danh sách kế hoạch năm, học kỳ, tháng của Trưởng Bộ Môn

- **<u>B2</u>**: click kế hoạch năm 2015-2016. Sau khi click thì màn hình sau hiện ra:

| Chọn kế hoạch                 |                               |               | Xem kết quả<br>đánh giá | X                 | lem kế      | t quả KPI                    |
|-------------------------------|-------------------------------|---------------|-------------------------|-------------------|-------------|------------------------------|
| Kế hoạch                      |                               |               | Đối tượng               |                   |             | Kất quả KPI                  |
| Soạn Kế hoạch năm 2015 -      | Soạn Kế hoạch năm 2015 - 2016 |               | ên - Kỹ sư, Thạc        | sĩ Dái            | nh giá      | Xem tết quả                  |
| Soạn Kế hoạch năm 2015 - 2016 |                               | Trường Bộ môn |                         | Đái               | nh giá      | Xem kết quả                  |
| Danh sách Giảng viên tại      | đơn vị                        |               |                         |                   |             |                              |
| Soạn & chỉnh sửa<br>kế boach  | Ð                             | ánh giá       | Kế hoạch<br>được duyệt  | Cá nhân<br>đánh g | n đã<br>giá | Trưởng đơn vị<br>đã đánh giá |
| Nguyen van minn               | Ð                             | ánh giá       |                         |                   |             |                              |
| Võ Xuân Thành                 | Ð                             | ánh giá       |                         |                   |             |                              |
| Lê Quang Vũ                   | Ð                             | ánh giá       |                         |                   |             |                              |
| Nguyễn Trung Hiếu             | Ð                             | ánh giá       |                         |                   |             |                              |
| Vũ Đình Huấn                  | Đ                             | ánh giá       |                         |                   |             |                              |
|                               |                               |               |                         |                   |             | Cancel                       |

Hình 52 – Chọn kế hoạch của Trưởng Bộ môn

Ghi chú: tương tự click xem "kế hoạch học kỳ, kế hoạch tháng"

- <u>B3</u>: Soạn và hiệu chỉnh kế hoạch. Sau khi click "**Kế hoạch năm 2015-2016**" thì màn hình sau hiện ra:

| Kế hoạch năm 2015 - | 2016 - Nguyễn Trọng Thức    |                                                |                                 |                  |                     |
|---------------------|-----------------------------|------------------------------------------------|---------------------------------|------------------|---------------------|
|                     |                             |                                                |                                 |                  | MÃU 05/KHNH         |
|                     | BAN F<br>ÁI                 | KE HOẠCH MỤC TIEU CHA<br>P DUNG CHO BÔ MÔN/TRU | AT LƯỢNG NAM .<br>NG TÂM, PHÒNO | HỌC<br>G         |                     |
|                     |                             | thuộc Khoa/Viện/Trường tương đ                 | ương cấp Bộ môn                 |                  |                     |
| Tầm nhìn            |                             | Tầm nhìn                                       |                                 |                  |                     |
| Sứ mạng             |                             | Sứ mạng                                        |                                 |                  |                     |
| Khoa/Viện/Trường    |                             | Khoa Cơ khí Động lực                           |                                 |                  |                     |
| Bộ môn/Trung tâm/P  | 'hòng                       | CKÐ - BM Điện tử ô tô                          |                                 |                  |                     |
| Người lập           |                             | Nguyễn Trọng Thức                              |                                 |                  |                     |
| Vị trí              |                             | Trường bộ môn                                  |                                 |                  |                     |
| Thời gian thực hiện |                             | 01/09/2015 - 31/08/2016                        |                                 |                  |                     |
| MSNV                |                             | 02610900402                                    |                                 |                  |                     |
| NMT# 1: Dào tạo     | NMT# 2: Nghiên cứu khoa học | NMT# 3: Công tác chính trị, tư tưởng và các l  | noạt động khác                  |                  |                     |
| + Thêm mới          | + Bổ sung                   |                                                |                                 | 🖹 Xuất excel 🕻   | 🍹 Đánh giá kế hoạch |
|                     | NMT#1: Đào tạo              |                                                |                                 |                  |                     |
| STT                 | Mục tiêu đơn vị             | Kế hoạch / Các bước thực hiện                  | Nguồn lực cần có                | Chỉ đạo          | Thực hiện           |
| 1                   | Kiểm tra hệ thống           | Kiểm tra hệ thống                              | Kiểm tra hệ thống               | Huỳnh Phước Sơn  |                     |
|                     | •                           |                                                |                                 |                  |                     |
| 3                   | Kiểm tra hệ thống           | Kiểm tra hệ thống                              | Kiểm tra hệ thống               |                  |                     |
|                     |                             |                                                |                                 |                  |                     |
|                     |                             |                                                |                                 |                  |                     |
|                     |                             |                                                |                                 |                  |                     |
| + Thêm mới          | + Bổ sung                   |                                                |                                 | 🖹 Xuất excel 🕻   | 🌮 Đánh giá kế hoạch |
| NMT# 1: Đào tạo     | NMT# 2: Nghiên cứu khoa học | NMT# 3: Công tác chính trị, tư tưởng và các l  | noạt động khác                  |                  |                     |
| + Thêm mới          | + Bổ sung                   |                                                |                                 | 🗴 Xuất excel (   | 🎸 Đánh giá kế hoạch |
|                     | NMT#2: Nghiên cứu khoa học  |                                                |                                 |                  |                     |
| STT                 | Mục tiêu đơn vị             | Kế hoạch / Các bước thực hiện                  | Nguồn lực cần có                | Chỉ đạo          | Thực hiện           |
|                     |                             |                                                |                                 |                  |                     |
| 1                   | Kiểm tra hệ thống           | Kiểm tra hệ thống                              | Kiêm tra hệ thông               | Nguyễn Văn Trạng |                     |
|                     | BO SUNG                     |                                                |                                 |                  |                     |
|                     |                             |                                                |                                 |                  |                     |
|                     |                             |                                                |                                 |                  |                     |
| + Thêm mới          | + Bô sung                   |                                                |                                 | x Xuất excel (   | 3 Đánh giá kể hoạch |

| Thê | m mới | + Bổ sung                            |                               |                   | Xuất excel   | 3 Đánh giá kế hoa |
|-----|-------|--------------------------------------|-------------------------------|-------------------|--------------|-------------------|
|     |       | NMT#3: Công tác chính trị, tư tư     |                               |                   |              |                   |
|     | STT   | Mục tiêu đơn vị                      | Kế hoạch / Các bước thực hiện | Nguồn lực cần có  | Chỉ đạo      | Thực I            |
|     | 1     | Kiểm tra hệ thống<br>狮<br>🏷 file.pdf | Kiểm tra hệ thống             | Kiểm tra hệ thống |              |                   |
| Thê | m mới | + Bổ sung                            |                               |                   | 🖈 Xuất excel | 🌮 Đánh giá kế ho  |
|     |       |                                      |                               |                   | CLICK        | Khóa              |

Hình 53 – Soạn và hiệu chỉnh kế hoạch năm của Trưởng Bộ Môn

Ghi chú: khi kế hoạch bị khóa thì nút xóa không hiển thị.

- **<u>B4</u>**: thực hiện **thêm mới** kế hoạch
- Hướng dẫn "Soạn kế hoạch của NMT #1". Thao tác như sau:
  - Click nút "Thêm mới" (NMT#1) thì màn hình sau hiện ra:

|          | Số thứ tự                  | 1                 | ÷            | Mã công việc                                                | GV_3b - Hoạt động | phục vụ sinh viê |
|----------|----------------------------|-------------------|--------------|-------------------------------------------------------------|-------------------|------------------|
| Mục tiế  | êu chi tiết                | Kiểm tra hệ thống |              | Hoạt động                                                   | HĐ sinh viên 1    |                  |
| Nguồn lụ | ực cần có                  | Kiểm tra hệ thống | (1)Nhập thô  | KPI thực hiện<br>n <b>g tin</b><br>ygừng sử dụng<br>Bổ sung |                   |                  |
| ł        | Họ tên                     | (                 | Chọn >       | Họ tên                                                      | Số giờ            |                  |
| 1        | Nguyễn Văn                 | Thình             | *            | Nguyễn Văn Thình                                            | 10                | 0                |
|          | Võ Xuân Thả                | ành               |              | Võ Xuân Thành                                               | 10                | Ĵ                |
|          | Nguyễn Trur<br>Vũ Đình Huấ | ng Hiếu<br>in     | (2) Chọn giá | ảng viên                                                    | 10                | 0                |
| 1        | Nguyễn Trọr                | ng Thức           |              |                                                             |                   |                  |
| 1        | Nguyễn Lê D                | Duy               |              |                                                             |                   |                  |
|          |                            |                   | •            |                                                             |                   |                  |

Ghi chú:

- "Mã công việc" của bộ môn gồm:
  - o GV\_1 Giảng dạy
  - GV\_2 Nghiên cứu khoa học
  - GV\_3a Hoạt động phục vụ đào tạo
  - $\circ~GV\_3b$  Hoạt động phục vụ sinh viên
  - GV\_3c Hoạt động phục vụ tập thể
  - $\circ~GV\_3d$  Hoạt động phục vụ xã hội
- "Hoạt động" có dữ liệu khi chọn "Mã công việc" có mã bắt đầu là "GV\_3".
  - + Nhập "Kế hoạch / Các bước thực hiện"
  - + Nhập "KPI đăng ký thực hiện"

+ <u>Tập tin đính kèm</u> (*ghi chú*: dung lượng file đính kèm tối đa là 5MB)

- **<u>B5</u>**: thực hiện **khóa** kế hoạch tương tự như ở bước của **Khoa**.

#### 2.1.8. Đánh giá giảng viên

- **<u>B1</u>**: click xem "kế hoạch học kỳ 1 năm 2015-2016" thì màn hình sau hiện ra:

| Chọn kế hoạch                     |             |               |                       |                        |                              |
|-----------------------------------|-------------|---------------|-----------------------|------------------------|------------------------------|
| Kế hoạch                          |             | Đớ            | ối tượng              | Đánh giá               | Kết quả KPI                  |
| Kế hoạch học kỳ I năm 2015 - 2016 |             | Trưởng Bộ môn |                       | Đánh giá               | Xem kết quả                  |
| Danh sách Giảng viên tại ở        | đơn vị      |               |                       |                        |                              |
| Kế hoạch                          | Đánh giá    | i đ           | Kế hoạch<br>ược duyệt | Cá nhân đã<br>đánh giá | Trưởng đơn vị<br>đã đánh giá |
| Nguyễn Văn Thình                  | Đánh giá    | i i           |                       |                        |                              |
| Võ Xuân Thành                     | Đánh giá    | 1             |                       |                        |                              |
| Lê Quang Vũ                       | Đánh giá    | i             |                       |                        |                              |
| Nguyễn Trung Hiếu                 | Đánh giá    | i             |                       |                        |                              |
| Vũ Đình Huấn                      | Đánh giá    | i             |                       |                        |                              |
| Xem kế hoạch                      | Đánh giá gi | ång viê       | n                     |                        | Cancel                       |

Hình 54 – Trưởng Bộ Môn xem và đánh giá kế hoạch của giảng viên

 <u>B2</u>: click chọn 1 giảng viên để đánh giá. Ví dụ chọn giảng viên "Vũ Đình Huấn" thì màn hình sau hiện ra:

|      |                                         |            | Phần                    | 1: Đánh giá chi tiết                    |                        |                      |                             |
|------|-----------------------------------------|------------|-------------------------|-----------------------------------------|------------------------|----------------------|-----------------------------|
| CBGE | ) và Cấp trên trực tiếp că              | n cứ theo  | Kế hoạch hoạt động      | cá nhân đầu năm học để<br>theo mẫu này. | tự đánh giá            | và đánh gi           | á kết quả đạt được của KPIs |
|      |                                         | NMT#1 : Gi | ảng dạy                 |                                         |                        |                      |                             |
| STT  | Mục tiêu chi tiết                       | Điểm KPI   | Chỉ tiêu đăng ký        | Kết quả thực hiện                       | Điểm KPI<br>Giảng viên | Điểm KPI<br>cấp trên |                             |
|      |                                         | Max        |                         |                                         | tự đánh giá            | đánh giá             | Bô môn đánh giá             |
| 1    | Giảng dạy đủ số tiết chuẩn              | 40         | 100                     |                                         | 40                     | 0                    |                             |
| 2    | Chất lượng giảng dạy                    | 15         | Tốt                     |                                         | 0                      | 0                    |                             |
| 3    | Thực hiện hồ sơ giảng dạy               | 15         | Đầy đủ hồ sơ            | Đấy đủ hồ sơ ▼                          | 15                     | 0                    |                             |
| 4    | Biên soạn, cập nhật tài liệu học<br>tập | 20         | Rất tốt                 | Rất tốt 🔻                               | 10                     | 0                    |                             |
| 5    | Các hoạt động giảng dạy khác            | 10         | các hoạt động giảng dạy | tốt                                     | 10                     | 0                    |                             |
|      |                                         |            |                         | Tổng cộng                               | 75.0                   | 0.0                  |                             |

|     |                                   | NMT#2 : Nghiên cứu khoa học                        |        |                   |                                       |                                  |
|-----|-----------------------------------|----------------------------------------------------|--------|-------------------|---------------------------------------|----------------------------------|
| STT | Mục tiêu chi tiết                 | Chỉ tiêu đăng ký                                   |        | Kết quả thực hiện | Điểm KPI<br>Giảng viên<br>tự đánh giá | Điểm KPI<br>cấp trên<br>đánh giá |
| 1   | Viết bài báo khoa học             | Hoạt động                                          | Số lần |                   | 10                                    | 0                                |
|     |                                   | Bài báo khoa học đăng trên tạp chí khoa học<br>ISI | 2      |                   |                                       |                                  |
| 2   | Đề tài nghiên cứu khoa học        | Hoạt động                                          | Số lần |                   | 10                                    | 0                                |
| 3   | Hướng dẫn sinh viên tham gia NCKH | Hoạt động                                          | Số lần |                   | 10                                    | 0                                |
| 4   | Hợp đồng chuyển giao công nghệ    | Hoạt động                                          | Số lần |                   | 10                                    | 0                                |
| 5   | Các hoạt động khác                | Hoạt động                                          | Số lần |                   | 10                                    | 0                                |
|     |                                   |                                                    |        | Tổng cộng         | 50.0                                  | 0.0                              |

|     |                             | NMT#3 : Các hoạt động khác |        |                   |           |                                       |                                  |
|-----|-----------------------------|----------------------------|--------|-------------------|-----------|---------------------------------------|----------------------------------|
| STT | Mục tiêu chi tiết           | Chỉ tiêu đăng ký           |        | Kết quả thực hiện |           | Điểm KPI<br>Giảng viên<br>tự đánh giá | Điểm KPI<br>cấp trên<br>đánh giá |
| 1   | Hoạt động phục vụ đào tạo   | Hoạt động                  | Số lần | Hoạt động         | Số lần    | 100                                   | 3.8                              |
|     |                             | HĐ đào tạo 1               | -1     | HĐ đào tạo 1      | 2         |                                       |                                  |
|     |                             |                            |        | Tổng số giờ       | 10        |                                       |                                  |
| 2   | Hoạt động phục vụ sinh viên | Hoạt động                  | Số lần | Hoạt động         | Số lần    | 100                                   | 0                                |
|     |                             |                            |        | Tổng số giờ       | 0         |                                       |                                  |
| 3   | Hoạt động phục vụ tập thể   | Hoạt động                  | Số lần | Hoạt động         | Số lần    | 100                                   | 0                                |
|     |                             |                            |        | Tổng số giờ       | 0         |                                       |                                  |
| 4   | Hoạt động phục vụ xã hội    | Hoạt động                  | Số lần | Hoạt động         | Số lần    | 100                                   | 0                                |
|     |                             |                            |        | Tổng số giờ       | 0         |                                       |                                  |
| 5   | Hoạt động khác              | Hoạt động                  | Số lần | Hoạt động         | Số lần    | 100                                   | 0                                |
|     |                             | HĐ khác 2                  | 11     | Tổng số giờ       | 0         |                                       |                                  |
|     |                             |                            |        |                   | Tổng cộng | 500.0                                 | 3.8                              |

|     |              | 1                           | KÉ HOẠC  | H PH    | IÂN CÔNG CHO                | GIẢNG VIÊN    |         |                             |
|-----|--------------|-----------------------------|----------|---------|-----------------------------|---------------|---------|-----------------------------|
|     | STT          |                             |          | Mục tiê | u                           |               | Kết quả | thực hiện Cấp trên xác nhận |
|     | 1            | Đào tạo                     |          |         |                             |               |         |                             |
|     | 2            | kckdl Mục tiêu chi tiếtxczc |          |         |                             |               |         |                             |
|     |              |                             |          | Phầ     | n 2: Điểm thưởng (Tối đa: 1 | 0)            | ٦       | 1                           |
|     |              | Diễn giải                   |          |         | Số điểm                     |               | Minh ch | ứng                         |
|     |              |                             |          |         | 0                           | 🖋 Chọn File   | Г       |                             |
|     |              |                             |          |         |                             | Ghi chú       |         | Bộ môn đánh giá             |
|     |              |                             |          |         |                             | Điểm đánh giá |         |                             |
| STT | Phần 2: Đán  | h giá tổng hợp              | Tỷ trọng | Giá     | àng viên tự đánh giá        | Cấp trên đánh | n giá   | Điêm KPI trung bình         |
| 1   | Giàng dạy    |                             | 50       | 75.     | 0                           | 0.0           |         | 0.0                         |
| 2   | Nghiên cứu k | khoa học                    | 30       | 50.     | 0                           | 0.0           |         | 0.0                         |
| 3   | Các hoạt độr | ng khác                     | 20       | 500     | 0.0                         | 3.8           |         | 0.8                         |
|     |              |                             |          | ΤŐ      | ng cộng điểm(làm tròn)      |               |         | 0.8                         |
|     |              |                             |          | Xế      | p loại                      |               |         | ai E                        |
|     |              |                             |          |         |                             |               |         | CLICK                       |

Hình 55 – Biểu mẫu đánh giá Giảng viên

#### 2.4 Giảng viên

Ghi chú: giảng viên có "năm, kế hoạch học kỳ"

2.1.9. Soạn và Chỉnh sửa kế hoạch

B1: người dùng click vào menu "Lập kế hoạch và đánh giá" → chọn "Kế hoạch năm 2015 - 2016". Sau khi click chọn thì màn hình sau hiện ra:

| Chọn kế hoạch               | Giảng viên chỉnh<br>sửa kế hoạch |             |          |             |
|-----------------------------|----------------------------------|-------------|----------|-------------|
| Kế hoạch                    | Đối tượ                          | 'ng         | Đánh giá | Kết quả KPI |
| Soạn Kế hoạch năm 2015 - 20 | 16 Giảng viên - Kỹ s             | sư, Thạc sĩ | Đánh giá | Xem kết quả |
|                             |                                  |             |          | Cancel      |

Hình 56 – Chọn xem và đánh giá kế hoạch của Giảng viên

- <u>B2</u>: click link "Soạn Kế hoạch năm 2015 - 2016" thì màn hình sau hiện ra:

| Kế hoạch năm 2015 - 2016 - Vũ Đình H | luấn                                     |             |
|--------------------------------------|------------------------------------------|-------------|
|                                      |                                          | MÃU 06/KHNH |
|                                      | BẢN KẾ HOẠCH MỤC TIÊU CHẤT LƯỢNG NĂM HỌC |             |
|                                      | Áp dụng cho CBGD                         |             |
| Họ và tên giảng viên                 | Vũ Đình Huấn                             |             |
| Khoa                                 | Khoa Cơ khí Động lực                     |             |
| Bộ môn                               | CKĐ - BM Điện tử ô tô                    |             |
| Đối tượng                            | Giảng viên - Kỹ sư, Thạc sĩ              |             |
| MSGV                                 | 02641000836                              |             |
| Cấp trên trực tiếp                   | Nguyễn Trọng Thức                        |             |

NMT# 1: Giảng dạy NMT# 2: Nghiên cứu khoa học NMT# 3: Các hoạt động khác KẾ HOẠCH PHÂN CÔNG CHO GIĂNG VIÊN

|     |                                      |                  |                       | 🗴 Xuất excel Lưu | 🕑 Đánh giá kế hoạch            |
|-----|--------------------------------------|------------------|-----------------------|------------------|--------------------------------|
|     |                                      | NMT#1: Giảng dạy |                       |                  |                                |
| STT | Mục tiêu chi tiết                    | Nội dung cụ thể  | Phương pháp thực hiện | Nguồn lực cần có | Kết quả thực hiện năn<br>trước |
| 1   | Giảng dạy đủ số tiết chuẩn           |                  |                       |                  |                                |
| 2   | Chất lượng giảng dạy                 |                  |                       |                  |                                |
| 3   | Thực hiện hồ sơ giảng dạy            |                  |                       |                  |                                |
| 4   | Biên soạn, cập nhật tải liệu học tập |                  |                       |                  |                                |
| 5   | Các hoạt động giảng dạy khác         |                  |                       |                  |                                |

| NMT# 1: Già | àng dạy | NMT# 2: ) Ighiên cứu khoa học        | NMT# 3: Các hoạt động khác         KE HOẠCH PHAN CONG CHO GIANG VIEN |                               |                       |                     |  |  |  |
|-------------|---------|--------------------------------------|----------------------------------------------------------------------|-------------------------------|-----------------------|---------------------|--|--|--|
|             |         |                                      |                                                                      |                               | 🗴 Xuất excel          | 🕑 Đánh giá kế hoạch |  |  |  |
|             |         |                                      | NMT#2: Nghiên cứu khoa học                                           |                               |                       |                     |  |  |  |
|             | STT     | Mục tiêu chi tiết                    | Nội dung cụ thể                                                      | Chỉ tiêu đăng ký<br>thực hiện | Phương pháp thực hiện | Nguồn lực cần có    |  |  |  |
| 1           | 1       | Viết bài báo khoa học                |                                                                      |                               |                       |                     |  |  |  |
|             | 2       | Để tải nghiên cứu khoa học           |                                                                      |                               |                       |                     |  |  |  |
| 1           | 3       | Hướng dẫn sinh viên tham gia<br>NCKH |                                                                      |                               |                       |                     |  |  |  |
|             | 4       | Hợp đồng chuyển giao công nghệ       | •                                                                    |                               |                       |                     |  |  |  |
|             | 5       | Các hoạt động khác                   |                                                                      |                               |                       |                     |  |  |  |

| I | NMT# 1: Già | àng dạy | NMT# 2: Nghiên cứu khoa học | NMT# 3: Các hoạt động khác | KẾ HOẠCH PHÂ              | N CÔNG CHO GIĂNG \            | VIÊN           |         |                   |  |  |  |
|---|-------------|---------|-----------------------------|----------------------------|---------------------------|-------------------------------|----------------|---------|-------------------|--|--|--|
|   |             |         |                             |                            |                           |                               | Xuất excel     | Ø       | Đánh giá kế hoạch |  |  |  |
|   |             |         |                             | NMT#3: Các hoạt động kh    | NMT#3: Các hoạt động khác |                               |                |         |                   |  |  |  |
|   |             | STT     | Mục tiêu chỉ tiết           | Nội dung cụ thể            | Số giờ                    | Chỉ tiêu đăng ký<br>thực hiện | Phương pháp th | ực hiện | Nguồn             |  |  |  |
|   | ø           | 1       | Hoạt động phục vụ đào tạo   |                            |                           |                               |                |         |                   |  |  |  |
|   | ø           | 2       | Hoạt động phục vụ sinh viên |                            |                           |                               |                |         |                   |  |  |  |
|   |             | 3       | Hoạt động phục vụ tập thể   |                            |                           |                               |                |         |                   |  |  |  |
|   | ø           | 4       | Hoạt động phục vụ xã hội    |                            |                           |                               |                |         |                   |  |  |  |
|   | ø           | 5       | Hoạt động khác              |                            |                           |                               |                |         |                   |  |  |  |

| NMT# | 1: Giảng dạy NMT# 2: Nghiên cứu khoa l                                       | nọc NMT# 3: Các hoạt động khác                                                                                                    | KẾ HOẠCH PHÂN CÔNG CHO | GIĂNG VIÊN        |                                       |                            |
|------|------------------------------------------------------------------------------|----------------------------------------------------------------------------------------------------|------------------------|-------------------|---------------------------------------|----------------------------|
|      |                                                                              | Kế hoạch phân                                                                                                    | công cho giảng viên    | R                 |                                       |                            |
| STT  | Mục tiêu                                                                     | Kế hoạch / Các bước thực hiện                                                                                                    | Nguồn lực cần có       | Chỉ đạo           | Kết quả thực<br>hiện năm học<br>trước | Chỉ tiêu<br>ký thực<br>năm |
| 1    | KH năm                                                                       | KH năm                                                                                                    | SS                     | Nguyễn Trọng Thức | 5                                     |                            |
| 2    | Áp dụng CTĐT trình độ ĐH giáo viên kỹ<br>thuật cho SV sư phạm khoá 2015-2016 | <ul> <li>b. Tổ chức thảo luận bổ sung và<br/>hoàn thiện các để cương chi tiết</li> <li>e. Biên soạn giáo trình</li> <li>d. Trình Hội đồng KHĐT trường</li> <li>c. Tổ chức phản biện ngoài doanh<br/>nghiệp</li> <li>a. Triển khai biến soạn để cương<br/>chi tiết các môn học</li> </ul> | 2. Kiểm tra hệ thống   | Nguyễn Trọng Thức | 50                                    |                            |

Hình 57 – Soạn và chỉnh sửa kế hoạch năm ở giảng viên

- **<u>B2</u>**: người dùng thực hiện thao tác chỉnh sửa kế hoạch.
- Soạn kế hoạch năm "NMT #2":
  - Click nút có nội dung "Viết bài báo cáo khoa học" thì màn hình sau hiện ra:

| Thời gian bắt đầu 14/(                                                                                                    | Chọn                                                                                                    | Thời gian kết thúc                                                | nút - chọn hoạt động |
|----------------------------------------------------------------------------------------------------|----------------------------------------------------------------------------------------------------|-------------------------------------------------------------------|----------------------|
| Chọn hoạt động nự<br>Bải báo khoa học đăn<br>danh nhà nước, kỳ                                                                                                    | ghi <b>thn cứu khoa học</b><br>ng trên tạp chí quốc tế khác, tạp c<br>ở yếu Hội nghị quốc tế có phản bi | chí có tên trong danh mục hội đ<br>ện, Xuất bản Book chapter - Số | ồng chức ×<br>giờ: 0 |
| Pl đăng ký                                                                                                    | Phương pháp thực hiện                                                                                   | Nguồn lực cần có                                                  | Số lượng             |
| ài báo khoa học đăng trên<br>ip chí quốc tế khác, tạp chí<br>ó tên trong danh mục hội<br>ồng chức danh nhà nước, kỷ<br>ếu Hội nghị quốc tế có phản<br>iện Xuất bản Book chapter | Phương pháp                                                                                             | Nguồn lực                                                         | ohinh sửa đặng kứ    |
| on, Adde ball book enupter                                                                                                    |                                                                                                    | nut -                                                             | chillin sua uang Ky  |

- Sau khi click chọn 1 "hoạt động nghiên cứu khoa học" thì xuất hiện 1 dòng đăng ký : KPI đăng ký, Phương pháp thực hiện, Nguồn lực cần có, số lượng.
- Click nút chỉnh sửa đăng ký thì màn hình sau hiện ra:

| Phương pháp thực hiện | Phương pháp |
|-----------------------|-------------|
| Nguồn lực cần có      | Nguồn lực   |
| Số lượng              | 10          |
|                       | OK Cancel   |

### 2.1.10. Giảng viên Đánh giá

 <u>B1</u>: người dùng click link "Đánh giá" ở màn hình "Chọn kế hoạch". Sau khi click thì màn hình sau hiện ra.

| tế hoạch học kỳ l năm 2015 - 2016 - Vũ Đình Huấn |                                                                     |         |  |  |  |
|--------------------------------------------------|---------------------------------------------------------------------|---------|--|--|--|
| BẢN ĐÁNI                                         | MĂU<br>H GIÁ KẾ HOẠCH HOẠT ĐỘNG CÁ NHÂN NĂM HỌC<br>Áp dụng cho CBGD | 06/ÐGCN |  |  |  |
| Họ và tên giảng viên                             | Vũ Đình Huấn                                                        |         |  |  |  |
| Khoa                                             | Khoa Cơ khí Động lực                                                |         |  |  |  |
| Bộ môn                                           | CKÐ - BM Điện từ ô tô                                               |         |  |  |  |
| Đối tượng                                        | Giảng viên - Kỹ sư, Thạc sĩ                                         |         |  |  |  |
| MSGV                                             | 02641000836                                                         |         |  |  |  |
| Cấp trên trực tiếp                               | Huỳnh Phước Sơn                                                     |         |  |  |  |

|     | Phần 1: Đánh giá chi tiết                                                                                                    |                 |                  |                   |                                       |                                  |                      |  |
|-----|----------------------------------------------------------------------------------------------------|-----------------|------------------|-------------------|---------------------------------------|----------------------------------|----------------------|--|
| CB  | CBGD và Cấp trên trực tiếp căn cứ theo Kế hoạch hoạt động cá nhân đầu năm học để tự đánh giá và đánh giá kết quả đạt được của<br>KPIs theo mẫu này. |                 |                  |                   |                                       |                                  |                      |  |
|     |                                                                                                    | NMT#1 : Gia     | ảng dạy          |                   |                                       |                                  |                      |  |
| STT | Mục tiêu chi tiết                                                                                                    | Điểm KPI<br>Max | Chỉ tiêu đăng ký | Kết quả thực hiện | Điểm KPI<br>Giảng viên<br>tự đánh giá | Điểm KPI<br>cấp trên<br>đánh giá | Diễn giải            |  |
| 1   | Giàng dạy đủ số tiết chuẩn                                                                                                    | 40              |                  | Chọn tiêu chí 🔻   | 0                                     | ct 0                             |                      |  |
| 2   | Chất lượng giảng dạy                                                                                                    | 15              |                  |                   | 0                                     | ct 0                             |                      |  |
| 3   | Thực hiện hồ sơ giảng dạy                                                                                                    | 15              |                  | Chọn tiêu chí v   | 0                                     | ct 0                             | Chọn File<br>Ghi chú |  |
| 4   | Biên soạn, cập nhật tài liệu học<br>tập                                                                                                    | 20              |                  | Chọn tiêu chí v   | 0                                     | ct 0                             | Chọn File<br>Ghi chú |  |
| 5   | Các hoạt động giảng dạy khác                                                                                                    | 10              |                  |                   | 0                                     | ct 0                             | Chọn File<br>Ghi chú |  |
|     | Tổng cộng 0.0 0.0                                                                                                    |                 |                  |                   |                                       |                                  |                      |  |

|     |                                   | NMT#2 : Nghiên cứu khoa học |        |                   |                                       |                                  |
|-----|-----------------------------------|-----------------------------|--------|-------------------|---------------------------------------|----------------------------------|
| STT | Mục tiêu chi tiết                 | Chỉ tiêu đãng ký            |        | Kết quả thực hiện | Điểm KPI<br>Giảng viên<br>tự đánh giá | Điểm KPI<br>cấp trên<br>đánh giá |
| 1   | Viết bài báo khoa học             | Hoạt động                   | Số lần |                   | 0                                     | 0                                |
| 2   | Đề tài nghiên cứu khoa học        | Hoạt động                   | Số lần |                   | 0                                     | 0                                |
| 3   | Hướng dẫn sinh viên tham gia NCKH | Hoạt động                   | Số lần |                   | 0                                     | 0                                |
| 4   | Hợp đồng chuyển giao công nghệ    | Hoạt động                   | Số lần |                   | 0                                     | 0                                |
| 5   | Các hoạt động khác                | Hoạt động                   | Số lần |                   | 0                                     | 0                                |
|     |                                   |                             |        | Tổng cộng         | 0.0                                   | 0.0                              |

# Thiết kế và phát triển PSC Portal

## Hướng dẫn sử sụng KPIs

|     |                             | NMT#3 : Các hoạt động khác |        |                  |                   |     |                                  |  |
|-----|-----------------------------|----------------------------|--------|------------------|-------------------|-----|----------------------------------|--|
| STT | Mục tiêu chi tiết           | Chỉ tiêu đăng ký           |        | Kết quả thực hiệ | Kết quả thực hiện |     | Điểm KPI<br>cấp trên<br>đánh giá |  |
| 1   | Hoạt động phục vụ đào tạo   | Hoạt động                  | Số lần | Hoạt động        | Số lần            | 0   | 0                                |  |
|     |                             |                            |        | Tổng số giờ      | 0                 |     |                                  |  |
| 2   | Hoạt động phục vụ sinh viên | Hoạt động                  | Số lần | Hoạt động        | Số lần            | 0   | 0                                |  |
|     |                             |                            |        | Tổng số giờ      | 0                 |     |                                  |  |
| 3   | Hoạt động phục vụ tập thể   | Hoạt động                  | Số lần | Hoạt động        | Số lần            | 0   | 0                                |  |
|     |                             |                            |        | Tổng số giờ      | 0                 |     |                                  |  |
| 4   | Hoạt động phục vụ xã hội    | Hoạt động                  | Số lần | Hoạt động        | Số lần            | 0   | 0                                |  |
|     |                             |                            |        | Tổng số giờ      | 0                 |     |                                  |  |
| 5   | Hoạt động khác              | Hoạt động                  | Số lần | Hoạt động        | Số lần            | 0   | 0                                |  |
|     |                             |                            |        | Tổng số giờ      | 0                 |     |                                  |  |
|     |                             |                            |        |                  | Tổng cộng         | 0.0 | 0.0                              |  |

| KÉ HOẠCH PHÂN CÔNG CHO GIẢNG VIÊN |                                                                           |                      |                      |  |  |  |  |
|-----------------------------------|---------------------------------------------------------------------------|----------------------|----------------------|--|--|--|--|
| STT                               | Mục tiêu                                                                  | Kết quả thực hiện    | Cấp trên xác<br>nhận |  |  |  |  |
| 1                                 | KHHK 1+2                                                                  | Chọn File<br>Ghi chú |                      |  |  |  |  |
| 2                                 | kiểm tra hệ thống                                                         | Chọn File<br>Ghi chú |                      |  |  |  |  |
| 3                                 | KH năm                                                                    | Chọn File<br>Ghi chú |                      |  |  |  |  |
| 4                                 | Áp dụng CTĐT trình độ ĐH giáo viên kỹ thuật cho SV sư phạm khoá 2015-2016 | Chon File<br>Ghi chú |                      |  |  |  |  |

| Phần 2: Điểm thưởng (Tối đa: 10) |         |            |  |  |
|----------------------------------|---------|------------|--|--|
| Diễn giải                        | Số điểm | Minh chứng |  |  |
|                                  | Chưa có |            |  |  |

|     | Phần 3: Đánh giá tổng hợp |          |                          |                   |                     |  |  |
|-----|---------------------------|----------|--------------------------|-------------------|---------------------|--|--|
|     |                           |          | Điểm đánh giá            |                   |                     |  |  |
| STT | Nhóm mục tiêu             | Tỷ trọng | Giảng viên tự đánh giá   | Cấp trên đánh giá | Điểm KPI trung bình |  |  |
| 1   | Giàng dạy                 | 50       | 0.0                      | 0.0               | 0.0                 |  |  |
| 2   | Nghiên cứu khoa học       | 30       | 0.0                      | 0.0               | 0.0                 |  |  |
| 3   | Các hoạt động khác        | 20       | 0.0                      | 0.0               | 0.0                 |  |  |
|     |                           |          | Tổng cộng điểm(làm tròn) | 0.0               |                     |  |  |
|     |                           |          | Xếp loại                 |                   | Loại F              |  |  |
|     | СИСК                      |          |                          |                   |                     |  |  |
|     |                           |          |                          |                   |                     |  |  |

Hình 58 – Biểu mẫu đánh giá của Giảng viên

- <u>B2</u>: thực hiện thao tác cho điểm ở cột "Điểm KPI giảng viên tự đánh giá". Sau đó click nút "Lưu" kết thúc quá trình đánh giá ở giảng viên.

## 3. Phòng

#### 3.1 Trưởng phòng

- 3.1.1. Soạn và chỉnh sửa kế hoạch
- <u>B1</u>: click chọn menu "Lập kế hoạch và đánh giá"

| TRƯỜNG ĐẠI HỌC<br>SƯ PHẠM KỸ THUẬ<br>HCMC University of Tec | <b>T TP.</b><br>hnolog |  |            |
|-------------------------------------------------------------|------------------------|--|------------|
| Thông tin nhân sự                                           | >                      |  |            |
| 🏟 KPIs                                                      | ~                      |  | Click chọn |
| 🔓 Lập kế hoạch và đánh giá                                  |                        |  |            |

#### Hình 59 – Menu KPIs của trưởng phòng

- Sau khi click menu "Lập kế hoạch và đánh giá" thì màn hình sau hiện ra

| Lập kế hoạch và đánh giá Xem kế hoạch đơn vị |
|----------------------------------------------|
| ∡ Kế hoạch năm 2015 - 2016 ^                 |
| 🖌 Kế hoạch học kỳ l năm 2015 - 2016          |
| Kế hoạch 😥 click                             |
| Kế hoạch tháng                               |
| Kế hoạch tháng 11                            |
| Kế hoạch tháng 12                            |
| Kế hoạch tháng 1                             |
| Kế hoạch tháng 2                             |
| ∡ Kế hoạch học kỳ II năm 2015 - 2016         |
| Kế hoạch tháng 3                             |
| Kế hoạch tháng 4                             |
| Kế hoạch tháng 5                             |
| Kế hoạch tháng 6                             |
| Kế hoạch tháng 7                             |
| Kế hoạch tháng 8                             |

Hình 60 – Danh sách kế hoạch năm , học kỳ, tháng của Trưởng phòng

-

- **<u>B2</u>**: click "**kế hoạch năm 2015-2016**" (ở hình 60) thì màn hình sau hiện ra:

| Chọn kế hoạch                      | Soạn & cl<br>kế ho            | hỉnh sửa<br>bạch | 1                      |                        |                              |
|------------------------------------|-------------------------------|------------------|------------------------|------------------------|------------------------------|
| Kế hoạch                           |                               | ł                | Đối tượng              | Đánh giá               | Kết quả KPI                  |
| Soạn Kế hoạch năm 2015             | Soạn Kế hoạch năm 2015 - 2016 |                  | iáo sư                 | Đánh giá               | Xem kết quả                  |
| Soạn Kế hoạch năm 201              | Soạn Kế hoạch năm 2015 - 2016 |                  | Trưởng Phòng ban       |                        | Xem kết quả                  |
| Danh sách Phó Phòng I              | Ban:                          |                  |                        |                        |                              |
| Kế hoạch                           | Đán                           | ıh giá           | Kế hoạch<br>được duyệt | Cá nhân đã<br>đánh giá | Trưởng đơn vị<br>đã đánh giá |
| Nguyễn Thị Phương Hoa              | Nguyễn Thị Phương Hoa Đán     |                  |                        |                        |                              |
| 1                                  | _                             |                  |                        |                        |                              |
| Xem & duyệt kể ho<br>của phó phòng | ạch                           |                  |                        |                        | Cancel                       |

Hình 61 – Chọn kế hoạch năm của trưởng phòng

**<u>B3</u>**: click chọn "**Soạn Kế hoạch năm 2015-2016**" với đối tượng là "**Trưởng Phòng Ban**"(hình 61) thì màn hình sau hiện ra:

| Kế hoạch năm 2015 - 2016 - Nguyễn Ngọc Phương |                                                                      |             |  |  |  |
|-----------------------------------------------|----------------------------------------------------------------------|-------------|--|--|--|
| BÂI                                           | N KÉ HOẠCH HOẠT ĐỘNG CÁ NHÂN NĂM HỌC<br>Áp dụng cho trưởng phòng ban | MĂU 03/KHNH |  |  |  |
| Tầm nhìn                                      | Tầm nhìn                                                             |             |  |  |  |
| Sứ mạng                                       | Sử mạng                                                              |             |  |  |  |
| Đơn vị                                        | Phòng Tổ chức cán bộ                                                 |             |  |  |  |
| Cấp trên trực tiếp                            | Ban Giám hiệu                                                        |             |  |  |  |
| Thời gian thực hiện                           | 01/09/2015 - 31/08/2016                                              |             |  |  |  |

| Thêr    | n mới   | + Bổ sung                                                                     |                                           | C Đ                           | ánh giá kê hoạch | XI                                                                                                    | uất excel      | <        |               |  |
|---------|---------|-------------------------------------------------------------------------------|-------------------------------------------|-------------------------------|------------------|----------------------------------------------------------------------------------------------------|----------------|----------|---------------|--|
|         |         | NMT# 1: Khối lượng và hiệu sự                                                 | uất công việc                             |                               |                  |                                                                                                    |                |          |               |  |
|         | STT     | Mục tiêu cụ thể                                                               | Kế hoạch / Các bước thực hiện             | Nguồn lực cần (               | có               | Trọng số                                                                                                    | B              | GH Chỉ   |               |  |
|         | 1       | Kiểm tra hệ thống                                                             | Kiểm tra hệ thống                         | Kiểm tra hệ thống             | 0                |                                                                                                    |                |          |               |  |
|         | 2       | Kiểm tra hệ thống<br>Mana Mana<br>Ngiên Mana Mana Mana Mana Mana Mana Mana Ma | Kiểm tra hệ thống                         | Kiểm tra hệ thống             | 0                |                                                                                                    | tra hệ thống 0 |          | Lê Hiếu Giang |  |
| •       | 3       | Kiểm tra hệ thống<br>The state<br>file.pdf                                    | Kiểm tra hệ thống                         | Kiểm tra hệ thống             | 0                |                                                                                                    | Đỗ Văn         | Dũng     |               |  |
| Thêr    | n mới   | + Bố sung                                                                     |                                           |                               | G                | Đánh giá l                                                                                                    | kế hoạch       | <        |               |  |
| 4. 1/16 | i luono |                                                                               | 2: Chất hượng công việc NIMT# 2: Quản lý  | nhên av và tuến thủ các mụ c  | tinh kháo        | , in the second second s |                |          |               |  |
| T. Kho  | nuộng   | NMT# 2: Chất lượng công việc                                                  | 2. Shat hröng cong việc Niệt # 5. Quản lý | nnan sự và tuân thu các quy c | inn knac         |                                                                                                    |                |          |               |  |
|         | STT     | Mục tiêu cụ thể                                                               | Kế hoạch / Các bước thực hiện             | Nguồn lực cần có              | BGH CI           | nỉ đạo                                                                                                    |                | Chỉ đạo  |               |  |
|         | 3       | Kiểm tra hệ thống                                                             | Kiểm tra hệ thống                         | Kiểm tra hệ thống             |                  |                                                                                                    |                |          |               |  |
|         | 4       | Kiểm tra hệ thống cơ sung<br>The phi<br>file.pdf                              | Kiểm tra hệ thống                         | Kiểm tra hệ thống             | Lê Hiếu Giang    |                                                                                                    | Nguyễn N       | lgọc Phi |               |  |
| •       | 5       | Kiểm tra hệ thống mile.pdf                                                    | Kiểm tra hệ thống                         | Kiểm tra hệ thống             | Đỗ Văn Dũng      |                                                                                                    | Nguyễn N       | lgọc Phi |               |  |
|         |         |                                                                               |                                           |                               |                  |                                                                                                    |                |          |               |  |
| 1: Khố  | i lượng | và hiệu suất công việc NMT#                                                   | 2: Chất lượng công việc NMT# 3: Quân lý   | nhân sự và tuân thủ các quy   | định khác        |                                                                                                    |                |          |               |  |
|         |         |                                                                               |                                           |                               | C                | Ðánh giá k                                                                                                    | ế hoạch        | < 1      |               |  |
|         | STT     | NMT# 3: Quản lý nhân sự và tu                                                 | ân thủ các quy định khác                  |                               |                  |                                                                                                    |                |          |               |  |
|         |         | Mục tiêu cụ thể                                                               | Kế hoạch / Các bước thực hiện             | Nguồn lực cần c               | ó                | BGH Chỉ ở                                                                                                    | Iạo            |          |               |  |
| •       | 1       |                                                                               |                                           |                               |                  |                                                                                                    |                |          |               |  |
|         |         |                                                                               |                                           |                               |                  |                                                                                                    |                |          |               |  |
|         |         |                                                                               |                                           |                               | ß                | Đánh giá k                                                                                                    | tế hoạch       | <        |               |  |
|         |         |                                                                               |                                           |                               |                  |                                                                                                    |                |          |               |  |

Hình 62 – Soạn và chỉnh sửa kế hoạch của Trưởng phòng

<u>B4</u>: click chọn "Khóa" (hình 63) để chuyển kế hoạch xuống nhân viên. Kế thúc quá trình soạn kế hoạch.

3.1.2. Đánh giá phó phòng

B1: Click menu "Lập kế hoạch và đánh giá" → click "Kế hoạch năm 2015 - 2016". Sau khi click thì màn hình sau hiện ra:

| Chọn kế hoạch                  |       |        |                        |                        |                              |  |  |  |  |  |  |
|--------------------------------|-------|--------|------------------------|------------------------|------------------------------|--|--|--|--|--|--|
| Kế hoạch                       |       | ł      | Đối tượng              | Đánh giá               | Kết quả KPI                  |  |  |  |  |  |  |
| Soạn Kế hoạch năm 2015 - 201   | Phó g | iáo sư | Đánh giá               | Xem kết quả            |                              |  |  |  |  |  |  |
| Soạn Kế hoạch năm 2015 - 201   | 6     | Trườn  | ng Phòng ban           | Đánh giá               | Xem kết quả                  |  |  |  |  |  |  |
| Danh sách Phó Phòng Ban:       |       |        |                        |                        |                              |  |  |  |  |  |  |
| Kế hoạch                       | Đán   | h giá  | Kế hoạch<br>được duyệt | Cá nhân đã<br>đánh giá | Trưởng đơn vị<br>đã đánh giá |  |  |  |  |  |  |
| Nguyễn Thị Phủơng Hoa<br>Click | Ðán   | h giá  |                        |                        |                              |  |  |  |  |  |  |
|                                |       |        |                        |                        | Cancel                       |  |  |  |  |  |  |

Hình 63 – Chọn Xem và đánh giá kế hoạch năm của P.Phòng

- Sau khi click kế hoạch "Nguyễn thị Phương Hoa" thì màn hình sau hiện ra:

| Kế hoạch | h năm 2015 - 2016 - Nguyễn Thị Ph  | hương Hoa     |                         |        |                                   |               |              |                                 |        |
|----------|------------------------------------|---------------|-------------------------|--------|-----------------------------------|---------------|--------------|---------------------------------|--------|
|          |                                    |               |                         |        |                                   |               |              | MÃU 02/KHT                      | н      |
|          |                                    | BÅN           | KÉ HOẠCH H              | OẠT Đ  | ÔỘNG CÁ NHÂN NĂN                  | M HỌC         |              |                                 |        |
|          |                                    |               | ÁP DỤNG CHO             | PHÓ    | FRƯỞNG PHÒNG/BA                   | AN            |              |                                 |        |
| Phòng/E  | Ban                                |               | Phòng Tổ chức cán bộ    |        |                                   |               |              |                                 |        |
| Người l  | ập                                 |               | Nguyễn Thị Phương Hoa   | a      |                                   |               |              |                                 |        |
| Vị trí   |                                    |               | Phó Trưởng phòng        |        |                                   |               |              |                                 |        |
| Cấp trêr | n trực tiếp                        |               | Nguyễn Ngọc Phương      |        |                                   |               |              |                                 |        |
| MSNV     |                                    |               | 02611200375             |        |                                   |               |              |                                 |        |
| NMT#     | 1: Khối lượng và hiệu suất công vi | ệc NMT#       | 2: Chất lượng công việc | NMT# 3 | : Quản lý nhân sự và tuân thủ các | quy định khác |              |                                 |        |
|          | R                                  |               |                         | 1      |                                   |               | 🕑 🛛 Đánh gia | á kế hoạch 🛛 🔇                  | Trở về |
|          | NMT# 1: Khối lượng và hiệu su      | uất công việc | :                       |        |                                   |               |              |                                 |        |
| STT      | Mục tiêu cụ thể                    | Kế            | hoạch / Các bước thực h | iện    | Nguồn lực cần có                  | Chỉ           | đạo          | KPIs thực hiện<br>năm học trước | KPI đă |
| 1        | 03022016 1045<br>🔇 kpis.           | рр            |                         |        |                                   | Nguyễn Ngọ    | c Phương     | 6                               |        |
|          |                                    | 1             |                         |        |                                   |               |              |                                 | 1      |

| NMT# | 1: Khối lượng và hiệu suất công việc | NMT# 2: Chất lượng công việc | NMT# 3: Quản lý nhân sự và tuân | i thủ các quy định khác  |                                 |                    |
|------|--------------------------------------|------------------------------|---------------------------------|--------------------------|---------------------------------|--------------------|
|      | NMT# 2: Chất lượng công việc         | 1                            |                                 |                          |                                 |                    |
| STT  | Mục tiêu cụ thế                      | Kế hoạch / Các bước thực h   | iện Nguồn lực cần có            | Chỉ đạo                  | KPIs thực hiện năm học<br>trước | KPIs               |
| 1    | 03022016 1045<br>kpis.               | рр                           |                                 | Nguyễn Ngọc Phương       | 6                               | Giỏi               |
| NMT# | 1: Khối lượng và hiệu suất công việc | NMT# 2: Chất lượng công việc | NMT# 3: Quản lý nhân sự và tụ   | ân thủ các quy định khác |                                 |                    |
|      |                                      |                              |                                 | R C                      | Đánh giá kế hoạch 🛛 🗸           | Trở về             |
|      | NMT# 3: Quản lý nhân sự và tuân      | ı thủ các quy định khác      |                                 |                          |                                 |                    |
| STT  | Mục tiêu cụ thể                      | Kế hoạch / Các bước thực     | hiện Nguồn lực cần              | i có Chỉ đạ              | po Thời gian<br>bắt đầu         | Thời gi<br>kết thứ |
| 1    |                                      |                              |                                 |                          |                                 |                    |
|      |                                      |                              |                                 |                          | CLICK                           | Duyệt              |
|      |                                      |                              |                                 |                          |                                 |                    |

Hình 64 – Xem và duyệt kế hoạch của P.Phòng

- B2: sau khi xem xong kế hoạch của P.Phòng → Trưởng Phòng click nút "Duyệt" ở ở hình 64 (ý nghĩa là kế hoạch của P.Phòng đã được duyệt).
- *Ghi chú*: những kế hoạch đã duyệt thì ở P.Phòng không thể chỉnh sửa kế hoạch.
- <u>B3</u>: đánh giá kế hoạch của P.Phòng. Click cột "Đánh giá" của "Nguyễn Thị Phương Hoa" thì màn hình sau hiện ra:

| Kế hoạch năm 2015 - 2016 - Nguyễn Thị Phương Hoa |                              |             |  |  |  |  |  |  |  |  |
|--------------------------------------------------|------------------------------|-------------|--|--|--|--|--|--|--|--|
|                                                  |                              | MÃU 03/ÐGCN |  |  |  |  |  |  |  |  |
|                                                  | BẢN ĐÁNH GIÁ                 |             |  |  |  |  |  |  |  |  |
|                                                  | Áp dụng cho phó trưởng phòng |             |  |  |  |  |  |  |  |  |
| Trưởng phòng đánh giá: Nguyễn Ngọc Phương        |                              |             |  |  |  |  |  |  |  |  |
| Phòng ban                                        | Phòng Tổ chức cán bộ         |             |  |  |  |  |  |  |  |  |
| Người lập                                        | Nguyễn Thị Phương Hoa        |             |  |  |  |  |  |  |  |  |
| Vị trí                                           | Phó trưởng phòng             |             |  |  |  |  |  |  |  |  |
| Cấp trên trực tiếp                               | Nguyễn Ngọc Phương           |             |  |  |  |  |  |  |  |  |
| MSNV                                             | 02611200375                  |             |  |  |  |  |  |  |  |  |
|                                                  |                              |             |  |  |  |  |  |  |  |  |

Phần 1: Đánh giá chi tiết

Nhân viên và cấp quản lý trực tiếp căn cứ theo Kế hoạch hoạt động cá nhân đầu năm học để tự đánh giá và đánh giá kết quả đạt được của KPIs theo mẫu này.

|     |                   | Г                   | 2              |             |                   |               |                                  |                                    |   |                         |    |
|-----|-------------------|---------------------|----------------|-------------|-------------------|---------------|----------------------------------|------------------------------------|---|-------------------------|----|
| STT | Mục tiêu chi tiết | Chỉ tiêu đăng<br>ký | Đơn vị<br>tính | Trọng<br>số | Kết quả thực hiện | Minh<br>chứng | Điểm nhân<br>viên tự đánh<br>giá | Điểm đánh<br>giá của<br>người quản | N | Điêm của ngư<br>quản lý | òi |
|     |                   |                     |                |             |                   |               | 9.4                              | lý                                 |   |                         |    |
| 1   | test              | 3                   | Bài báo        | 56 %        |                   |               | 60                               | 50 🗘                               |   |                         |    |
| 2   | test2             |                     |                | 44 %        |                   |               | 50                               | 50 🗘                               |   |                         |    |
|     |                   |                     |                |             |                   | Tổng cộng     | 55.6                             | 50.0                               |   |                         |    |

|     |                         | NMT#2 : Chất lự     | ợng công v   | iệc                  |            |               |                               |                   |                                    |                           |
|-----|-------------------------|---------------------|--------------|----------------------|------------|---------------|-------------------------------|-------------------|------------------------------------|---------------------------|
| STT | Mục tiêu chi tiết       | Chỉ tiêu đăng<br>ký | Trọng<br>số  | Kết quả thực         | : hiện     | Minh<br>chứng | Điểm r<br>viên tự<br>giá      | nhân<br>đánh<br>á | Điểm đánh giá của người<br>quản lý | Điểm của người<br>quản lý |
| 1   | test                    | Xuất sắc            | 56 %         |                      |            |               | 50                            | )                 | 50 🕻<br>Loại: Cần cải tiến         |                           |
| 2   | test2                   | Giỏi                | 44 %         |                      |            |               | 60                            | )                 | 50 🔇<br>Loại: Cần cải tiến         |                           |
|     |                         |                     |              |                      |            | Tổng cộn      | g 54.                         | 4                 | 50.0                               |                           |
|     |                         | NMT#3 : Qua         | in lý nhân s | sự và tuân thủ các   | c quy định | khác          |                               |                   |                                    | Điểm của người            |
| STT | Mục tiêu chỉ tiết       | Trọng số            | Kết qu       | uả thực hiện         | Minh c     | Đứng vi       | iểm nhân<br>ên tự đánh<br>giá | Điển              | n đánh giá của người<br>quản lý    | quản lý                   |
| 1   | Xuất sắc                | 100 %               |              |                      |            |               | 50                            | 50<br>Loại:       | Cần cải tiến                       |                           |
|     | '                       |                     |              |                      | Tổn        | g cộng        | 50.0                          |                   | 50.0                               |                           |
|     |                         |                     |              | Phần 2: <del>(</del> | Điểm thu   | rởna (Tố      | i đa: 10)                     |                   |                                    |                           |
|     |                         | Diễn giải           |              |                      | Số (       | liểm          | ,                             |                   | Minh chứng                         |                           |
| 1   |                         | J                   |              |                      | 5          | ^             | Ch                            | on File           |                                    |                           |
|     |                         |                     |              |                      |            | V             | kl                            |                   |                                    |                           |
|     |                         |                     |              | Phần 3               | 3: Đánh    | giá tổng      | hợp                           |                   |                                    |                           |
|     |                         |                     |              |                      |            |               |                               | Đi                | ểm đánh giá                        |                           |
| STI | h                       | hôm mục tiêu        |              | Tỷ trợ               | ong        | Nhân viêr     | i tự đánh gi                  | á                 | Cấp trên đánh giá                  | Điểm KPI trung bình       |
| 1   | Khối lượng và hiệu suất | công việc           |              | 50%                  | 6          | !             | 55.6                          |                   | 50.0                               | 26.4                      |
| 2   | Chất lượng công việc    |                     |              | 309                  | 6          | !             | 54.4                          |                   | 50.0                               | 15.7                      |
| 3   | Quản lý nhân sự và tuân | thủ các quy định k  | hác          | 209                  | 6          | !             | 50.0                          |                   | 50.0                               | 10.0                      |
|     |                         |                     |              | 100                  | Tả<br>%    | ng cộng đi    | ễm (làm tròi                  | n)                |                                    | 57.1                      |
|     |                         |                     |              |                      | Xé         | p loại        |                               |                   |                                    |                           |
|     |                         |                     |              |                      |            |               |                               |                   |                                    |                           |
|     |                         |                     |              |                      |            |               |                               |                   |                                    |                           |

Hình 65 – Biểu mẫu đánh giá của P.Phòng

- **<u>B2</u>**: Thực hiện cho điểm ở cột "Điểm đánh giá của người quản lý".
- **<u>B3</u>**: Sau khi thực hiện cho điểm  $\rightarrow$  click "**Lưu**"  $\rightarrow$  kết thúc quá trình đánh giá.

## 3.1.3. Đánh giá nhân viên

<u>B1</u>: người dùng click vào menu "Lập kế hoạch và đánh giá" → click chọn "kế hoạch tháng 9" thì màn hình sau hiện ra:

| Chọn kế hoạch       |           |              |                        |                        |                              |  |  |  |  |  |  |
|---------------------|-----------|--------------|------------------------|------------------------|------------------------------|--|--|--|--|--|--|
| Kế hoạch            | f         | Đối tượng    | Đán                    | h giá                  | Kết quả KPI                  |  |  |  |  |  |  |
| Kế hoạch tháng 9    | Trường    | g Phòng ban  | Chưa có ở              | Chưa có đợt đánh giá   |                              |  |  |  |  |  |  |
| Danh sách Phó Phòr  | ng Ban:   |              |                        |                        |                              |  |  |  |  |  |  |
| Kế hoạch            |           | Đánh giá     | Kế hoạch<br>được duyệt | Cá nhân đã<br>đánh giá | Trưởng đơn vị<br>đã đánh giá |  |  |  |  |  |  |
| Nguyễn Thị Phương H | loa       | Đánh giá     |                        |                        |                              |  |  |  |  |  |  |
| Danh sách Nhân viê  | n tại đơn | i vį         |                        |                        |                              |  |  |  |  |  |  |
| Kế hoạch            | Click     | chọn nhân    | Kế hoạch<br>được duyệt | Cá nhân đã<br>đánh giá | Trưởng đơn vị<br>đã đánh giá |  |  |  |  |  |  |
| Nguyễn Văn Việt     | viên m    | uốn đánh giá |                        |                        |                              |  |  |  |  |  |  |
| Lê Xuân Thân        |           | Đánh giá     |                        |                        |                              |  |  |  |  |  |  |
| Phan Thị Thanh Tùng |           | Đánh giá     |                        |                        |                              |  |  |  |  |  |  |
| Phạm Kim Khánh      |           | Đánh giá     |                        |                        |                              |  |  |  |  |  |  |
| Nguyễn Quyết Tiến   |           | Đánh giá     |                        |                        |                              |  |  |  |  |  |  |
| Nguyễn Văn Phê      |           | Đánh giá     |                        |                        |                              |  |  |  |  |  |  |
| Đậu Hữu Hoạt        |           | Đánh giá     |                        |                        |                              |  |  |  |  |  |  |
| Đường Minh Hiếu     |           | Đánh giá     |                        |                        |                              |  |  |  |  |  |  |
| Nguyễn Văn Hiệp     |           | Đánh giá     |                        |                        |                              |  |  |  |  |  |  |
| Nguyễn Thị Hoài Thu |           | Đánh giá     |                        |                        |                              |  |  |  |  |  |  |
| Võ Như Thành        |           | Đánh giá     |                        |                        |                              |  |  |  |  |  |  |

Hình 66 – Chọn kế hoạch tháng 9 của Trưởng Phòng

B2: ví dụ đánh giá nhân viên "Phan Thị Thanh Tùng". Click dòng "Phan Thị Thanh Tùng" → click "Đánh giá" thì màn hình sau hiện ra:

| Kê hoạch tháng 9 - Phan Thị Thanh Tùng |                                           |             |  |  |  |  |  |  |  |  |  |
|----------------------------------------|-------------------------------------------|-------------|--|--|--|--|--|--|--|--|--|
|                                        |                                           | MÃU 03/ÐGCN |  |  |  |  |  |  |  |  |  |
| BẢN ĐÁNH GIÁ                           |                                           |             |  |  |  |  |  |  |  |  |  |
|                                        | Áp dụng cho nhân viên văn phòng           |             |  |  |  |  |  |  |  |  |  |
| Trưởng phòng đánh giá: Nguyễn Ngọc Ph  | Trưởng phòng đánh giá: Nguyễn Ngọc Phương |             |  |  |  |  |  |  |  |  |  |
| Phòng ban                              | Phòng ban Phòng Tổ chức cán bộ            |             |  |  |  |  |  |  |  |  |  |
| Người lập                              | Phan Thị Thanh Tùng                       |             |  |  |  |  |  |  |  |  |  |
| Vị trí                                 | Nhân viên phòng ban                       |             |  |  |  |  |  |  |  |  |  |
| Cấp trên trực tiếp                     |                                           |             |  |  |  |  |  |  |  |  |  |
| MSNV                                   | 02600700606                               |             |  |  |  |  |  |  |  |  |  |

#### Phần 1: Đánh giá chi tiết

Nhân viên và cấp quản lý trực tiếp căn cứ theo Kế hoạch hoạt động cá nhân đầu năm học để tự đánh giá và đánh giá kết quả đạt được của KPIs theo mẫu này.

|     |                                                 | NMT#1 : Khối lư     | ợng và hiệu s  | suất công v | /iệc              |       |               |                                  |                                          |                            |
|-----|-------------------------------------------------|---------------------|----------------|-------------|-------------------|-------|---------------|----------------------------------|------------------------------------------|----------------------------|
| STT | Mục tiêu chỉ tiết                               | Chỉ tiêu đăng<br>ký | Đơn vị<br>tính | Trọng<br>số | Kết quả thực hiện |       | Minh<br>chứng | Điểm nhân<br>viên tự đánh<br>giá | Điểm đánh<br>giá của<br>người quản<br>lý | Nhận xét của người quản lý |
| 1   | Mục tiêu chi tiết                               |                     |                | 2 %         |                   | Trưởn | g phòng       | 87                               | 83 🗘                                     | tốt                        |
| 2   | test                                            |                     |                | 29 %        |                   | đán   | h giá         | 39                               | 88                                       | tốt                        |
| 3   | Đánh giá trường theo tiêu<br>chuẩn của Bộ GD&ĐT | 1                   | Báo cáo        | 29 %        | KQ                |       |               | 54                               | 88 🗘                                     | tốt                        |
| 4   | Mục tiêu chi tiết                               | 111                 | Hoạt<br>động   | 41 %        |                   |       |               | 32                               | 23 🗘                                     | tốt                        |
|     |                                                 |                     |                |             |                   |       | Tổng cộng     | 41.8                             | 62.1                                     |                            |

|     |                                                 | NMT#2 : Chất lư     | ợng công v  | iệc               |               |                                  |                                    |                            |
|-----|-------------------------------------------------|---------------------|-------------|-------------------|---------------|----------------------------------|------------------------------------|----------------------------|
| STT | Mục tiêu chi tiết                               | Chỉ tiêu đăng<br>ký | Trọng<br>số | Kết quả thực hiện | Minh<br>chứng | Điểm nhân<br>viên tự đánh<br>giá | Điểm đánh giá của người<br>quản lý | Nhận xét của người quản lý |
| 1   | Mục tiêu chi tiết                               | Xuất sắc            | 2 %         |                   |               | 15                               | 90 🗘                               | tốt                        |
| 2   | test                                            | Xuất sắc            | 29 %        | Trưởng            | g phòng       | 100                              | 90 🗘<br>Loại: Giỏi                 | tốt                        |
| 3   | Đánh giá trường theo tiêu<br>chuẩn của Bộ GD&ĐT | Xuất sắc            | 29 %        | dani              | i gia         | 52                               | 61 🗘<br>Loại: Hoàn thành           | tốt                        |
| 4   | Mục tiêu chi tiết                               | Giði                | 41 %        |                   |               | 51                               | 100 🗘<br>Loại: Xuất sắc            | tốt                        |
|     |                                                 |                     |             |                   | Tổng cộng     | 65.3                             | 86.6                               |                            |

## Thiết kế và phát triển PSC Portal

#### Hướng dẫn sử sụng KPIs

|     |                                  | NMT#3 : Quải      | ı lý nhân | sự và tuân thủ các quy đ | định khác |                                  |                                    |                            |  |  |  |  |  |
|-----|----------------------------------|-------------------|-----------|--------------------------|-----------|----------------------------------|------------------------------------|----------------------------|--|--|--|--|--|
| STT | Mục tiêu chi tiết                | Trọng số          | Kết       | Trưởng phò               | ng        | Điểm nhân<br>viên tự đánh<br>giá | Điểm đánh giá của người<br>quản lý | Nhận xét của người quản lý |  |  |  |  |  |
| 1   | Xuất sắc                         | 100 %             |           | đánh giá                 |           |                                  | 72 ♀<br>Loại: Hoàn thành           | tốt                        |  |  |  |  |  |
|     |                                  |                   |           | 1                        | ồng cộng  | 60.0                             | 72.0                               |                            |  |  |  |  |  |
|     | Phần 2: Điểm thưởng (Tối đa: 10) |                   |           |                          |           |                                  |                                    |                            |  |  |  |  |  |
|     | Di                               | iễn giải          |           |                          | Số điểm   |                                  | Minh c                             | hứng                       |  |  |  |  |  |
|     |                                  |                   |           | 10                       |           | 🗘 🖉 Ch                           | ọn File                            |                            |  |  |  |  |  |
|     |                                  |                   |           |                          |           | - BugKPI.                        |                                    |                            |  |  |  |  |  |
|     |                                  |                   |           |                          |           | - DuLieuN                        | ghienCuuKhoaHoc.                   |                            |  |  |  |  |  |
|     |                                  |                   |           |                          |           | Ghi chú                          |                                    |                            |  |  |  |  |  |
|     |                                  |                   |           | Phần 3: Đá               | ánh giá t | ồng hợp                          |                                    |                            |  |  |  |  |  |
| STT | NI                               | óm muc tiêu       |           |                          |           |                                  | Điểm đánh giá                      |                            |  |  |  |  |  |
| 311 |                                  | iom mục uêu       |           | Tỷ trọng                 | Nhâ       | n viên tự đánh gi                | iá Cấp trên đánh gia               | á Điểm KPI trung bình      |  |  |  |  |  |
| 1   | Khối lượng và hiệu suất cô       | ng việc           |           | 50%                      |           | 41.8                             | 62.1                               | 26.0                       |  |  |  |  |  |
| 2   | Chất lượng công việc             |                   |           | 30%                      |           | 65.3                             | 86.6                               | 22.8                       |  |  |  |  |  |
| 3   | Quản lý nhân sự và tuân th       | ủ các quy định kh | ic        | 20%                      |           | 60.0                             | 72.0                               | 13.2                       |  |  |  |  |  |
|     |                                  |                   |           | 40.0%                    | Tổng cộ   | ng điểm (làm trò                 | n)                                 | 72.0                       |  |  |  |  |  |
|     |                                  |                   |           | 100%                     | Xếp loại  |                                  | _                                  | ai C                       |  |  |  |  |  |
|     |                                  |                   |           |                          |           |                                  |                                    | CLICK Luu                  |  |  |  |  |  |
|     |                                  | _                 |           |                          |           |                                  |                                    |                            |  |  |  |  |  |

Hình 67 – Biểu mẫu đánh giá nhân viên của Trường phòng

<u>B3</u>: thực hiện đánh giá ở màn hình trên. Click "lưu" để kết thúc quá trình đánh giá nhân viên.

#### 3.2 Phó phòng

| 3.1.4. Soạn và hiệu chỉn                         | ıh kế hoạch             |
|--------------------------------------------------|-------------------------|
| <u><b>B1</b></u> : click chọn menu " <b>Biểu</b> | ı kế hoạch và đánh giá" |
|                                                  | HUẬT TP.                |
| HCMUTE                                           | or rechnolo             |
| ≡                                                |                         |
| 🔳 Thông tin nhân sự                              | >                       |
| 🏟 KPIs                                           | Click chọn              |
| Lập kế hoạch và đánh                             | giá 🖌                   |

#### Hình 68 – Menu KPIs của Phó phòng

- Sau khi click menu "Lập kế hoạch và đánh giá" thì màn hình sau hiện ra

| Lập kế hoạch và đánh giá Xem kế hoạch đơn vị |   |
|----------------------------------------------|---|
| ∠<br>⊿ Kế hoạch năm 2015 - 2016              |   |
| ⊿ Kế hoạch học kỳ I năm 2015 - 2016          |   |
| Kế hoạch tháng 9                             |   |
| Kế hoạch tháng 10                            |   |
| Kế hoạch tháng 11                            |   |
| Kế hoạch tháng 12                            |   |
| Kế hoạch tháng 1                             |   |
| Kế hoạch tháng 2                             |   |
| ⊿ Kế hoạch học kỳ II năm 2015 - 2016         |   |
| Kế hoạch tháng 3                             |   |
| Kế hoạch tháng 4                             |   |
| Kế hoạch tháng 5                             |   |
| Kế hoạch tháng 6                             |   |
| Kế hoạch tháng 7                             |   |
| Kế hoạch tháng 8                             | - |

Hình 69 – Danh sách kế hoạch năm, học kỳ , tháng của Phó phòng

- **<u>B2</u>**: click "Kế hoạch năm 2015 - 2016" thì màn hình sau hiện ra:

| Chọn kế hoạch                     |                            |          |             |
|-----------------------------------|----------------------------|----------|-------------|
| Kế hoạch                          | Đối tượng                  | Đánh giá | Kết quả KPI |
| Soạn Kế hoạch năm 2015 - 2016     | Giảng viên chính - Thạc sĩ | Đánh giá | Xem kết quả |
| Soạn Kế hoạch năm 2015 - 2016     | Phó Phòng ban              | Đánh giá | Xem kết quả |
| f<br>Soạn & chỉnh sửa<br>kế hoạch |                            |          | Cancel      |

# Hình 70 – Chọn xem và đánh giá kế hoạch của Phó phòng

## **<u>B3</u>**: Soạn và chỉnh sửa kế hoạch

-

| Kế hoạch năm 2015 - 2016 - Nguyễn Thị Phương Hoa |                                                                          |             |
|--------------------------------------------------|--------------------------------------------------------------------------|-------------|
| BÂN                                              | N KẾ HOẠCH HOẠT ĐỘNG CÁ NHÂN NĂM HỌC<br>ÁP DỤNG CHO PHÓ TRƯởNG PHÒNG/BAN | MĂU 02/KHTH |
| Phòng/Ban                                        | Phòng Tổ chức cán bộ                                                     |             |
| Người lập                                        | Nguyễn Thị Phương Hoa                                                    |             |
| Vị trí                                           | Phó Trường phòng                                                         |             |
| Cấp trên trực tiếp                               | Nguyễn Ngọc Phương                                                       |             |
| MSNV                                             | 02611200375                                                              |             |

| NMT# 1: P | hối lượng | y và hiệu suất công việc NMT# 2: | Chất lượng công việc NMT# 3: Quản lý n | hân sự và tuân thủ các quy định khác |               |                       |
|-----------|-----------|----------------------------------|----------------------------------------|--------------------------------------|---------------|-----------------------|
| + Thé     | êm mới    | + Bổ sung                        |                                        | 🕑 Đánh giá kế l                      | hoạch 🔀 Xuấ   | t excel < Trở về      |
|           |           | NMT# 1: Khối lượng và hiệu suất  | công việc                              |                                      |               |                       |
|           | STT       | Mục tiêu cụ thể                  | Kế hoạch / Các bước thực hiện          | Nguồn lực cần có                     | Trọng số      | Chỉ đạo               |
| 1         | 1         | Kiểm tra hệ thống                | Kiểm tra hệ thống                      | Kiểm tra hệ thống                    | 13            | Nguyễn Thị Phương Hoa |
| ø         | 2         | Kiểm tra hệ thống                | Kiểm tra hệ thống                      | Kiểm tra hệ thống                    | 63            |                       |
| + Thé     | êm mới    | + Bổ sung                        |                                        |                                      | 🕑 Đánh giá kế | hoạch < Trở về        |

| NMT# 1: Kł | hối lượng | g và hiệu suất công việc NMT#2 | 2: Chất lượng công việc NMT# 3: Quản lý | nhân sự và tuân thủ các quy định | ı khác        |                       |
|------------|-----------|--------------------------------|-----------------------------------------|----------------------------------|---------------|-----------------------|
|            |           | NMT# 2: Chất lượng công việc   |                                         |                                  |               |                       |
|            | STT       | Mục tiêu cụ thể                | Kế hoạch / Các bước thực hiện           | Nguồn lực cần có                 | BGH Chỉ đạo   | Chỉ đạo               |
| ø          | 1         | Kiểm tra hệ thống 🛛 🚛          | Kiểm tra hệ thống                       | Kiểm tra hệ thống                |               | Nguyễn Thị Phương Hoa |
| ø          | 2         | Kiểm tra hệ thống 🛛 🚛          | Kiểm tra hệ thống                       | Kiểm tra hệ thống                |               |                       |
| NMT# 1: F  | Khối lượi | ng và hiệu suất công việc NMT# | 2: Chất lượng công việc NMT# 3: Quản lý | nhân sự và tuân thủ các quy định | khác          |                       |
|            |           |                                |                                         | NA.                              | 🕑 Đánh giá kế | hoạch 🔇 Trở về        |
|            |           | NMT# 3: Quản lý nhân sự và tu  | àn thủ các quy định khác                |                                  |               |                       |
|            | STT       | Mục tiêu cụ thể                | Kế hoạch / Các bước thực hiện           | Nguồn lực cần có                 | Chỉ đạo       | Thời gian<br>bắt đầu  |
| 1          | 1         |                                |                                         |                                  |               |                       |
|            |           |                                |                                         |                                  |               |                       |
|            |           |                                |                                         |                                  | 🕑 Đánh giá kế | hoạch 🔇 Trờ về        |

Hình 71 – Soạn và chỉnh sửa kế hoạch của Phó phòng

## 3.1.5. Đánh giá (cá nhân)

- B1: người dùng click vào link "Đánh giá" ở màn hình "Chọn kế hoạch". Sau khi click thì màn hình sau hiện ra:

| Kế hoạch năm 2015 - 2016 - Nguyễn Thị Phương Hoa |                                              |             |
|--------------------------------------------------|----------------------------------------------|-------------|
|                                                  |                                              | MÃU 03/ĐGCN |
|                                                  | BẦN ĐÁNH GIÁ<br>Áp dụng cho phó trưởng phòng |             |
| Phòng ban                                        | Phòng Tổ chức cán bộ                         |             |
| Người lập                                        | Nguyễn Thị Phương Hoa                        |             |
| Vị trí                                           | Phó phòng                                    |             |
| Cấp trên trực tiếp                               | Nguyễn Ngọc Phương                           |             |
| MSNV                                             | 02611200375                                  |             |

# Thiết kế và phát triển PSC Portal

## Hướng dẫn sử sụng KPIs

|     |                                                                                                    |                     |                |             | Phần 1: Đánh giá                        | chi tiết                      |                                  |                                          |                               |         |
|-----|----------------------------------------------------------------------------------------------------|---------------------|----------------|-------------|-----------------------------------------|-------------------------------|----------------------------------|------------------------------------------|-------------------------------|---------|
| Nha | ân viên và cấp quản l                                                                                              | ý trực tiếp c       | ăn cứ the      | o Kế ho     | ạch hoạt động cá nh<br>của KPIs theo mẫ | nân đầu năm học để<br>lu này. | tự đánh giá                      | và đánh giá l                            | kết quả đạt được              |         |
|     |                                                                                                    | NMT#1 : Khối        | lượng và hi    | ệu suất có  | ng việc                                 |                               |                                  |                                          |                               |         |
| STT | Mục tiêu chi tiết                                                                                                  | Chỉ tiêu<br>đăng ký | Đơn vị<br>tính | Trọng<br>số | Kết quả thực hiện                       | Minh chứng                    | Điểm nhân<br>viên tự đánh<br>giá | Điểm đánh<br>giá của<br>người quản<br>lý | Nhận xét của người<br>quản lý |         |
| 1   | Đánh giá trường theo tiêu<br>chuẩn của Bộ GD&ĐT                                                                    | 1                   | Báo cáo        | 23 %        |                                         | Chọn File                     | 0                                | 0                                        |                               |         |
| 2   | Tuyên truyền về đại hội<br>Đảng toàn quốc năm<br>2016                                                              |                     |                | 17 %        | test                                    | Chọn File<br>Ghi chú          | 45 🗘                             | 45                                       |                               | â       |
| 3   | Tuyên truyền về Cộng<br>đồng kinh tế ASEAN<br>(AEC)                                                                | 2                   | Hoạt<br>động   | 17 %        |                                         | Chọn File<br>Ghi chú          | 45 🗘                             | 55                                       | tự đánh giá                   | en<br>i |
| 4   | Hoàn thành Bảo cáo tổng<br>kết KHCL 2011-2015; -<br>Hoàn thành KHCL 2016-<br>2020, tầm nhìn 2030<br>được phê duyệt |                     |                | 23 %        |                                         | Chon File                     | 0 🗘                              | 0                                        |                               |         |
| 5   | Bồi dưỡng tiếng Anh cho<br>CBVC                                                                                    | 100                 | SV             | 20 %        |                                         | Chọn File                     | 0 🗘                              | 0                                        |                               |         |
|     |                                                                                                    |                     |                |             |                                         | Tổng cộng                     | 15.4                             | 17.1                                     |                               |         |

|     |                                                                                                    | NMT#2 : Chất        | lượng côr   | ıg việc           |                      |                               |                                          |                               |
|-----|----------------------------------------------------------------------------------------------------|---------------------|-------------|-------------------|----------------------|-------------------------------|------------------------------------------|-------------------------------|
| STT | Mục tiêu chi tiết                                                                                                  | Chỉ tiêu<br>đăng ký | Trọng<br>số | Kết quả thực hiện | Minh chứng           | Điểm nhân viên tự đánh<br>giá | Điểm đánh<br>giá của<br>người quản<br>lý | Nhận xét của người<br>quản lý |
| 1   | Đánh giá trường theo tiêu<br>chuẩn của Bộ GD&ĐT                                                                    | Xuất sắc            | 23 %        |                   | Chọn File<br>Ghi chú | Logi:                         | 0                                        |                               |
| 2   | Tuyên truyền về đại hội<br>Đảng toàn quốc năm<br>2016                                                              | Xuất sắc            | 17 %        |                   | Chọn File<br>Ghi chú | 45 🗘                          | 50                                       | test                          |
| 3   | Tuyên truyền về Cộng<br>đồng kinh tế ASEAN<br>(AEC)                                                                | Xuất sắc            | 17 %        |                   | Chọn File            | 61 🗘                          | 55                                       | test                          |
| 4   | Hoàn thành Báo cáo tổng<br>kết KHCL 2011-2015; -<br>Hoàn thành KHCL 2016-<br>2020, tẩm nhìn 2030<br>được phê duyệt | Xuất sắc            | 23 %        |                   | Chọn File<br>Ghi chú | 0 🗘                           | 0                                        |                               |
| 5   | Bồi dưỡng tiếng Anh cho<br>CBVC                                                                                    | Xuất sắc            | 20 %        |                   | Chọn File Ghi chú    | 0 🗘                           | 0                                        |                               |
|     |                                                                                                    |                     |             |                   | Tổng cộng            | 18.1                          | 17.9                                     |                               |

|     |                   | NMT#3 : Quản lý nhân sự và tuân thủ các quy định khác |                   |            |                               |                                          |                               |  |  |
|-----|-------------------|-------------------------------------------------------|-------------------|------------|-------------------------------|------------------------------------------|-------------------------------|--|--|
| STT | Mục tiêu chi tiết | Trọng<br>số                                           | Kết quả thực hiện | Minh chứng | Điểm nhân viên tự đánh<br>giá | Điểm đánh<br>giá của<br>người quản<br>lý | Nhận xết của người quản<br>lý |  |  |
| 1   | Xuất sắc          | 100 %                                                 |                   | Chọn File  | 45 🗘                          | 50                                       |                               |  |  |
|     |                   |                                                       |                   | Tổng cộng  | 45.0                          | 50.0                                     |                               |  |  |

|      |                                               | Phần 2: Điểm t | thưởng (Tối đa: 10)       |               |          |
|------|-----------------------------------------------|----------------|---------------------------|---------------|----------|
|      | Diễn giải                                     | Số điểm        |                           | Minh chứng    |          |
| test |                                               | 10             | dfa                       |               |          |
|      |                                               | Phần 3: Đá     | nh giá tổng hợp           |               |          |
| CTT  | NI (                                          |                | £                         | Diểm đánh giá |          |
| 511  | Nnom mục tiêu                                 | Tỷ trọng       | Nhân viên tự đánh giá     | Cấp trên đánh | Đánh giá |
| 1    | Khối lượng và hiệu suất công việc             | 50%            | 15.4                      | 17.1          | tông hợp |
| 2    | Chất lượng công việc                          | 30%            | 18.1                      | 17.9          | 5.4      |
| 3    | Quản lý nhân sự và tuân thủ các quy định khác | 20%            | 45.0                      | 50.0          | 9.5      |
|      |                                               | 100%           | Tổng cộng điểm (làm tròn) |               | 33.0     |
|      |                                               | 100%           | Xếp loại                  |               | ai E     |
|      |                                               |                |                           |               | CLICK    |
|      |                                               |                |                           | _             |          |

Hình 72 – Biểu mẫu đánh giá của Phó phòng

- **<u>B2</u>**: Nhập điểm vào cột "Điểm nhân viên tự đánh giá"
- **<u>B3</u>**: click nút "Lưu" để lưu lại kết quả đánh giá.

#### 3.3 <u>Nhân viên</u>

Ghi chú: nhân viên chỉ có kế hoạch tháng

3.1.6. Đăng ký và chỉnh sửa kế hoạch

- <u>B1</u>: click chọn menu "Lập kế hoạch và đánh giá"

| HCMUTE  | TRƯỜNG ĐẠI HỌC<br><b>SƯ PHẠM KỸ THUẬ</b><br>HCMC University of Teo | TTP. |   | -          |
|---------|--------------------------------------------------------------------|------|---|------------|
| ≡       |                                                                    |      |   |            |
| 🔳 Thôn  | g tin nhân sự                                                      | >    |   |            |
| 🌣 KPIs  |                                                                    | ~    | ſ | Click chọn |
| 🛛 Lập l | kế hoạch và đánh giá                                               | -    | 1 |            |

Hình 73 – Menu KPIs của Nhân viên

- Sau khi click menu "Biểu kế hoạch và đánh giá" thì màn hình sau hiện ra
| Lập kế hoạch và đánh giá Xem kế hoạch đơn vị |   |
|----------------------------------------------|---|
| ⊿ Kế hoạch năm 2015 - 2016                   | • |
| ⊿ Kế hoạch học kỳ l năm 2015 - 2016          |   |
| Kế hoạch tháng 9                             |   |
| Kế hoạch tháng 10                            |   |
| Kế hoạch tháng 11                            |   |
| Kế hoạch tháng 12                            |   |
| Kế hoạch tháng 1                             |   |
| Kế hoạch tháng 2                             |   |
| ⊿ Kế hoạch học kỳ II năm 2015 - 2016         |   |
| Kế hoạch tháng 3                             |   |
| Kế hoạch tháng 4                             |   |
| Kế hoạch tháng 5                             |   |
| Kế hoạch tháng 6                             |   |
| Kế hoạch tháng 7                             |   |
| Kế hoạch tháng 8                             | - |

Hình 74 – Danh sách kế hoạch tháng của nhân viên

- **<u>B2</u>**: click "kế hoạch tháng 6 (2015-2016)" (ở hình 74) thì màn hình sau hiện ra:

| Chọn kế hoạch      |                   |                        |          |             |  |  |  |  |
|--------------------|-------------------|------------------------|----------|-------------|--|--|--|--|
| Kế hoạch           |                   | Đối tượng              | Đánh giá | Kết quả KPI |  |  |  |  |
| Soạn Kế hoạch thán | g 6               | Chuyên viên hành chính | Đánh giá | Xem kết quả |  |  |  |  |
| Soạn & c<br>kế h   | chỉnh sửa<br>oạch |                        |          | Cancel      |  |  |  |  |

Hình 75 – Chọn xem và đánh giá của nhân viên

# - <u>B3</u>: Soạn và chỉnh sửa kế hoạch

| Kế hoạch tháng 6 - Nguyễn Văn Việt |                                       |             |
|------------------------------------|---------------------------------------|-------------|
|                                    |                                       | MÃU 03/KHTH |
| BÅN F                              | KẾ HOẠCH HOẠT ĐỘNG CÁ NHÂN HÀNG THÁNG |             |
|                                    | Áp dụng cho nhân viên văn phòng       |             |
| Phòng/Ban                          | Phòng Tổ chức cán bộ                  |             |
| Người lập                          | Nguyễn Văn Việt                       |             |
| Vị trí                             | Nhân viên phòng ban                   |             |
| Cấp trên trực tiếp                 | Nguyễn Ngọc Phương                    |             |
| MSNV                               | 02600701135                           |             |
| Thời gian thực hiện                | 01/06/2016 - 30/06/2016               |             |

| NMT# 1: | Khối lượn | g và hiệu suất công việc NMT# 2:                | Chất lượng công việc NMT# 3: Quản lý nh                                                                                                    | ân sự và tuân thủ các quy định khác | :             |                    |  |  |  |  |  |  |
|---------|-----------|-------------------------------------------------|----------------------------------------------------------------------------------------------------|-------------------------------------|---------------|--------------------|--|--|--|--|--|--|
| +       | Thêm mới  | R Bố sung                                       |                                                                                                    |                                     | 🕑 Đánh giá kế | hoạch < Trở về     |  |  |  |  |  |  |
|         |           | NMT# 1: Khối lượng và hiệu suất công việc       |                                                                                                    |                                     |               |                    |  |  |  |  |  |  |
|         | STT       | Mục tiêu cụ thể                                 | Kế hoạch / Các bước thực hiện                                                                                                    | Nguồn lực cần có                    | Trọng số      | Chỉ đạo            |  |  |  |  |  |  |
| 1       | 1         | Đánh giá trưởng theo tiêu chuẩn<br>của Bộ GD&ĐT | a. Hoàn thiện kể hoạch tự đánh giá trường<br>b. Soạn thảo các tài liệu hướng dẫn của<br>61 tiêu chí gửi các đơn vị c. Các đơn vị<br>cung cấp thông tin, minh chứng cho phông<br>ĐBCL d. Soạn thảo báo cáo, thu thập minh<br>chứng ở các đơn vị e. Viết báo cáo tiêu<br>chuẩn và hệ thống toàn bộ minh chứng f.<br>Hoàn thiện bản dự thảo báo cáo tự đánh<br>giá |                                     | 70            | Nguyễn Ngọc Phương |  |  |  |  |  |  |
| +       | Thêm mới  | + Bổ sung                                       |                                                                                                    |                                     | 🧭 Đánh giá kể | i hoạch 🔇 Trở về   |  |  |  |  |  |  |

| NMT# | 1: Khối lượn                                                             | g và hiệu suất công việc NMT# 2 | : Chất lượng công việc NMT# 3: Quản lý nh                                                                                                    | ân sự và tuân thủ các quy ở | định khác          |                          |  |  |  |  |  |
|------|--------------------------------------------------------------------------|---------------------------------|----------------------------------------------------------------------------------------------------|-----------------------------|--------------------|--------------------------|--|--|--|--|--|
|      | STT                                                                      | NMT# 2: Chất lượng công việc    |                                                                                                    |                             |                    |                          |  |  |  |  |  |
|      | 311                                                                      | Mục tiêu cụ thể                 | Kế hoạch / Các bước thực hiện                                                                                                    | Nguồn lực cần có            | Chỉ đạo            | KPIs thực hiện năm học t |  |  |  |  |  |
|      | Mục tiêu cụ thể       1     Đánh giá trường theo tiêu chuẩn của Bộ GD&ĐT |                                 | a. Hoàn thiện kế hoạch tự đánh giá trường<br>b. Soạn thảo các tài liệu hướng dẫn của<br>61 tiêu chỉ gửi các đơn vị c. Các đơn vị<br>cung cấp thông tin, minh chứng cho phòng<br>ĐBCL d. Soạn thảo báo cáo, thu thập minh<br>chứng ở các đơn vị e. Viết báo cáo tiêu<br>chuẩn và hệ thống toàn bộ minh chứng f.<br>Hoàn thiện bản dự thảo báo cáo tự đánh<br>giá |                             | Nguyễn Ngọc Phương |                          |  |  |  |  |  |

| NMT# 1: Kh | iối lượn               | g và hiệu suất công việc NMT# | 2: Chất lượng công việc NMT# 3: Quản lý nh                                                                                                  | iân sự và tuân thủ các quy định k                                                                                                    | hác                                                                                                    |                                                                                                    |  |
|------------|------------------------|-------------------------------|----------------------------------------------------------------------------------------------------|----------------------------------------------------------------------------------------------------|----------------------------------------------------------------------------------------------------|----------------------------------------------------------------------------------------------------|--|
|            |                        |                               |                                                                                                    |                                                                                                    | 🕑 Đánh giá kế hoạch                                                                                                    | Trở về                                                                                                    |  |
|            |                        | NMT# 3: Quản lý nhân sự và tu | ân thủ các quy định khác                                                                                                    |                                                                                                    |                                                                                                    |                                                                                                    |  |
|            | STT<br>Mục tiêu cụ thể |                               | Kế hoạch / Các bước thực hiện Nguồn lực cần có                                                                                              |                                                                                                    | Chỉ đạo                                                                                                    | Thời gian<br>bắt đầu                                                                                                    |  |
|            | 1                      | Xuất sắc                      | kiểm tra hệ thống                                                                                                    |                                                                                                    | Nguyễn Ngọc Phương                                                                                                    | 1. 01/09/2015                                                                                                    |  |
|            |                        |                               |                                                                                                    |                                                                                                    |                                                                                                    |                                                                                                    |  |
|            |                        |                               |                                                                                                    |                                                                                                    | 🗘 Đánh giá kế hoạch                                                                                                    | 🗶 Trở về                                                                                                    |  |
|            | NMT# 1: KP             | NMT# 1: Khối lượn<br>STT      | NMT# 1: Khối lượng và hiệu suất công việc     NMT#       NMT# 3: Quản lý nhân sự và tư       STT       Mục tiêu cụ thể       1     Xuất sắc | NMT# 1: Khối lượng và hiệu suất công việc     NMT# 2: Chất lượng công việc     NMT# 3: Quản lý nh       NMT# 3: Quản lý nhân sự và tuân thủ các quy định khác     STT     Mục tiêu cụ thể     Kế hoạch / Các bước thực hiện       1     Xuất sắc     kiểm tra hệ thống | NMT# 1: Khối lượng và hiệu suất công việc       NMT# 2: Chất lượng công việc       NMT# 3: Quản lý nhân sự và tuân thủ các quy định k         NMT# 1: Khối lượng và hiệu suất công việc       NMT# 2: Chất lượng công việc       NMT# 3: Quản lý nhân sự và tuân thủ các quy định khác         STT       NMT# 3: Quản lý nhân sự và tuân thủ các quy định khác       MIT# 3: Quản lý nhân sự và tuân thủ các quy định khác         Image: A state of the state of the | NMT# 1: Khối lượng và hiệu suất công việc       NMT# 2: Chất lượng công việc       NMT# 3: Quản lý nhân sự và tuận thủ các quy định khác         V       NMT# 3: Quản lý nhân sự và tuận thủ các quy định khác       V       Dánh giá kể hoạch         STT       NMT# 3: Quản lý nhân sự và tuận thủ các quy định khác       Nguồn lực cần có       Chỉ đạo         1       Xuất sắc       kiểm tra hệ thống       Nguyễn Ngọc Phương |  |

## Hình 76 – Soạn và chỉnh sửa kế hoạch của nhân viên

#### <u>Ghi chú</u>:

- + *Nhân viên* có thể chỉnh sửa kế hoạch do cấp trên đưa xuống.
- + Nhân viên có thể soạn và chỉnh sửa kế hoạch do cá nhân đăng ký.
- + Những kế hoạch đã được đánh giá thì không thể xóa.

### **3.1.7.** Đánh giá

## - B1: click link "**Đánh giá**" ở hình 75. Sau khi click thì màn hình sau hiện ra:

| Kế hoạch tháng 2 - Phan Thị Thanh Tùng |                                 |             |
|----------------------------------------|---------------------------------|-------------|
|                                        |                                 | MẤU 03/ĐGCN |
|                                        | BẢN ĐÁNH GIÁ                    |             |
|                                        | Áp dụng cho nhân viên văn phòng |             |
| Phòng ban                              | Phòng Tổ chức cán bộ            |             |
| Người lập                              | Phan Thị Thanh Tùng             |             |
| Vị trí                                 | Nhân viên phòng ban             |             |
| Cấp trên trực tiếp                     |                                 |             |
| MSNV                                   | 02600700606                     |             |

|     | Phần 1: Đánh giá chi tiết                                                                                                    |                     |                |             |                       |                      |                                  |                                          |                               |  |
|-----|----------------------------------------------------------------------------------------------------|---------------------|----------------|-------------|-----------------------|----------------------|----------------------------------|------------------------------------------|-------------------------------|--|
| Nha | Nhân viên và cấp quản lý trực tiếp căn cứ theo Kế hoạch hoạt động cá nhân đầu năm học để tự đánh giá và đánh giá kết quả đạt được<br>của KPIs theo mẫu này. |                     |                |             |                       |                      |                                  |                                          |                               |  |
|     |                                                                                                    | NMT#1 : Khối        | lượng và hi    | ệu suất có  | ông việc              |                      |                                  |                                          |                               |  |
| STT | Mục tiêu chi tiết                                                                                                    | Chỉ tiêu<br>đăng ký | Đơn vị<br>tính | Trọng<br>số | Kết quả thực hiện     | Minh chứng           | Điểm nhân<br>viên tự đánh<br>giá | Điểm đánh<br>giá của<br>người quản<br>lý | Nhận xét của người<br>quản lý |  |
| 1   | Mục tiêu chi tiết                                                                                                    |                     |                | 2 %         |                       | Chọn File            | 87 🗘                             | 83                                       | tốt                           |  |
| 2   | test                                                                                                    |                     |                | 29 %        | Nhân viên<br>đánh giá | Chọn File            | 39 🗘                             | 88                                       | tốt                           |  |
| 3   | Đánh giá trường theo tiêu<br>chuẩn của Bộ GD&ĐT                                                                                                    | 1                   | Báo cáo        | 29 %        | KQ                    | Chọn File Ghi chú    | 54 🗘                             | 88                                       | tốt                           |  |
| 4   | Mục tiêu chi tiết                                                                                                    | 111                 | Hoạt<br>động   | 41 %        |                       | Chọn File<br>Ghỉ chú | 32 🗘                             | 23                                       | tốt                           |  |
|     |                                                                                                    |                     |                |             |                       | Tổng cộng            | 41.8                             | 62.1                                     |                               |  |

|     |                                                 | NMT#2 : Chất lượng công việc |             |                       |                      |                               |                                          |                               |  |  |  |
|-----|-------------------------------------------------|------------------------------|-------------|-----------------------|----------------------|-------------------------------|------------------------------------------|-------------------------------|--|--|--|
| STT | Mục tiêu chi tiết                               | Chỉ tiêu<br>đăng ký          | Trọng<br>số | Kết quả thực hiện     | Minh chứng           | Điểm nhân viên tự đánh<br>giá | Điểm đánh<br>giá của<br>người quản<br>lý | Nhận xét của người<br>quản lý |  |  |  |
| 1   | Mục tiêu chi tiết                               | Xuất sắc                     | 2 %         |                       | Chọn File Ghi chú    | 15 🗘                          | 90                                       | tốt                           |  |  |  |
| 2   | test                                            | Xuất sắc                     | 29 %        | Nhân viên<br>đánh giá | Chọn File            | 100 🗘                         | 90                                       | tốt                           |  |  |  |
| 3   | Đánh giá trường theo tiêu<br>chuẩn của Bộ GD&ĐT | Xuất sắc                     | 29 %        |                       | Chọn File<br>Ghi chú | 52 🗘<br>Loại:                 | 61                                       | tốt                           |  |  |  |
| 4   | Mục tiêu chi tiết                               | Giði                         | 41 %        |                       | Chọn File<br>Ghi chú | 51 🗘                          | 100                                      | tốt                           |  |  |  |
|     |                                                 |                              |             |                       | Tổng cộng            | 65.3                          | 86.6                                     |                               |  |  |  |

|     |                   | NMT#3 : Quản lý nhân sự và tuân thủ các quy định khác |                   |             |                               |                                          |                               |  |  |
|-----|-------------------|-------------------------------------------------------|-------------------|-------------|-------------------------------|------------------------------------------|-------------------------------|--|--|
| STT | Mục tiêu chi tiết | Trọng<br>số                                           | Kết quả thực hiện | Minh chứng  | Điểm nhân viên tự đánh<br>giá | Điểm đánh<br>giá của<br>người quản<br>lý | Nhận xét của người quản<br>lý |  |  |
| 1   | Xuất sắc          | 100 %                                                 | Nhân<br>đánh      | viên<br>giá | 60 Ç                          | 72                                       | tốt                           |  |  |
|     |                   |                                                       |                   | Tổng cộng   | 60.0                          | 72.0                                     |                               |  |  |

|     |                                   |              | Phần 2: Điểm                   | thưởng (Tối đa: 10)       |                   |          |  |
|-----|-----------------------------------|--------------|--------------------------------|---------------------------|-------------------|----------|--|
|     | Diễn giải                         | Số điểm      |                                | Mi                        | nh chứng          |          |  |
|     |                                   | 10           | - BugKPI.<br>- DuLieuNghienCur | uKhoaHoc.                 |                   |          |  |
|     |                                   |              | Phần 3: Đ                      | ánh giá tổng hợp          |                   |          |  |
| STT | NIL 6                             |              |                                | Điểm đánh giá             |                   |          |  |
| 311 | Nilon nu                          | cueu         | Tỷ trọng                       | Nhân viên tự đánh giá     | Cấp trên đánh giá | Ket qua  |  |
| 1   | Khối lượng và hiệu suất công việc |              | 50%                            | 41.8                      | 62.1              | danh gia |  |
| 2   | Chất lượng công việc              |              | 30%                            | 65.3                      | 86.6              | 22.8     |  |
| 3   | Quản lý nhân sự và tuân thủ các q | uy định khác | 20%                            | 60.0                      | 72.0              | 13.2     |  |
|     |                                   |              | 100%                           | Tổng cộng điểm (làm tròn) |                   | 72.0     |  |
|     |                                   |              | 100%                           | Xếp loại                  |                   | ni C     |  |
|     |                                   |              |                                |                           | C                 |          |  |
|     |                                   | 2            | ~                              |                           | _                 |          |  |

Hình 77 – Biểu mẫu đánh giá của nhân viên

- **<u>B2</u>**: thực hiện đánh giá ở màn hình trên. Click "**lưu**" để kết thúc quá trình đánh giá của nhân viên.